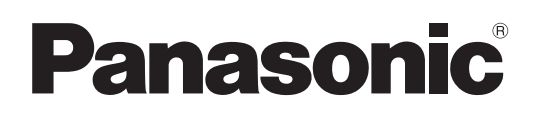

## **Operating Instructions**

## Geometric & Setup Management Software

Geometry Manager Pro for FMP series Ver. 6.7

# Windows

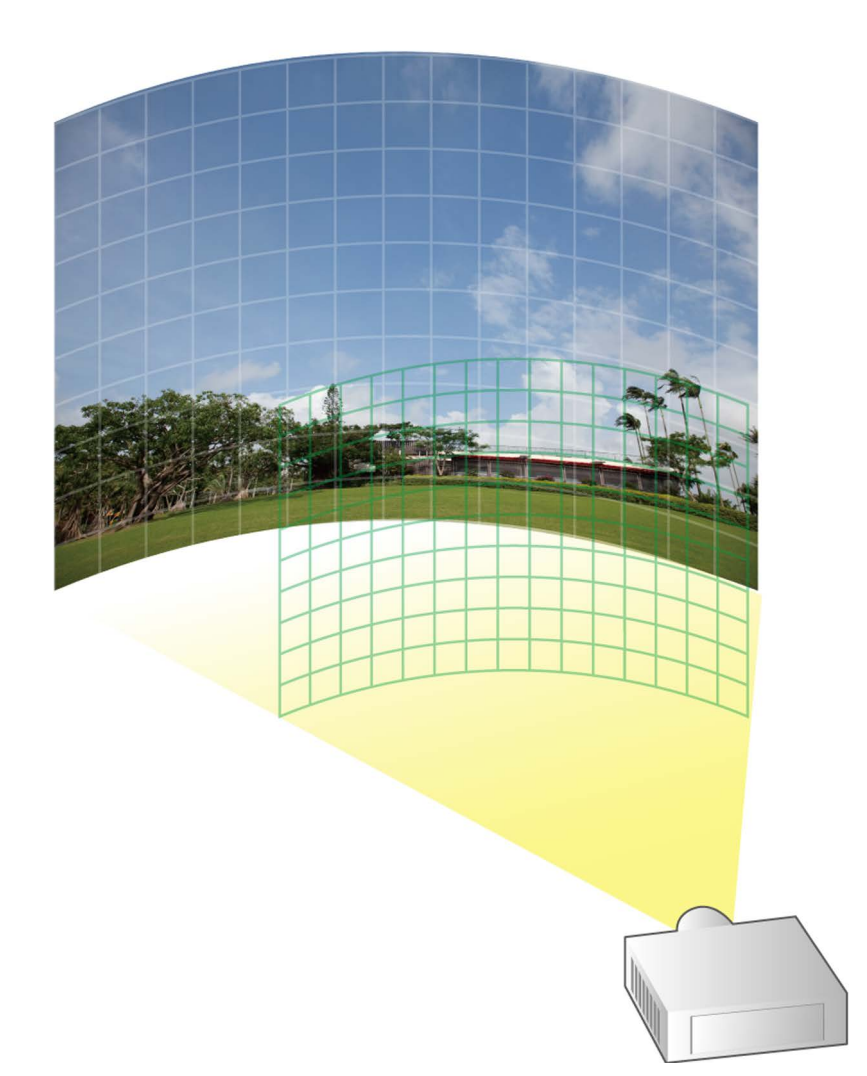

Thank you for purchasing this Panasonic product.

Before using this software, please read the instructions carefully.

## Contents

| Precautions and Disclaimers                                                              | 4  |
|------------------------------------------------------------------------------------------|----|
| What You Can Do with "Geometry Manager Pro for FMP series"                               | 5  |
| Check Your Computer                                                                      | 7  |
| System requirements                                                                      | 7  |
| Nocossary Environment for Computers to be Connected                                      | 7  |
| Necessary Environment for Computers to be Connected                                      |    |
| Installing/Uninstalling Software                                                         | 8  |
| Installation                                                                             | 8  |
| Installing "Geometric & Setup Management Software" (Geometry Manager Pro for FMP series) | 8  |
| Software Uninstall                                                                       | 9  |
| Preparation                                                                              | 10 |
| Starting and Exiting the Application                                                     | 12 |
| Starting the application                                                                 | 12 |
| Exiting the application                                                                  |    |
| Adjustment and Settings                                                                  |    |
| Main screen                                                                              | 16 |
| Adjustment area                                                                          |    |
| Main menu                                                                                |    |
| Icon menu                                                                                | 23 |
| Common operation area                                                                    | 24 |
| [AUTO ADJUST] (Auto Screen Adjustment) button                                            |    |
| Status bar                                                                               |    |
| Geometry Correction                                                                      |    |
| Geometry screen                                                                          |    |
| Selecting the control points                                                             |    |
| Free Grid (Free-form correction)                                                         |    |
| 4 Corner (4-corner correction)                                                           |    |
| Cylindrical screen (cylindrical shape correction)                                        |    |
| Elliptical screen (elliptical shape correction)                                          |    |
| Spherical screen (spherical correction)                                                  |    |
| Rotation (rotation correction)                                                           | 44 |
| Content Splitting                                                                        | 45 |
| Contents screen                                                                          |    |
| Edge Blending                                                                            | 52 |
| Edge Blending screen                                                                     |    |
| User-defined curve setting screen                                                        | 60 |
| Black Level Adjustment                                                                   | 61 |
| Black Level screen                                                                       | 61 |
| Color Matching                                                                           | 67 |
| Color Matching screen                                                                    | 67 |
| Masking                                                                                  | 68 |
| Masking screen                                                                           |    |
| Line Masking                                                                             | 71 |
| Custom Masking                                                                           | 72 |

| Auto Screen Adjustment                                            | 76 |
|-------------------------------------------------------------------|----|
| Preparing Auto Screen Adjustment                                  | 76 |
| Compatible screens for Auto Screen Adjustment                     | 77 |
| Operation flow for Auto Screen Adjustment                         | 78 |
| Auto Screen Adjustment procedure                                  | 79 |
| Starting Auto Screen Adjustment and selecting the adjustment item |    |
| Camera Select (Camera selection)                                  |    |
| Projector Select                                                  | 82 |
| Camera Setting                                                    | 84 |
| Projection Setting                                                | 85 |
| Live View                                                         |    |
| Live View Preparation                                             |    |
| Live View Procedure                                               |    |
| Camera Search screen                                              |    |
| Camera List screen                                                |    |
| Live View screen                                                  |    |
| Operation by Gamepad                                              |    |
| Frequently Asked Questions                                        |    |
| Trademarks                                                        |    |

• Precautions regarding security

When using the "Geometric & Setup Management Software" (Geometry Manager Pro for FMP series), security breaches of the type described below are conceivable.

- Leakage of your private information via this software
- Illegal operation of this software by a malicious third-party
- Harm to or cessation of operation of this software by a malicious third-party

Be sure to implement sufficient security measures.

- Make sure the password is as hard to guess as possible.
- Change the password periodically.
- Panasonic Projector & Display Corporation and its affiliated companies never directly ask customers for their password. Do not give out your password even if directly asked by a third-party representing themselves as Panasonic Projector & Display Corporation.
- Run Windows Update regularly to keep your computer up to date.
- Always use on a network that has safety protection such as a firewall implemented.
- Set the password for the computer you are using in order to set limits on user accessibility.
- This software makes use of the following software. A portion of this software is based in part on the work of the Independent JPEG Group.
- The illustrations and display examples used in this manual may differ from the actual product.
- A part that is described as "device" in this manual and the software refers to an FMP series media processor manufactured by Panasonic Projector & Display Corporation.
- Panasonic Projector & Display Corporation cannot be held liable for damages arising from data corruption or loss as a result of using a device and projectors. Please note that you are strongly recommended to save the setting information saved to the device and projectors also on your computer. Saving on a computer can be performed from the File submenu of this software. (@ page 18)

## What You Can Do with "Geometry Manager Pro for FMP series"

Geometry Manager Pro for FMP series (hereinafter, "this software") is software to use an FMP series media processor manufactured by Panasonic Projector & Display Corporation to perform real-time geometric correction and other fine adjustments and corrections for the images projected from projectors.

Advanced screen adjustments such as the following can be made with this software.

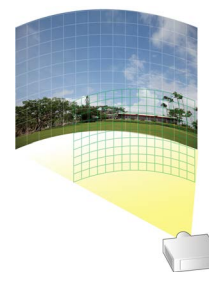

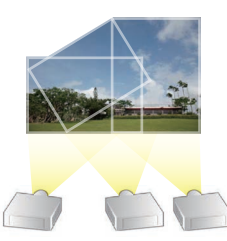

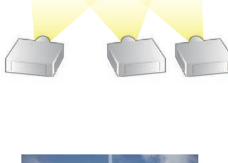

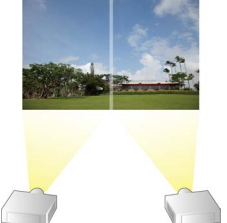

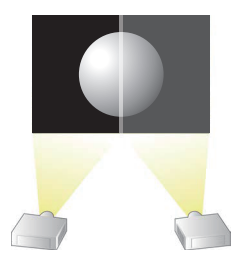

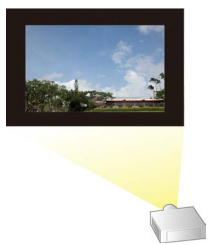

## Geometry correction

When projecting images onto a screen surface that is not perfectly flat (such as the wall of a building) or projecting them onto a screen surface at an angle, the images become distorted.

When projecting images in these kinds of special environments, the geometry correction function serves to correct the images to counter the shape of the screen surface.

## Content splitting

This function makes it possible to construct a screen by arranging a multiple number of projectors in a free layout, and then arrange the content images to be projected onto it while viewing the actual projected images.

## Edge blending

This function serves to correct the brightness and makes the joins between the images less visible when the images projected from a multiple number of projectors are combined to form a single image.

This function can support a wide variety of shapes for the image joins between projectors that are created by the free layout of projectors.

## Black Level Adjustment

This function allows making the appearance of black uniform by adjusting the brightness and coloring of the black parts in the projected image of each projector when images projected from a multiple number of projectors are combined to form a single image.

## Masking

This function makes it possible to mask certain parts of the projected images, projecting only the required parts.

## Auto Screen Adjustment (AUTO ADJUST)

This allows simple automatic adjustment of geometry correction, edge blending, and black level according to the shape of the screen through use of a camera.

Note

To use the Auto Screen Adjustment function, prepare a camera separately. @ "Camera connection" (page 76)

## Other functions

Color matching adjustment can be performed for the projectors connected to the device. In addition, the following functions can be performed by directly connecting with the projectors. For details, refer to the operating instructions for "Geometry Manager Pro Ver.6.7."

- Lens adjustments and input signal adjustments
- Some of the projector's menu operations can be carried out on a computer screen.

## **Check Your Computer**

## System requirements

The computer must meet the following requirements in order to use the supplied software.

| OS: Microsoft  | Windows 11 (Windows 11 Home/Pro 64bit)                                                         |
|----------------|------------------------------------------------------------------------------------------------|
|                | Windows 10 (Windows 10 Home/Pro 64bit)                                                         |
|                | Compatible with English, Japanese or Chinese language versions of the above operating systems. |
|                | • For a 64bit OS, this application runs on WOW64.                                              |
| CPU:           | At least minimum required by OS                                                                |
| Memory:        | At least minimum required by OS                                                                |
| Available disk | space:                                                                                         |
|                | 16 GB or greater (Further available space is necessary to save projector information)          |
| Other requirem | nents:                                                                                         |
|                | A display with a resolution of 1 600 × 900 pixel or higher using High Color (16 bit) or higher |
|                |                                                                                                |

LAN port for a wired LAN (10Base-T/100Base-TX / 1000Base-T) USB 2.0-compatible port or higher (when using the Auto Screen Adjustment function with a camera)

#### Note

• Please understand that operation is not guaranteed if this software application is used in a system environment other than that specified above or on a home-built computer.

Proper operation cannot be guaranteed for all computers even if they satisfy the above requirements.

## **Necessary Environment for Computers to be Connected**

Be sure to check the following settings when connecting projectors to the computer via a wired LAN connection.

#### Computer with a built-in LAN function

• Is your LAN switched on?

#### Computer without a built-in LAN function

Is your LAN adapter properly recognized?
 Please install the LAN adapter driver beforehand.
 For details on how to install the driver, please refer to instructions accompanying the LAN adapter.

• Is your LAN adapter switched on?

## Note

• It may not be possible to establish a connection with the projector if security (firewall) software or utility software for LAN adapter are installed.

Frequently Asked Questions" (page 105)

- Operation is not guaranteed for all LAN adapters and built-in LAN adapters in the computers.
- An Internet connection is required to perform activation.

## Installing/Uninstalling Software

## Installation

Quit any applications running in Windows before starting installation. Failure to do so may result in improper installation.

## Installing "Geometric & Setup Management Software" (Geometry Manager Pro for FMP series)

## Download the software.

- Download "Geometry Manager Pro for FMP series".
  - Log in to PASS<sup>\*1</sup> on the following website, click [Software Download], and follow the on-screen instructions to download the software.

https://docs.connect.panasonic.com/projector/pass

- You must be registered with PASS to log in to it.
- \*1 PASS: Panasonic Professional Display and Projector Technical Support Website.

## **2** The installer starts up.

Double-click the downloaded "Installer.exe" file.

| 😸 Geometry Manager Pro for FMP series Ver. 🤍 with Auto S — 🗌                                                                                                    | ×     |
|----------------------------------------------------------------------------------------------------|-------|
| Welcome to the Geometry Manager Pro for FMP series Ver. with Auto Screen Adjustment                                                                                                    |       |
| The installer will guide you through the steps required to install Geometry Manager Pro for FMP's<br>Ver. with Auto Screen Adjustment plug-in on your computer.                                       | eries |
|                                                                                                    |       |
|                                                                                                    |       |
| WARNING: This computer program is protected by copyright law and international treaties.                                                                                                    |       |
| Unauthorized duplication or distribution of this program, or any portion of it, may result in severe c<br>or criminal penalties, and will be prosecuted to the maximum extent possible under the law. | aval  |
|                                                                                                    |       |
| < <u>Back</u> <u>Next</u> > Cancel                                                                                                    |       |

Follow the on-screen instructions to install the application.

## Note

Perform this procedure using an account with administrator privileges.

### **3** As soon as the installation process is completed, a shortcut icon is created on the desktop.

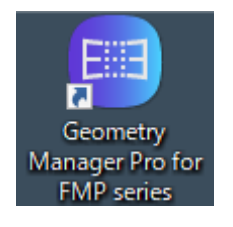

Note

- When installing "Geometric & Setup Management Software (Geometry Manager Pro for FMP series)," also install "Auto Screen Adjustment plug-in software" at the same time.
- If an identical version of the software is already installed, the following screen for selecting whether to repair or remove the existing version appears.

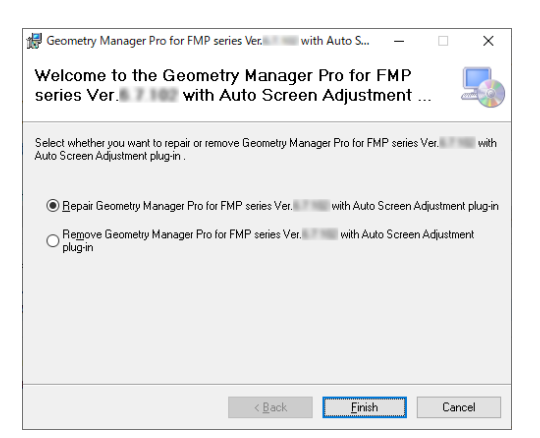

To repair defects in the software, select "Repair Geometry Manager Pro for FMP series", and click [Finish].
 To uninstall the existing version before installing the software again, select [Remove Geometry Manager Pro for FMP series], and click [Finish].

## **Software Uninstall**

Enter and then select "Apps & features" in the search box of the task bar, select [Geometry Manager Pro for FMP series Ver.\*.\*]<sup>\*1</sup>, and click [Uninstall].

\*1 The "\*" represent the version number.

## Note

Perform this procedure using an account with administrator privileges.

## Device and computer connections

Use a LAN cable to connect the device with projectors connected and the computer. Up to 99 projectors can be connected to the device.

## Note

- When connecting with a projector to make adjustments without using a device, refer to the operating instructions for "Geometry Manager Pro Ver.6.7."
- Set the [Picture Gamma] setting on the projectors to 2.2 before use. When connecting to non-Panasonic projectors, set the setting corresponding to [Picture Gamma] to 2.2 before use.
- When using a hub to connect, whether or not a straight cable or crossing cable or both can be used depends on the system configuration. Please consult your network administrator for details.

## Setting the Computer

#### **Network Setup**

- Set the IP ADDRESS, SUBNET MASK and DEFAULT GATEWAY according to the operating environment. (Please consult your network administrator for details.)
- If "use of automatic script" is checked for your web browser, please uncheck.
- If "Use of Proxy server in LAN" is checked for your web browser, please uncheck, or set the projector IP address to "Exceptions" in the detailed proxy settings.

## Setting the Device

#### **Network Setup**

Set the IP address, subnet mask, and default gateway according to your operating environment. (Please consult your network administrator for details.)

Set DHCP to OFF and set a fixed IP address, making sure that the entered IP address is not used by any other device on the LAN.

If the entered IP address is used by another device, the device cannot be registered.

- For models that can be set, enable both WEB Control and Command Control.
- For models in which the Web port number can be set, set the port number to "80".

## Note

- Refer to operating manual of the device for method on configuring the device.
- If prompted to set a user name and password for the account in the WEB control screen of the device, complete those settings.
- This software identifies the device using the configured IP address. If DHCP is set to ON in the device network setting in a network environment that uses a DHCP server etc., the DHCP server may change the IP address allocated to the device, making it impossible to connect using this software.

Please ensure the server does not change the IP address by, for example, setting the DHCP server so as to fix the IP address allocated to the device. (Please consult your network administrator for details.)

## Activation

For adjustments made when projecting with projectors connected to the device, you do not need to apply an upgrade kit (ET-UK20 or ET-CUK10) to the projectors and an upgrade kit (ET-CUK10P) to the computer.

When connecting with a projector to make screen adjustments without using a device, such as with Auto Screen Adjustment, there are functions that are enabled and functions that are expanded by performing activation. For details, refer to the operating instructions for "Geometry Manager Pro Ver.6.7."

## ■ Camera connection

To use the Auto Screen Adjustment function, prepare a camera separately.

For details on supported cameras and lenses and how to connect the camera to the computer, refer to "Auto Screen Adjustment" (page 76).

## **Starting the application**

Double-click the shortcut icon on the desktop.

When the application starts, the connection settings screen appears.

| P Address              |                          | ٦ |                |
|------------------------|--------------------------|---|----------------|
| Start IP Address:      | 192 . 168 . 0 . 11       |   |                |
| End IP Address:        | 192 . 168 . 0 . 14       |   |                |
| Network                |                          |   |                |
| 10.187.54              | .12 / 255.255.252.0 🗸    | ⊢ | LAN connec     |
| Pert                   | 1024                     |   |                |
| Port.                  | 1024                     |   |                |
| User Name:             |                          |   |                |
| Password:              |                          |   |                |
| 2                      |                          | 4 |                |
| Load from file         |                          | _ | File composi   |
| File path: C:\Users\36 | 30609\Documents\s Select | 1 | - File connect |
|                        |                          | - |                |
|                        |                          |   |                |
|                        |                          |   |                |
|                        |                          |   |                |

Select [ • IP Address ] or [ • Network ] to use a LAN connection for the device and computer, and select [ • Load from file ] to connect by loading a saved file.

The following items can be selected from the [Option] menu at the top left of the connection settings screen. Activation (ET-CUK10P)

#### Activation (ET-UK20/ET-CUK10)

These are items that are used when connecting with a projector to make adjustments without using a device. For details, refer to the operating instructions for "Geometry Manager Pro Ver.6.7."

#### **Display Theme**

This switches the theme (color scheme) of this software.

You can select from [Dark Gray] and [Light Gray].

#### **Command Control**

Control command data set in the Command Control screen (registered commands and registered scripts) can be saved to a file or read from a file.

This is a function that is used when connecting with a projector to make adjustments without using a device. For details, refer to the operating instructions for "Geometry Manager Pro Ver.6.7."

#### Service Password

This menu is used to support maintenance. It is not normally used.

#### Version

This is where the application's version information can be checked.

## LAN connection

Select the search method for the device to be connected, and configure the following settings.

#### IP address to use when searching for a projector

Up to four projectors can be connected to the device, and an IP address is specified for each of the projectors on the WEB control screen of the device. When searching for a projector in this software, you need to specify the IP address that was set on the WEB control screen of the device. Please note that some of settings made in this software may not be applied correctly if the IP address set on the WEB control screen of the projector is specified.

The IP address to specify is as follows in accordance with the settings of [Correction Settings] and [Screen Settings] in [Player]  $\rightarrow$  [Settings] on the WEB control screen of the device. For details, refer to the operating instructions for ET-FMP50/ ET-FMP20.

• When [Output Mode] of [Correction Settings] is "1":

IP address set in [Screen 1 IP Address] of [Screen Settings].

• When [Output Mode] of [Correction Settings] is "4":

IP addresses set in [Screen 1 IP Address], [Screen 2 IP Address], [Screen 3 IP Address], and [Screen 4 IP Address] of [Screen Settings].

#### **IP Address**

Select this to search by specifying the IP address of the projector to be connected.

#### Start IP Address:

Input the IP address of the projector to be connected to the computer. When searching for a connected projector, enter an IP address to start searching.

#### End IP Address:

When searching for a connected projector, select the check box and enter an IP address to end searching.

#### Network

Select this to search for a projector within the same network as your computer. The IP address and subnet mask of your computer are displayed in the list.

#### Port

Set here the number of the port that is to be connected to the projector. When connecting with a device, set the port number set on that device.

#### User Name

Input the user name used for WEB control of the connected projector. Set the user name set on that device.

#### Password

Input the password used for WEB control of the connected projector. Set the password set on that device.

#### Note

- Specify the same network address for the Start IP Address and End IP Address. If the search range is too wide, an error will occur when you start the search.
- In Network, multiple IP addresses and subnet masks are displayed in the list if your computer has multiple network interfaces. Select the address that is connected to the same network as the projector to be connected from the list.
- Enter the user name and password of the account for accessing the device or the account with administrator privileges for the projector to be connected.

When not searching for a connected projector, click [Connect] after configuring the settings to display the data transfer method confirmation screen. Click the [OK] button on the screen to display the main screen.

"Adjustment and Settings – Main screen" (page 16)

## Note

• If the check box is selected on the data transfer method confirmation screen when you click the [OK] button, the confirmation screen will not be displayed subsequently.

| Geometry Manager Pro for FMP s | eries X                                                 |
|--------------------------------|---------------------------------------------------------|
| Current data transfer to       | projector is set to "Auto".<br>ninder, check this box ] |

When searching for a connected projector, click [Search] after configuring the settings to start the search according to the settings. The projector search screen is displayed while the search is in progress.

|                       |                  |                 |           | Cancel                                                                               |
|-----------------------|------------------|-----------------|-----------|--------------------------------------------------------------------------------------|
| Geometry Manager Pr   | o for FMP series |                 | ×         | Cancel the search.                                                                   |
|                       |                  |                 | Cancel    | When a search is canceled, projectors that have been                                 |
| Available projectors: | 3 Selected:      | 3 Upper limits: | 99        | detected up to that point will be displayed.                                         |
| IP Address            | Model Name       | Status          |           |                                                                                      |
| 192.168.0.11          | ET-FMP20 FMP20   | -PROJ_1         |           | Connected projector list                                                             |
| ✓ 192.168.0.12        | ET-FMP20 FMP20   | )-PROJ_2        |           | Displays a list of projectors that were detected via the                             |
| V 192.100.0.13        |                  | 1+K03_3         |           | search.                                                                              |
|                       |                  |                 |           |                                                                                      |
|                       |                  |                 |           | Connect                                                                              |
|                       |                  |                 |           | Connect to the selected projectors, and display the data                             |
|                       |                  |                 |           | transfer method confirmation screen. Click the [OK] button                           |
|                       |                  |                 |           | on the screen to display the main screen. $_{\ensuremath{\mathcal{CP}}}$ "Adjustment |
|                       |                  |                 |           | and Settings – Main screen" (page 16)                                                |
|                       |                  |                 |           |                                                                                      |
| Select All Cle        | ar All           | Bac             | k Connect |                                                                                      |
|                       |                  |                 |           | Clear All                                                                            |
|                       |                  |                 |           | Clear selection of all detected projectors.                                          |
|                       |                  |                 |           | Select All                                                                           |
|                       |                  |                 |           | Select all detected projectors.                                                      |

When [Exit] is clicked, the application is exited without establishing a connection.

#### Note

 In the Connection Setting screen, both projectors connected via a device and projectors connected not via a device but directly are displayed together. In the projector list in "Common operation area" (page 24) of the main screen displayed after this, either only projectors connected via a device or projectors connected not via a device but directly are displayed.

## File connection

Select [ ( Load from file ] and configure the following settings.

#### File path

Specify a file (with .prjc or .prjs extension) saved in the past. Click [Select] to open the file selection screen.

Click [Connect] after configuring the settings to display the data transfer method confirmation screen (page 14). Click the [OK] button on the screen to display the main screen. If "Adjustment and Settings – Main screen" (page 16) When [Exit] is clicked, the application is exited without establishing a connection.

### Note

The following screen appears when you connect to a projector for which the upgrade kit (ET-UK20) has not been applied. It does not appear when connected to a device.

| Geometry Manager Pro for FMP series                                                                                                    | × |
|----------------------------------------------------------------------------------------------------|---|
| This projector has limitation on the following functions.<br>- Geometry<br>- Uniformity<br>- Masking<br>Please check the following:<br>- Does the projector support the upgrade kit? |   |
| <ul> <li>Is the projector activated using the upgrade kit?</li> </ul>                                                                                                    |   |
| ОК                                                                                                    |   |

## **Exiting the application**

To exit the connection main screen, either select [File] and then [Exit] or click the  $\boxtimes$  button at the top right of the window. To exit the connection settings screen, either click the [Exit] button or click the  $\boxtimes$  button at the top right of the window.

## Main screen

The main screen consists of the following five general areas and the [AUTO ADJUST] (Auto Screen Adjustment) button.

|                           | Main menu                                                                                                    |                                                                                                    | Adjustment area | [AUTO ADJUST]<br>(Auto Screen Adjustment) |
|---------------------------|----------------------------------------------------------------------------------------------------|----------------------------------------------------------------------------------------------------|-----------------|-------------------------------------------|
| lcon menu —               | Geometry Manager Pro for FMP series      File Edit. View Tools Version      FMP series      FMP series | Geometry Contents   Edge Blending   Black Level   Masking Color                                                              | r Matching      |                                           |
| Common—<br>operation area | Add     Del     Rename       Display Projector Name       Display Projector Name       Shutter Close     Shutter Open       OSD OFF     Shutter Open       OSD OFF     Shutter Open       OSD OFF     Shutter Open       Command Control     Test Pattern       OFF     Image Directon       Landscape     Image Directon       Ord Resolution     3       3     X       OFF     Image Directon       Use Square Grid     Diaplay Ord Lines       OFF     Image Directon       Use Square Grid     Diaplay Ord Lines       Image Directon     Image Directon       Image Directon     Image Directon       Image Directon     Image Directon       Image Directon     Image Directon       Image Directon     Image Directon       Image Directon     Image Directon       Image Directon     Image Directon       Image Directon     Image Directon       Image Directon     Image Directon       Image Directon     Image Directon       Image Directon     Image Directon       Image Directon     Image Directon       Image Directon     Image Directon       Image Directon     Image Directon       Image Directon     Image Directo                                                                                                    |                                                                                                    |                 |                                           |
|                           | Onone     Absolute     Absolute     Manual Transfer     Manual Transfer     ✓ Auto Transfer                                                                                                    | WoringArea     O     O     O     O     O     O     O     O     O     O     O     O     O     O     O     O     O     O     O |                 | ,×,                                       |
|                           |                                                                                                    |                                                                                                    |                 | x1/4 NUM                                  |

Status bar

## Note

- When connecting to a device to use this software, connect the power cable of the device to a power outlet to supply power and set the device to the operation state in advance. Also turn on the power and set the projection state for the projectors connected to the device. If the projectors are in the standby state, projection cannot be started by the [Power ON] operation of this software.
- When connecting with a projector to use this software, turn on the main power of the projector and set the projector to the standby state.

Projection can be started by the [Power ON] operation even when the projector is in the standby state. However, if the standby mode is set to [ECO] on a projector for which standby mode can be set, all operations including [Power ON] will be disabled. When using this application and performing the [Power ON] operation, set the projector's standby mode to [Normal]. Operations other than [Power ON] are not guaranteed when the projector is in the standby state.

• If the projector settings have been changed using a remote control, for instance, rather than the software application, the software application displays and projector settings may not match.

## Adjustment area

You can click the tabs in the adjustment area to switch between screens and perform various adjustments and operations. The modes in which these adjustments and operations are performed are called "editing modes."

When "FMP series" is selected in the operation target selection drop-down list in the common operation area of the main screen, the tabs for the following editing modes are displayed, and the settings can be configured on each of the tabs.

- "Common operation area" (page 24)
- [Geometry]: Geometry correction
- [Contents]: Content splitting
- [Edge Blending]: Edge blending
- [Black Level]: Black level adjustment
- [Masking]: Masking
- [Color Matching]: Color matching

When there are projectors connected without using a device and "Projectors" is selected in the operation target selection dropdown list for the projector list, the tabs of the following editing modes are displayed, and the settings for the projectors can be configured on each of the tabs. For details on each of the functions, refer to the operating instructions for "Geometry Manager Pro Ver.6.7."

- [Lens Setting]: Lens setting
- [Geometry]: Geometry correction
- [Edge Blending]: Edge blending
- [Uniformity]: Uniformity (correction of the unevenness in color and brightness within the screen)
- [Brightness Control]: Brightness control (adjustment of each projector to make the brightness consistent)
- [Color Matching]: Color matching / color adjustment
- [Masking]: Masking
- [Input Signal]: Input signal adjustments (selection of format matching the input signals and adjustment of position)
- [Others]: Projector menu settings

#### Main menu

#### File submenu

#### **Open File (Current Tab)**

This loads only the setting data of the current editing mode from a setting file (with .prj extension) saved on the computer. However, when the editing mode is Geometry or Contents, the setting data of both editing modes is loaded by this item.

• When this item is selected, a confirmation message appears. Proceed with operation as instructed in the message.

#### **Open File (One Projector)**

This loads all the editing mode settings from the setting file (with .prj extension) saved on the computer into the selected device or projector.

When this menu item is selected, the loaded settings are reflected in the target device or projector even if

Auto Transfer (at the bottom of the common operation area) has not been checked.

• When this item is selected, a confirmation message appears. Proceed with operation as instructed in the message.

#### Note

When the setting file is loaded, the settings may not be reflected correctly if the selected input signal is not the same as the one when the setting file was saved.

#### **Open File (All Projectors)**

This loads a file saved with [Save File (All Projectors) As...].

When this item is selected, the loaded settings are reflected in all the target devices or projectors that are connected

even if Auto Transfer (at the bottom of the common operation area) is not checked.

• When this item is selected, a confirmation message appears. Proceed with operation as instructed in the message.

#### Note

When the file is loaded, an error message is displayed if the target device or projector is not connected to the network. When the connection of the target device or projector to the network is recognized, the connection is established and the loaded settings are reflected automatically.

#### Open File (Connection Only)

This loads a setting file (with .prjc or .prjs extension) saved to the computer and reflects the status of the connection with the saved device or projector.

#### Note

- When the file is loaded, an error message will be displayed if the target device or projector is not connected to the network, but a connection will be established automatically when the computer recognizes that the target device or projector is connected to the network.
- Even if a setting file (with .prjs extension) is selected, the settings of the device or projector target for connection are not reflected.

#### Save File (One Projector)

This saves the settings being edited, overwriting the previous settings in the current setting file (with .prj extension). When the file is saved for the first time, a message appears prompting the user to provide a filename.

#### Save File (One Projector) As...

This saves the settings now being edited in a file under the filename (with .prj extension) provided.

• When connected with a device, a folder with the following name is created in the folder in which the setting file (with .prj extension) is saved, and an adjustment data file (with .obj or .png extension) is saved for each editing menu under that folder.

"(character string of name) manualSettingData"

When the prj file is moved or copied, it needs to be moved or copied together with the folder in which this adjustment data file was saved.

#### Save File (All Projectors) As...

This saves the setting information of all the currently connected devices or projectors as a single All Project File (with .prjs extension) on the computer.

The layout information, IP addresses, user names, and passwords of the devices or projectors are also encrypted and saved in the All Project File.

#### Save File (Connection Only) As...

This saves the connection information of all the currently connected devices or projectors as a single file (with .prjc extension) on the computer.

The IP addresses, user names, and passwords of the devices or projectors are also encrypted and saved.

• When connected with a device, a folder with the following name is created in the folder in which the setting file (with .prjs extension) is saved, and an adjustment data file (with .obj or .png extension) is saved for each projector and each editing menu under that folder.

"(character string of name)\_manualSettingDatas"

When the prj file is moved or copied, it needs to be moved or copied together with the folder in which this adjustment data file was saved.

#### **Reset Data (Current Tab)**

This sets the current editing mode settings to the initial statuses.

• When this item is selected, a confirmation message appears. Proceed with operation as instructed in the message.

#### **Reload (Current Tab)**

This cancels the settings currently being edited using this software, and loads the same settings again from the device or projector. However, when the editing mode is Geometry or Contents, the setting data of both editing modes is loaded by this item.

• When this item is selected, a confirmation message appears. Proceed with operation as instructed in the message.

#### Activation

#### Export Equipment Profile (ET-UK20 / ET-CUK10 / ET-CUK10P) Activate License (ET-UK20 / ET-CUK10 / ET-CUK10P)

These are items that are used when connecting with a projector to make adjustments without using a device. For details, refer to the operating instructions for "Geometry Manager Pro Ver.6.7."

#### Export

#### Multi Monitoring and Control Software

This saves the data in the file format (with .ugk extension) used for the "Multi Monitoring & Control Software". The file is for registering the data of a projector registered by connecting not via a device but directly from this software in "Multi Monitoring & Control Software" for monitoring and control purposes. For details, refer to the Operating Instructions of "Multi Monitoring & Control Software". When connected to a projector via a device, registering a file output from this function in "Multi Monitoring & Control Software" for monitoring purposes is not possible.

#### **Key Config**

This configures the key settings for using a gamepad to operate some functions of this software for a projector connected not via a device but directly from this software. For details, refer to the operating instructions for "Geometry Manager Pro Ver.6.7." When connected to a projector via a device, operation by gamepad is not possible.

#### Exit

Exits the software.

• When this item is selected, a confirmation message appears. Proceed with operation as instructed in the message.

## Edit submenu

#### Undo

This discards the software and device or projector settings currently being edited. It returns these settings to the state before the setting data is sent.

#### Redo

This returns the settings to the ones before the Undo operation is performed.

### Note

- Undo and Redo can be used up to 50 times during a single setting process (for each editing mode).
- The Undo and Redo logs are cleared if you switch to another editing mode or to another device or projector.

When connected to a projector via a device, the following Edit submenu items are enabled only in certain editing modes. For details, refer to the respective reference pages.

#### Lock

@ "Adjustment and Settings – Geometry Correction" (page 32)

#### Unlock

P "Adjustment and Settings - Geometry Correction" (page 32)

#### Free

@ "Adjustment and Settings - Geometry Correction" (page 32)

#### Reset

"Adjustment and Settings – Geometry Correction" (page 32), "Adjustment and Settings – Black Level Adjustment" (page 61), "Adjustment and Settings – Masking" (page 68)

#### **Flip Vertical**

"Adjustment and Settings – Geometry Correction" (page 32), "Adjustment and Settings – Black Level Adjustment" (page 61), "Adjustment and Settings – Masking" (page 68)

#### **Flip Horizontal**

"Adjustment and Settings – Geometry Correction" (page 32), "Adjustment and Settings – Black Level Adjustment" (page 61), "Adjustment and Settings – Masking" (page 68)

### View submenu

#### Tool Bar, Status Bar, Sub Window, Layout Window

Enter a check mark, and select whether the items are to be displayed. In the initial status, "Tool Bar" and "Status Bar" are displayed.

#### **Display Theme**

#### Dark Gray / Light Gray

These switch the theme (color scheme) of this software.

#### **Live View**

This displays live view images.

☞ "Live View" (page 99)

#### Auto Transfer

When a check mark is entered for this and then settings are changed, the changed settings are reflected in the device or projector as soon as they are changed.

The state when this software is exited will continue when the software starts next time.

• Entering a check mark causes a check mark to appear in Auto Transfer in the lower left of the common operation area.

#### **Image Direction**

#### Landscape / Landscape (Flipped) / Portrait (Clockwise) / Portrait (Counterclockwise)

Switch this to match the direction of images projected by the device or projector and the display in this software.

- (ref "Adjustment and Settings Geometry Correction Geometry screen" (page 32)
- P "Adjustment and Settings Edge Blending Edge Blending screen" (page 52)
- P "Adjustment and Settings Black Level Adjustment Black Level screen" (page 61)
- "Adjustment and Settings Masking Masking screen" (page 69)

## Note

- This setting is not linked with the portrait setting of the projector. Configure the portrait setting of the projector separately.
- Set this setting individually for each connected projector.

#### Line Color

#### White / Red / Green / Blue

When connected to a projector not via a device but directly from this software, these perform the same operations as the [White], [Red], [Green] and [Blue] icon menus on the Geometry screen. When connected to a projector via a device, they are grayed out and cannot be operated.

(P "Adjustment and Settings - Geometry Correction - Geometry screen" (page 32)

#### **Coordinate Information**

#### None / Absolute / Relative

These select the mode in which the coordinates of the control points are displayed. These select the mode in which the coordinates of the control points are displayed.

#### **Grid Resolution**

#### Use Square Grid / X / Y

These select the mode in which the coordinates of the control points are displayed.

P "Adjustment and Settings - Geometry Correction - Geometry screen" (page 32)

#### Zoom

x1/8 / x1/4 / x1/2 / x1 / x2 / x3 / x4 / x5 / x6 / x7 / x8

The editing area is zoomed in or out.

#### Note

• Zooming in with the screen display of content splitting is up to x2.

#### **Masking Marker**

#### Red / Green / Blue / Orange

These select whether to display the control points.

(P "Adjustment and Settings - Masking - Masking screen" (page 69)

## Tools submenu

#### **Command Control**

When connected to a projector not via a device but directly from this software, the Command Control screen can be displayed. When connected to a projector via a device, they are grayed out and cannot be operated.

#### Auto Screen Adjustment

This displays the Auto Screen Adjustment screen.

This performs the same operation as the [AUTO ADJUST[ (Auto Screen Adjustment) button.

@" "[AUTO ADJUST] (Auto Screen Adjustment) button" (page 31)

## Version submenu

#### About Geometry...

This displays version information for "Geometry Manager Pro for FMP series".

#### Icon menu

This icon menu is used in all the editing modes.

For details on the icon menu items used in each editing mode, refer to the description of the mode concerned.

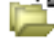

## Dpen File (One Projector)

This performs the same operation as [Open File (One Projector)] on the File submenu.

## Save File (One Projector)

This performs the same operation as [Save File (One Projector)] on the File submenu.

#### 🚰 Reload (Current Tab)

This performs the same operation as [Reload (Current Tab)] on the File submenu.

#### Undo

This performs the same operation as [Undo] on the Edit submenu.

#### Redo

This performs the same operation as [Redo] on the Edit submenu.

#### E Layout Window

Each time this is clicked, the Layout Window screen is switched between displayed and cleared.

On the Layout Window, the positions of the projectors can be changed by means of mouse operations.

When a projector position is moved, the overall layout is automatically corrected based on the projector which was moved. Main screen operations can be performed even while the Layout Window is displayed.

The Layout Window screen can be displayed also by selecting [Layout Window] on the View submenu.

The Layout Window screen below is an example when eight projectors are connected.

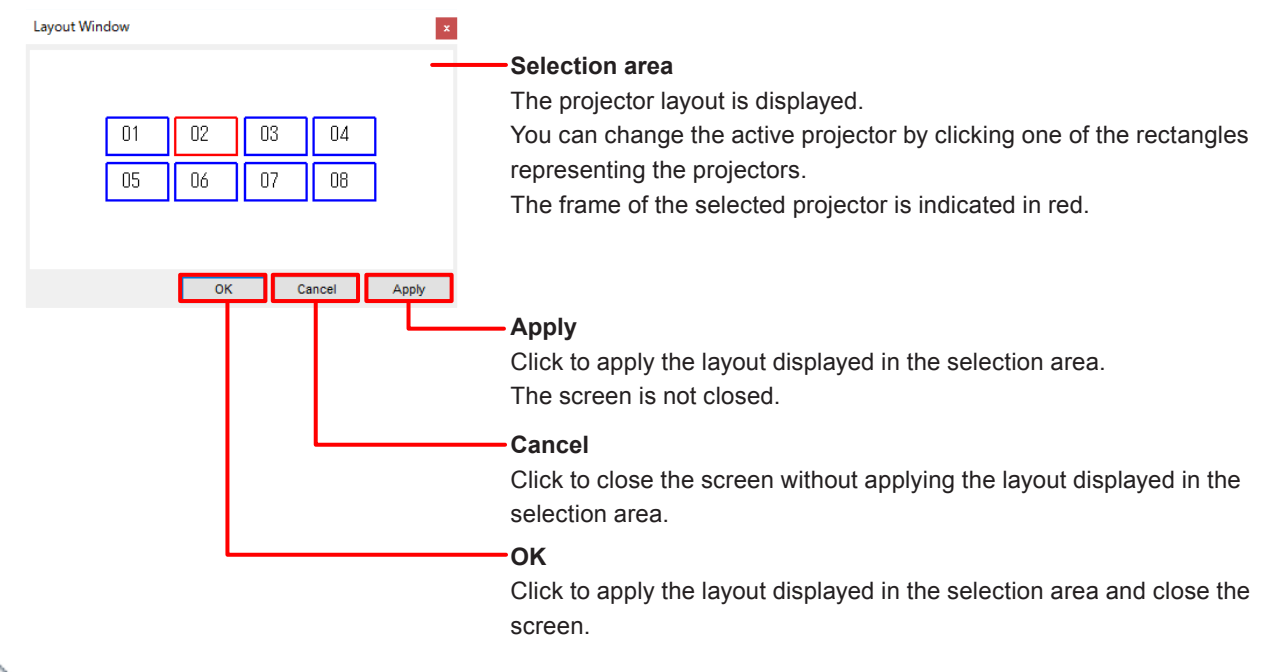

### **Reset Data (Current Tab)**

This performs the same operation as [Reset Data (Current Tab)] on the File submenu.

## 🔁 Open File (Current Tab)

This performs the same operation as [Open File (Current Tab)] on the File submenu.

#### **Common operation area**

The common operation area houses the operations which can be used in all the editing modes.

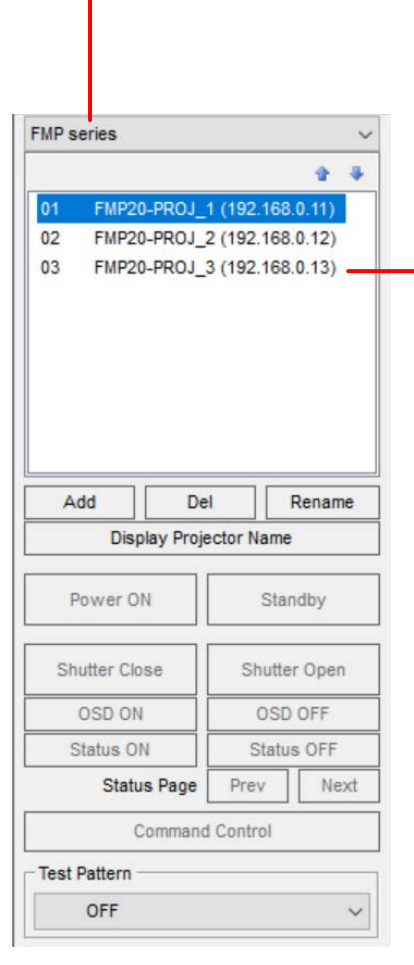

#### Operation target selection drop-down list

The projectors connected via a device and the projectors connected directly by LAN are displayed separately. Click and switch the projectors to be the operation targets. The projector list displays the projectors in accordance with this setting.

FMP series: Displays a list of projectors connected via a device.

Projectors: Displays a list of projectors connected not via a device but directly. When a projector that is connected to a device is also connected by LAN to make lens and other adjustments, select "Projectors" to display it in the list, select the projector be set in that list, and make the adjustments.

#### Note

• With "Auto Screen Adjustment" (page 76), the function selection menus are displayed in accordance with this selection.

#### Projector list

This list displays the projector numbers, projector names and IP addresses in the sequence in which the projectors were connected.

The projector currently selected is the one whose data is being edited. Any projector on the list can be selected to switch the projector whose data is to be edited.

#### Note

- When "FMP series" is selected in the operation target selection drop-down list, the names of the connected projectors (in the format of "FMP host name\_<1 to 4>") and the IP addresses set by the device are displayed.
- Multiple projectors can be selected as targets for operations by holding the Ctrl key while clicking. In that case, the functions that can be operated differ as follows depending on the selection in the operation target selection drop-down list. When FMP series is selected in the operation target selection drop-down list: Test Pattern, Display Projector Name, DisplayGrid Lines
   When Projectors is selected in the operation target selection drop-down list: Test Pattern, Display Projector Name, Grid Resolution, Display Grid Lines, Power ON/Standby, Shutter Close/Shutter Open, OSD ON/OSD OFF, Status ON/Status OFF, Status Page
- If connected directly with a projector for which the upgrade kit (ET-UK20) has not been applied when Projectors is selected in the operation target selection drop-down list, an asterisk (\*) appears to the left of that projector name. An error message will appear if you connect to this projector and attempt to use the extended functions.
   "Activation" (page 10)
- When a projector on the list is selected and then double-clicked, the WEB control screen of the device or projector opens. For details on the WEB control screen, refer to the operating instructions of that device or projector.
- When the mouse pointer is placed over a projector on the list, a tooltip appears and shows the model number and resolution of that projector.
- If you change the projector authentication information (user name, password, etc.) by WEB control after connecting the projector to this software, you will lose ability to connect to or control the projector using this software.

In that situation, right-click on the projector in the list, select [Property], open the [Property] screen, and correct the authentication information.

@" "[Property] Screen" (page 26)

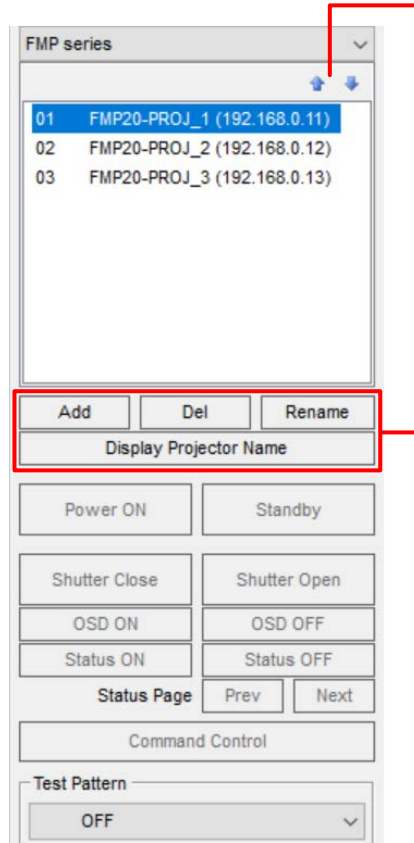

## 🛧 I 🐥

These change the order of the projectors in the list.

Select a projector in the list and then click the up arrow button to move it up one place in the list or click the down arrow button to move it down one place in the list.

#### Note

- Multiple projectors cannot be moved at the same time.
- When the up arrow button is clicked while the very top projector is selected or when the down arrow button is clicked while the very bottom projector is selected, the projector does not move.
- The results of moving the projectors are reflected in Layout Window.
   "Layout Window" (page 23)

#### Add

Click to display the LAN connection destination selection screen and add a new projector.

"Adjustment and Settings – Main screen – LAN connection destination selection screen" (page 27)

#### Del

Click to remove the selected projector from the operating targets. When all the projectors are removed, the software is exited.

#### Rename

When connected to a projector via a device, the name of the projector cannot be changed.

When connected to a projector not via a device but directly, the name of the projector can be changed.

A name can consist of a maximum of 12 characters including letters (upper-case), numbers, hyphens and periods.

#### **Display Projector Name**

Click to display the name and number of the currently selected projector on the image projected by the projector.

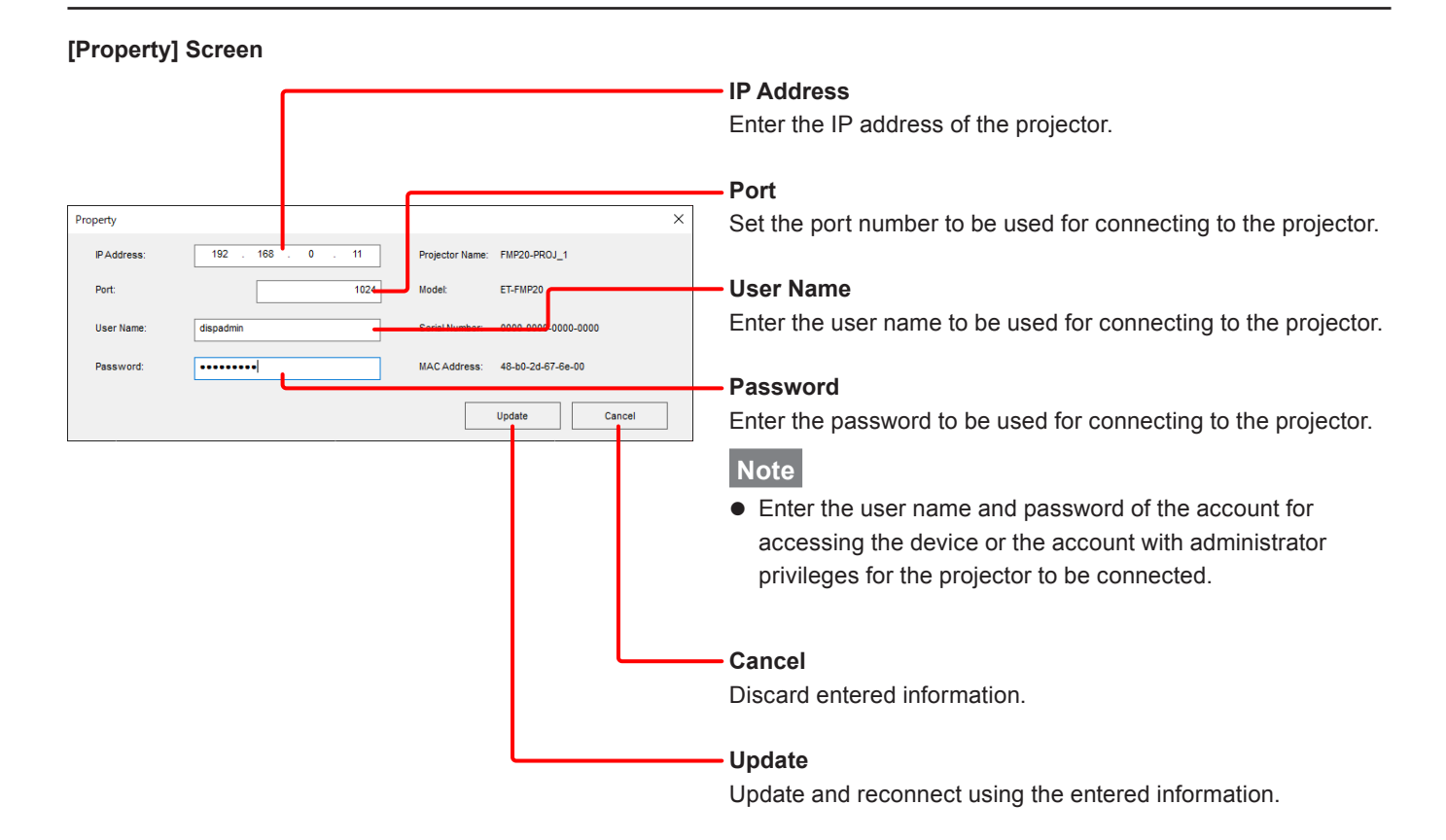

#### LAN connection destination selection screen

When Add is clicked, the LAN connection destination selection screen is displayed.

Select the search method for the projector to be newly added, and establish a connection or perform a search. For details on the IP address to specify here, refer to "IP address to use when searching for a projector" (page 13).

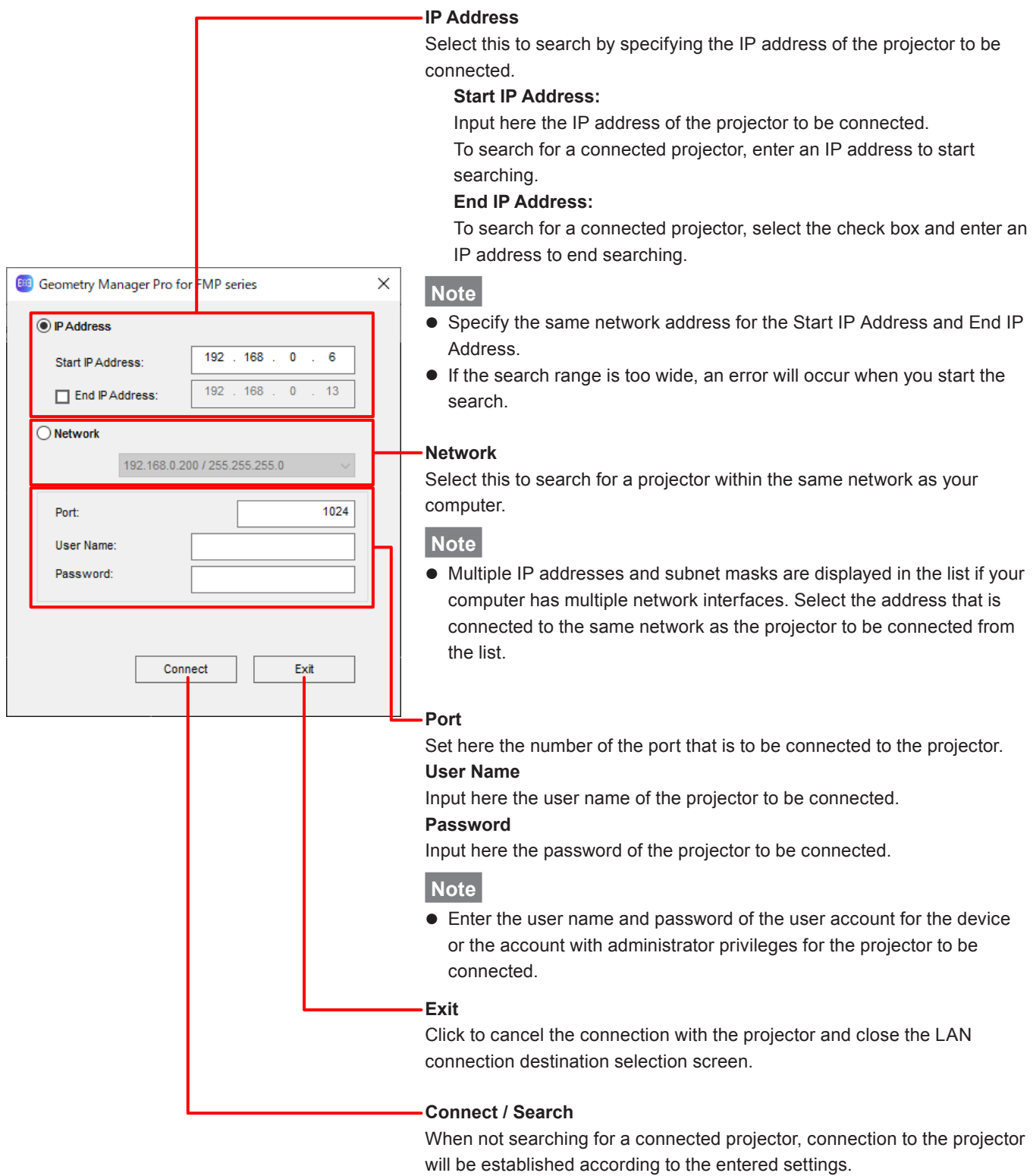

When searching for a connected projector, the projector search will start according to the entered settings.

A status screen is displayed while the search is in progress. P "Starting and Exiting the Application – Projetor Search Screen" (page 14) When the projector is connected successfully, the LAN connection destination selection screen is closed.

| FMP series            | ~                |                                                                                             |
|-----------------------|------------------|---------------------------------------------------------------------------------------------|
|                       | ÷ ÷              |                                                                                             |
| 01 FMP20-PROJ_        | 1 (192.168.0.11) |                                                                                             |
| 02 FMP20-PROJ_        | 2 (192.168.0.12) |                                                                                             |
| 03 FMP20-PROJ_        | 3 (192.168.0.13) |                                                                                             |
|                       |                  |                                                                                             |
|                       |                  |                                                                                             |
|                       |                  |                                                                                             |
|                       |                  |                                                                                             |
|                       |                  |                                                                                             |
| Add De                | Rename           |                                                                                             |
| Display Proje         | ector Name       |                                                                                             |
| Power ON              | Standby          |                                                                                             |
| FOWER DIV             | Standby          |                                                                                             |
| Shutter Close         | Shutter Open     |                                                                                             |
| 050.01                | 050.055          | The following buttons displayed in this area are graved out and cannot be used when a       |
| Status ON             | Status OFF       | nrojector connected to a device is selected in the list                                     |
| Status ON             | Draw Next        | Power ON/Standby                                                                            |
| Status Page           | Prev Next        | Shutter Close/Shutter Open                                                                  |
| Command               | i Control        | OSD ON/OSD OFF                                                                              |
| Test Pattern          |                  | Status ON/Status OFF                                                                        |
| OFF                   | ~                | Status Page                                                                                 |
| Image Direction       |                  | Command Control                                                                             |
| Landscape             | ~                | You can use any of the buttons when connected to a projector not via a device but           |
|                       |                  | directly from this software. For details, refer to the operating instructions for "Geometry |
| Grid Resolution       |                  | Manager Pro Ver.6.7."                                                                       |
| 3 ~ ×                 | 3 ~              |                                                                                             |
| Use Square Grid       | L                | Test Pattern                                                                                |
| OFF                   | ~                | Click to switch the image projected from the projector to the test pattern.                 |
| 0.11                  |                  | A test pattern supported by the selected projector can be selected.                         |
| Cursor Information    |                  | It multiple projectors are selected, a test pattern commonly supported by the selected      |
| Uisplay Cursor        |                  | projectors can be selected.                                                                 |
| Coordinate Informatio | n                | Derault value: UFF                                                                          |
| None                  |                  | The setting is reflected in the projector even when a check mark has not been entered in    |
| Absolute              |                  | Auto Transfer                                                                               |
| Relative              |                  | Note                                                                                        |
| Transfer              |                  | When a projector connected to a device is selected, a user test pattern can be selected     |
| Manual T              | ransfer          | The user test patterns are displayed in the selection options as "FMP series User           |
| Auto Transfer         |                  | Custom."                                                                                    |
|                       |                  | A user test pattern can be registered in the Contents editing menu.                         |

@" "Content Splitting" (page 45)

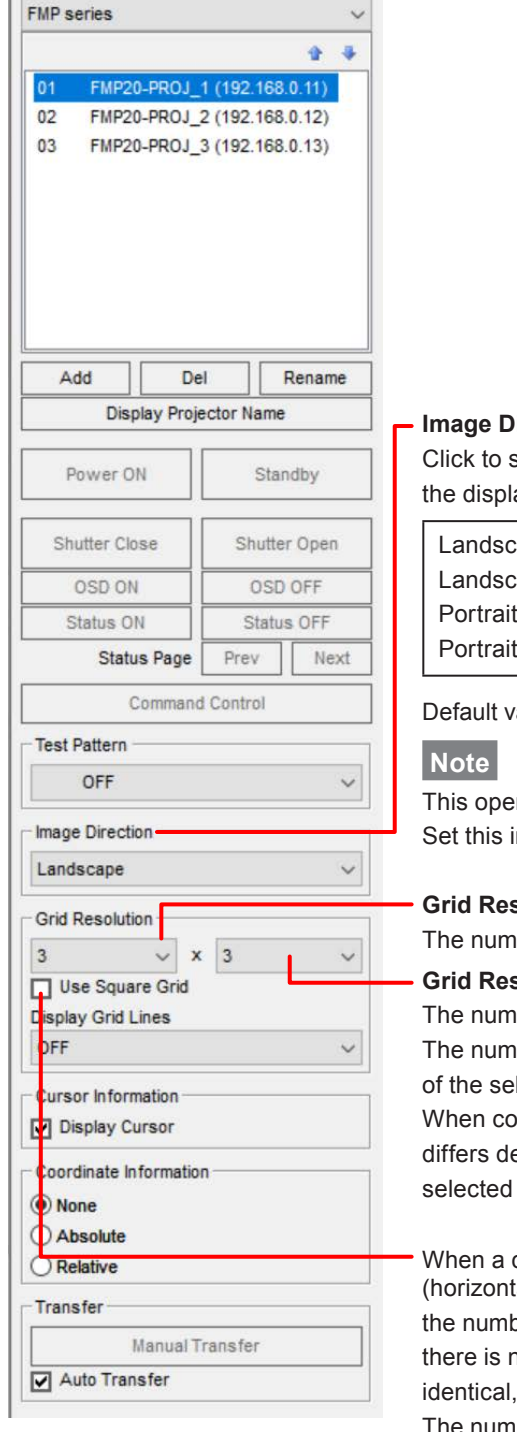

#### **Image Direction**

Click to select an option to match the direction of images projected by the projector and the display in this software.

Landscape: Display projected images as they are. Landscape (Flipped): Rotate by 180 degrees (flip top/bottom and left/right). Portrait (Clockwise): Display is rotated clockwise (90 degrees right). Portrait (Counterclockwise): Display is rotated counterclockwise (90 degrees left).

Default value: Landscape

This operation does not change the projector settings. Set this individually for each connected projector.

#### Grid Resolution (horizontal)

The number of grids in the horizontal direction is selected here.

#### Grid Resolution (vertical)

The number of grids in the vertical direction is selected here.

The number of grids that can be selected differs depending on the model and resolution of the selected projector.

When connected to a projector not via a device, the upper limit for the number of grids differs depending on whether or not the upgrade kit (ET-UK20) has been applied to the selected projector.

When a check mark is entered for 📃 Use Square Grid , the two grid resolutions (horizontal and vertical) become one, and the button for selecting the combination of the number of grids whose horizontal and vertical intervals are identical is selected. If there is no combination of the number of grids whose horizontal and vertical intervals are identical, this is disabled.

The number of grids that can be selected differs depending on the model and resolution of the selected projector.

When connected to a projector not via a device, the combinations that can be selected differ depending on whether or not the upgrade kit (ET-UK20) has been applied to the selected projector.

| FMP series                       | ~                |                                                                                           |
|----------------------------------|------------------|-------------------------------------------------------------------------------------------|
|                                  | 2 4              |                                                                                           |
| 01 FMP20-PROJ_<br>02 FMP20-PROJ_ | (192.168.0.11)   |                                                                                           |
| 03 FMP20-PROJ_3                  | 3 (192.168.0.13) | - Display Grid Lines                                                                      |
|                                  |                  | The color of the grids to be projected is selected here.                                  |
|                                  |                  |                                                                                           |
|                                  |                  | OFF, White, Black, Red, Green, Blue, Cyan, Magenta, Yellow                                |
|                                  |                  | Default value: OFF                                                                        |
|                                  |                  | The setting is reflected in the projector even when a check mark has not been entered i   |
| Add De                           | Rename           | Auto Transfer                                                                             |
| Display Proje                    | ctor Name        |                                                                                           |
|                                  |                  | Cursor Information                                                                        |
| Power ON                         | Standby          | When a check mark is entered for I pisplay Cursor , the cursor indicating the position of |
|                                  |                  | the control point can be displayed on the projected image.                                |
| Shutter Close                    | Shutter Open     | Note                                                                                      |
| OSD ON                           | OSD OFF          | The cursor appears only at the top left when the control point has been selected using    |
| Status ON                        | Status OFF       | line or area.                                                                             |
| Status Page                      | Prev Next        | If a multiple number of control points have been selected, the cursor will be displayed   |
| Command                          | Control          | only at the control point selected last.                                                  |
| Test Pattern                     |                  | Cursor                                                                                    |
| OFF                              | ~                |                                                                                           |
| Image Direction                  |                  |                                                                                           |
| Landscape                        | ~                |                                                                                           |
| Crid Percelution                 |                  |                                                                                           |
|                                  | 3                |                                                                                           |
| Use Square Grid                  | <u> </u>         |                                                                                           |
| Display Grid Lines —             |                  | 17 2.34 was an                                                                            |
| OFF                              | ~                |                                                                                           |
| Cursor Information               |                  |                                                                                           |
| Display Cursor                   |                  |                                                                                           |
| Coordinate Information           | P                |                                                                                           |
| None                             |                  |                                                                                           |
| O Absolute                       |                  | The mode in which to display the control point coordinates is selected here when grid     |
| Relative                         |                  | have been set in one of the editing modes.                                                |
| Transfer                         |                  | None: The coordinates are not displayed                                                   |
| Manual Tr                        | ransfer          | Absolute: The coordinates with the top left control point used as the origin point are    |
| Auto transfer -                  |                  | displayed alongside the control points.                                                   |
|                                  |                  | Relative: The coordinates with the initial position of the control point in the selected  |

#### grid used as the origin point are displayed alongside the control points.

## Note

If the grid intervals are narrow, the coordinates may not be displayed even when Absolute or Relative has been selected.

#### **Manual Transfer**

When this button is clicked, the edited settings are reflected in the projector.

When a check mark is entered in C Auto Transfer , as soon as a setting is changed, that setting is reflected in the projector.

The state when this software is exited will continue when the software starts next time.

## [AUTO ADJUST] (Auto Screen Adjustment) button

This allows automatic adjustment of geometry correction, edge blending, and black level to the shape of the screen through use of an externally connected camera.

Click the [AUTO ADJUST] button to display the Auto Screen Adjustment screen.

P "Auto Screen Adjustment" (page 76)

## **Status bar**

This is where the progress made in the data transfer, error messages and expansion ratio of the editing area are displayed.

## **Geometry Correction**

Test patterns or grids are projected onto the screen and those parts of the image that look unnatural are corrected. By adjusting the number of grids or number of control points, the images can be made to look more natural. Use the mouse to make coarse corrections, and use the cursor keys on the keyboard or input numerical values to make fine corrections.

- Drag the control point with the mouse while holding down the Shift key to move it in either the horizontal or vertical direction.
- Select the control point and then press the cursor key to move it in increments of 1 pixel. Press the cursor key while holding down the Ctrl key to move it in increments of 0.2 pixel. Press the cursor key while holding down the Alt key to move it in increments of 4 pixels.

#### Note

- When making adjustments for a projector connected not via a device but directly, refer to the operating instructions for "Geometry Manager Pro Ver.6.7."
- When the number of grids displayed during ongoing adjustments is reduced, the corrected grid information may be lost. It is recommended that a small number of grids be displayed first to make coarse adjustments and then a larger number of grids be displayed to make fine adjustments.

### Geometry screen

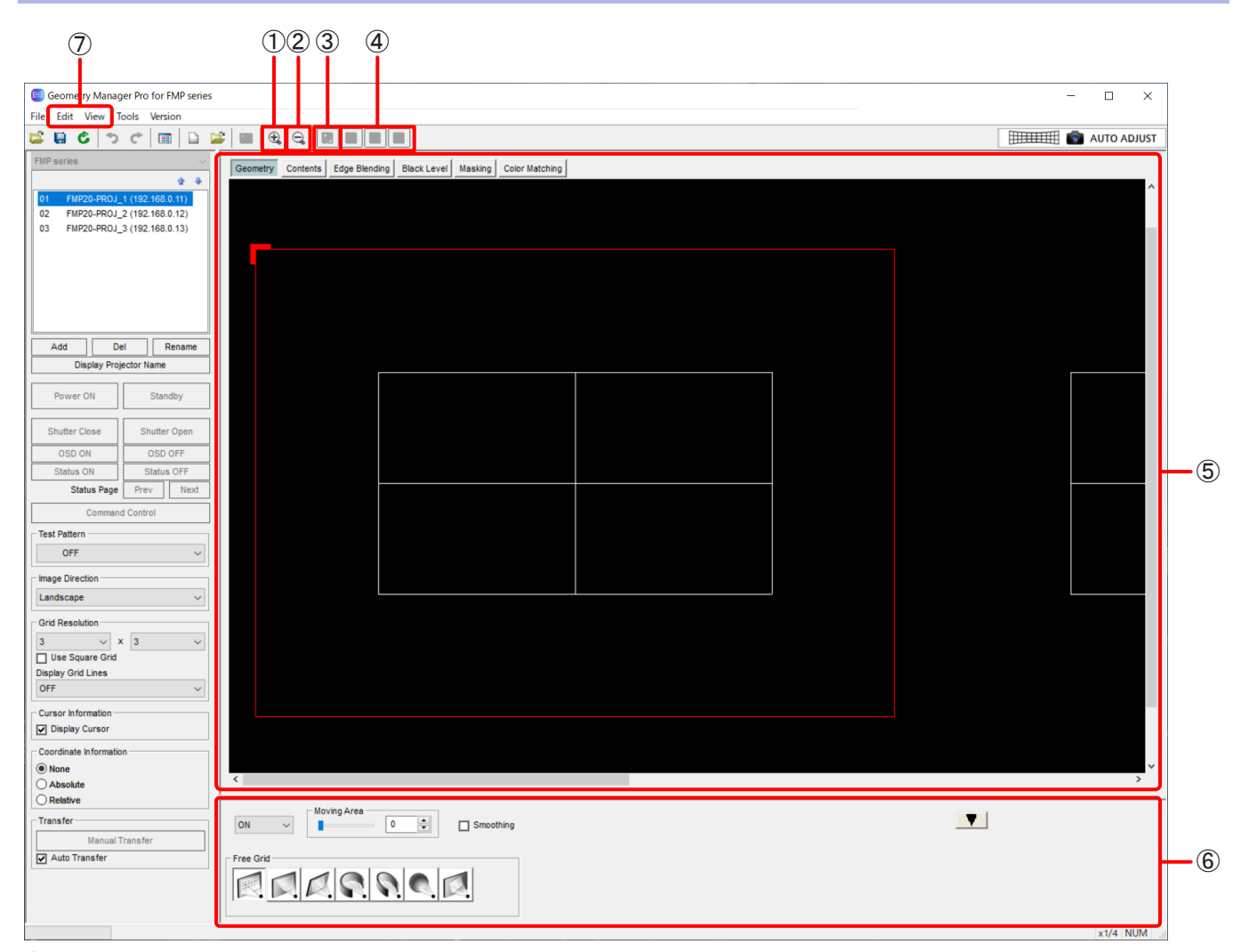

#### 1 Zoom In

Zooms in to the editing area.

#### 2 Zoom Out

Zooms out the editing area.

### (3) White

This corrects the RGB color components as well when connected to a projector not via a device but directly.

## Note

This may be disabled depending on the model. Also, when connected to a projector via a device, this item is grayed out and disabled.

#### (4) Red, Green, Blue

These correct only the component of the selected color when connected to a projector not via a device but directly.

#### Note

This may be disabled depending on the model. Also, when connected to a projector via a device, this item is grayed out and disabled.

#### **(5)** Editing Area

The image can be corrected by selecting the grid using the mouse.

The settings established in the operation area are also reflected in this area.

The outermost red frame indicates the maximum area which can be projected.

The red frame has an L-shaped mark to indicate the image orientation. This mark is shown at the upper left when the Image Direction setting is Landscape, and the location where it is shown also moves depending on the Image Direction setting.

#### 6 Operation Area

This is where the buttons, slide bars, etc. used by geometry correction are displayed. The operations that they perform differ depending on which correction pattern has been selected. The operation area" (page 35)

#### 7 Edit, View

The following menu items can be used on the Geometry screen.

#### Edit submenu

#### Lock

Locks the control points of the grids selected.

#### Note

A locked control point will not move even if the correction pattern has been changed. The lock will not be released even if the number of grids has been changed.

#### Unlock

Unlocks the control points that have been selected.

#### Free

Click to release the control point selection.

#### Reset

Click to return the selected control points to the initial status.

#### **Flip Vertical**

Click to flip vertically the correction status of the entire image.

#### **Flip Horizontal**

Click to flip horizontally the correction status of the entire image.

#### View submenu

#### **Image Direction**

Match the direction of the editing area to the images projected by the projector. This performs the same operation as Image Direction in the common operation area.

#### **Grid Resolution**

#### Use Square Grid

This makes it possible to select the combination of the number of grids which can be selected when a check mark has been entered for Use Square Grid in the common operation area.

Χ

The number of grids in the horizontal direction is selected here.

This performs the same operation as Grid Resolution (horizontal) in the common operation area.

Υ

The number of grids in the vertical direction is selected here.

This performs the same operation as Grid Resolution (vertical) in the common operation area.

## Operation area

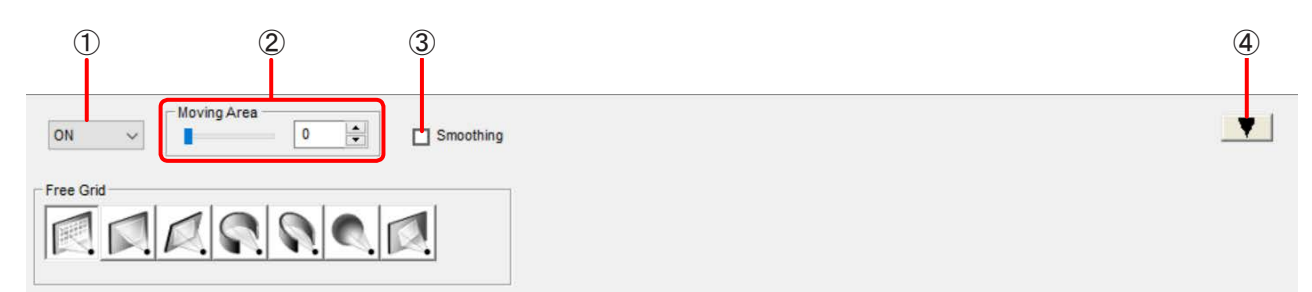

#### (1) Mode Switching

OFF: Disables geometry correction. ON: Enables geometry correction.

#### (2) Moving Area

Set here the range of the effects exerted on the grids around the control points that have been dragged and moved.

#### 3 Smoothing

Correction using curves can be performed when a check mark is entered in Smoothing.

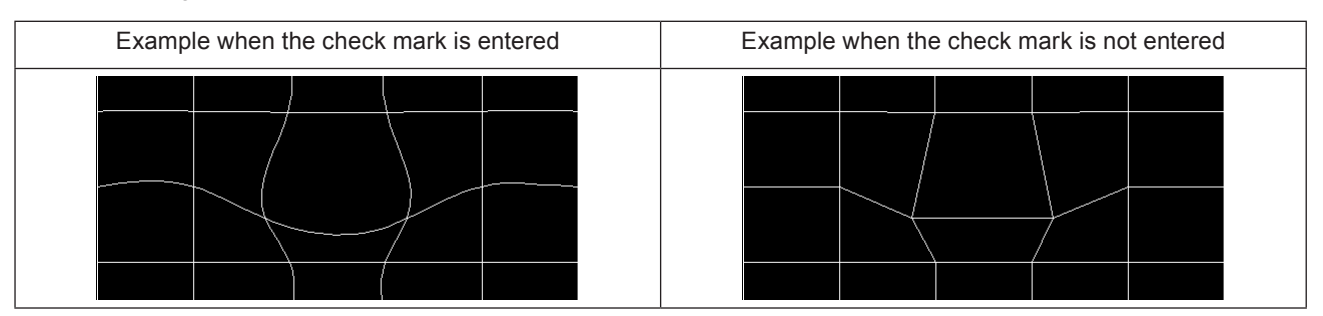

## (4) Display Switching

Click **T** to minimize the operation area; conversely, click **h** to maximize it.

### Selecting the control points

Select the Geometry screen and switch the mode to ON. The control points can now be selected.

@" "Free Grid (Free-form correction)" (page 37)

Drag the control points to move them. The control points cannot be moved by selecting the lines.

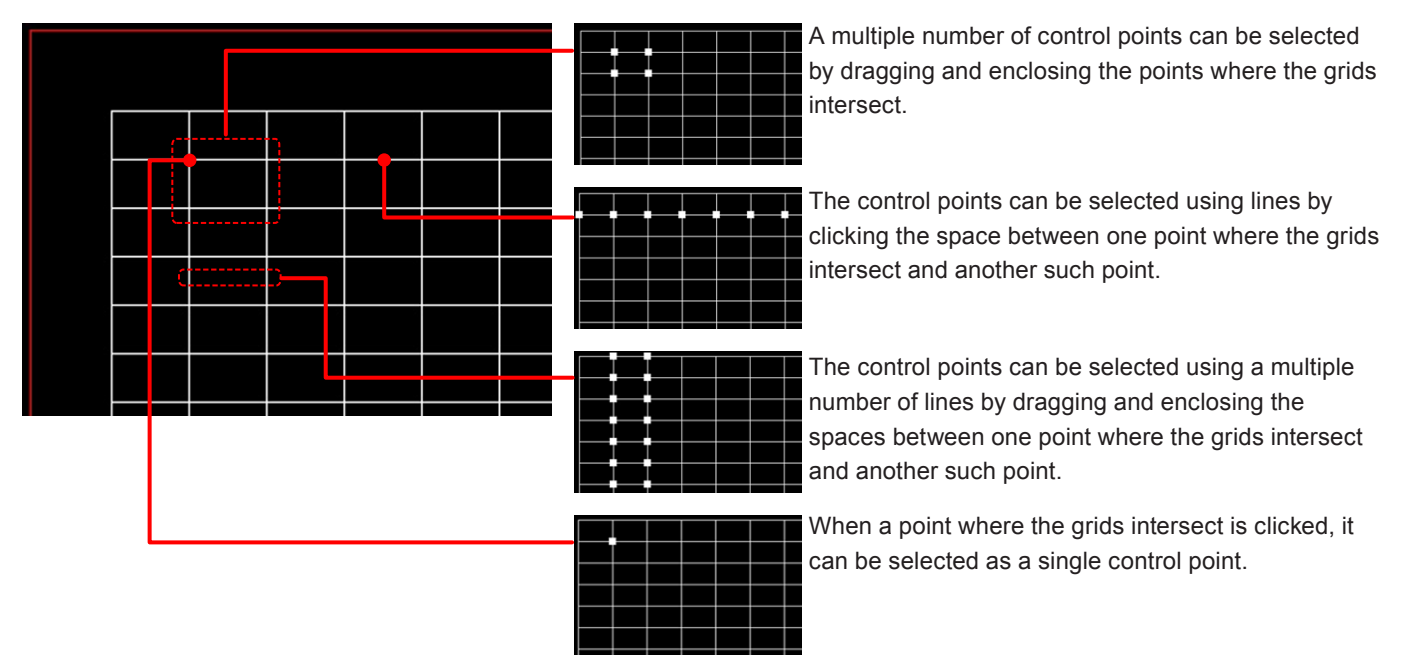

By clicking (or dragging) while holding down the Ctrl key, another control point can be selected while the currently selected control point keeps selected.

To move the selection to the adjacent control point, press the Tab key or Shift + Tab keys while one control point is selected, or press the cursor key while holding down the Shift key.

To cancel the selection of the control point, click anywhere other than the grid with the mouse or select [Free] in the Edit submenu displayed by right-clicking.

#### **Right-clicking**

The menu with the items described below is displayed when a grid control point is selected and the right button of the mouse is clicked.

The menu functions are the same as with the Edit submenu.

@""Edit submenu" (page 33).

Lock, Unlock, Free, Reset, Flip Vertical, Flip Horizontal
## Free Grid (Free-form correction)

The Free Grid operation area is where the operations for all the correction patterns are selected.

The corrections made with Free Grid are also reflected in the editing area of the other correction patterns. You can superimpose corrections by selecting another correction pattern after making corrections with Free Grid, and then configuring the settings of each correction pattern.

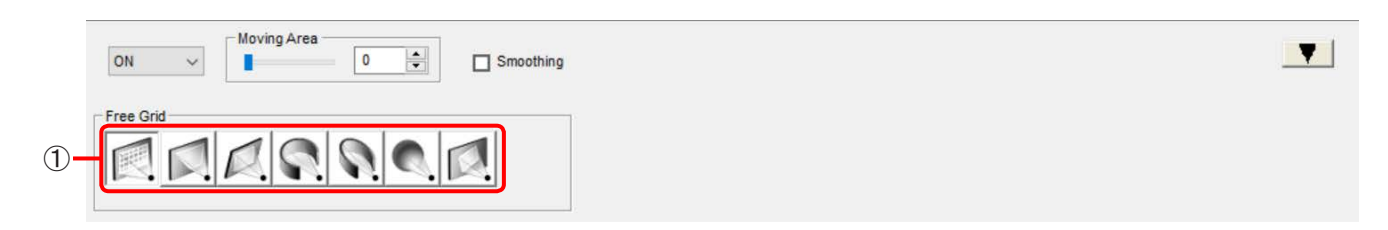

### **(1)** Correction Patterns

Any of the following correction patterns can be selected.

- Free Grid (free-form correction)
- 4 Corner (4-corner correction)
- Keystone (keystone shape correction)
- Cylindrical screen (cylindrical shape correction)
- Elliptical screen (elliptical shape correction)
- Spherical screen (spherical shape correction)
- Rotation (rotational correction)

## 4 Corner (4-corner correction)

The positions of the four corners of the image are set with this type of correction.

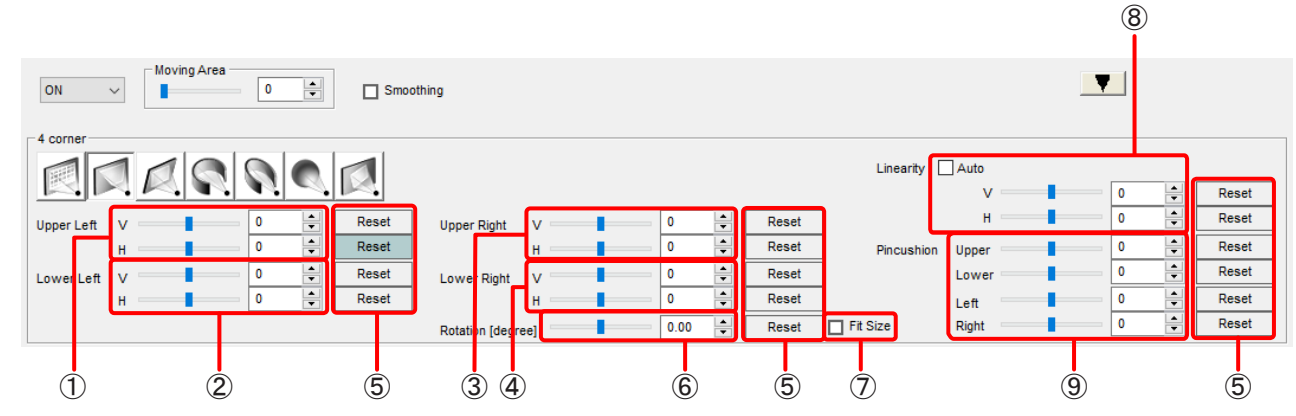

### 1 Upper Left

Set the horizontal and vertical positions of the upper left.

# 2 Lower Left

Set the horizontal and vertical positions of the lower left.

## **3** Upper Right

Set the horizontal and vertical positions of the upper right.

#### **(4)** Lower Right

Set the horizontal and vertical positions of the lower right.

#### (5) Reset

Click these to reset the respective settings which have been changed.

#### 6 Rotation [degree]

Set the rotational angle of the image here.

#### **(7)** Fit Size

Projected images sometimes protrude beyond the projection area when they are rotated.

When a check mark is entered for Fit Size, the image is reduced to a size in which it can be projected when it exceeds the projection area.

The image will not be reduced if a check mark is not entered.

## 8 Linearity

Set the linearity in the horizontal and vertical directions.

When a check mark is entered for Auto, the linearity values are determined automatically from the positions of the upper, lower, left, right, and four-corner points. In this case, values cannot be set.

### 9 Pincushion

Set the pincushion independently for upper, lower, left, and right.

## Keystone (keystone shape correction)

Images are corrected using the keystone shape as the reference with this type of correction.

| on v     | Moving Area - | 0         | ×     |       | Smoothing |                     |       |       |       |          | V |
|----------|---------------|-----------|-------|-------|-----------|---------------------|-------|-------|-------|----------|---|
| Keystone |               |           |       |       |           | Setting             |       | _     |       |          |   |
|          | 10            |           |       |       | 1         | Lens Throw Ratio    | 2.0   |       | Reset |          |   |
|          | M. W.         |           |       |       | 4         | V Keystone [degree] | 0.0   | -     | Reset |          |   |
| \\\\\    |               | Æ         | 0.0   |       | Peset     | H Keystone [degree] | 0.0   |       | Reset |          |   |
|          |               |           | Reset | VArc  | 0.0       |                     | Reset |       |       |          |   |
|          | _             | 0.0 Reset |       | Reset | HArc      |                     | -     | Reset | Reset |          |   |
| ₩        | _             |           |       | Reset | V Balance | 0                   | -     | Reset |       |          |   |
| <i>#</i> |               | IIII (    | 0     | -     | Reset     | H Balance           | 0     | ÷     | Reset |          |   |
|          | -             | _         |       |       |           | Rotation [degree]   | 0.00  |       | Reset | Fit Size |   |
|          | 1             |           |       |       | 2         | 3                   |       |       | 2     | 4        |   |

## (1) Correction pattern adjustment area

Select the settings for vertical, horizontal, vertical balance, and horizontal balance here.

### (2) Reset

Use these to reset the settings that have been changed.

### (3) Setting

Select the settings for Lens Throw Ratio, V Keystone, H Keystone, V Balance, H Balance, and Rotation here.

### (4) Fit Size

Projected images sometimes protrude beyond the projection area when they are rotated.

When a check mark is entered for Fit Size , the image is reduced to a size in which it can be projected when it exceeds the projection area.

The image will not be reduced if a check mark is not entered.

## Cylindrical screen (cylindrical shape correction)

Images are corrected using the cylindrical shape as the reference with this type of correction.

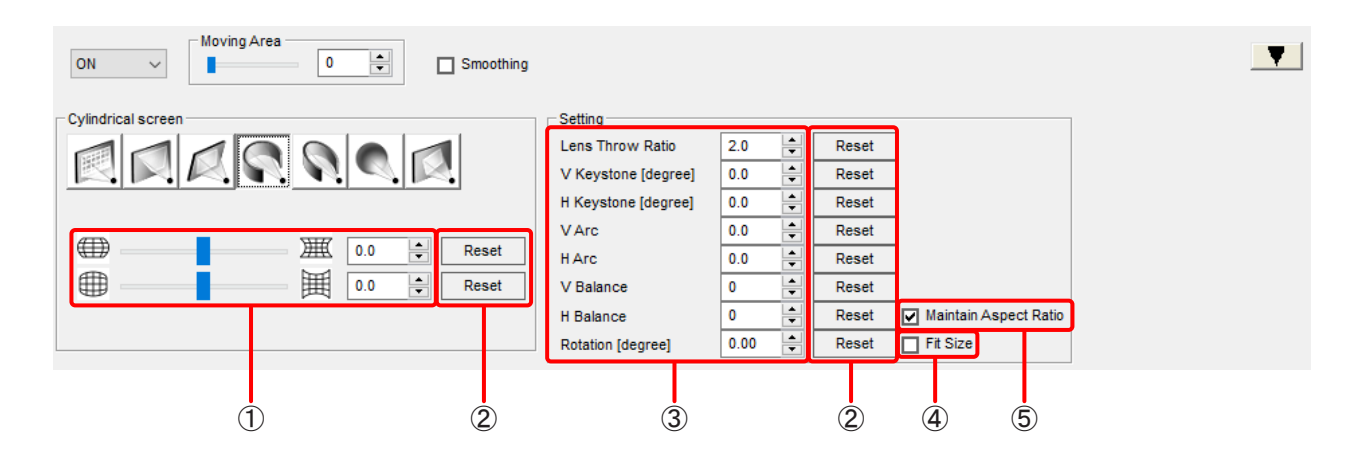

#### (1) Correction pattern adjustment area

Select the settings for vertical arc and horizontal arc here.

### 2 Reset

Use these to reset the settings that have been changed.

#### **3** Setting

Select the settings for Lens Throw Ratio, V Keystone, H Keystone, V Arc, H Arc, V Balance, H Balance, and Rotation here.

## (4) Fit Size

Projected images sometimes protrude beyond the projection area when they are rotated.

When a check mark is entered for Fit Size , the image is reduced to a size in which it can be projected when it exceeds the projection area.

The image will not be reduced if a check mark is not entered.

### **(5)** Maintain Aspect Ratio

When a check mark is entered for Maintain Aspect Ratio , correction is made so that the aspect ratio of the projected image is maintained.

If a check mark is not entered, the aspect ratio is not maintained and correction is made using the entire surface of the display device.

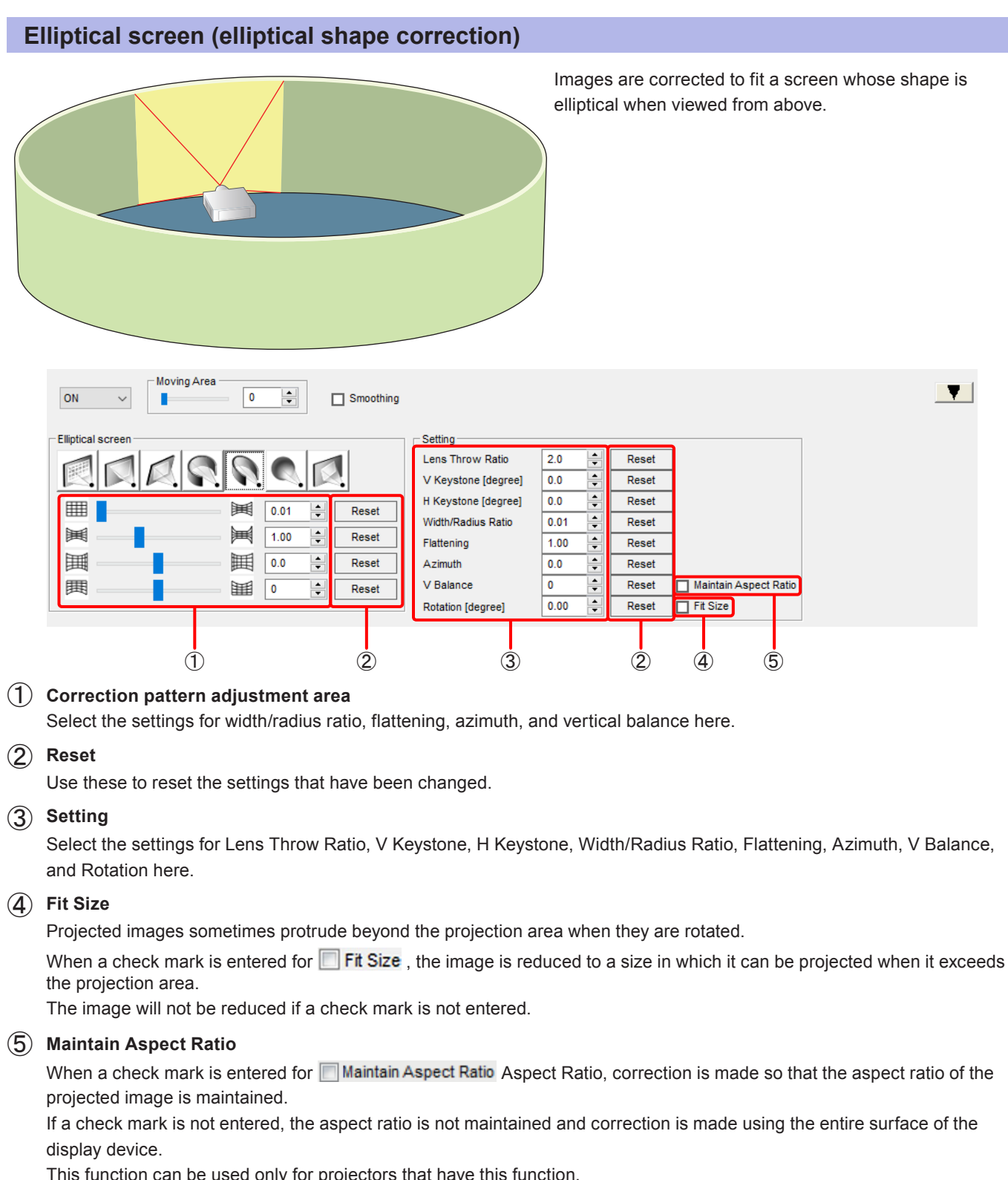

This function can be used only for projectors that have this function.

# ■ Description of elliptical screen (elliptical shape correction) parameters

# View of projector as seen from above

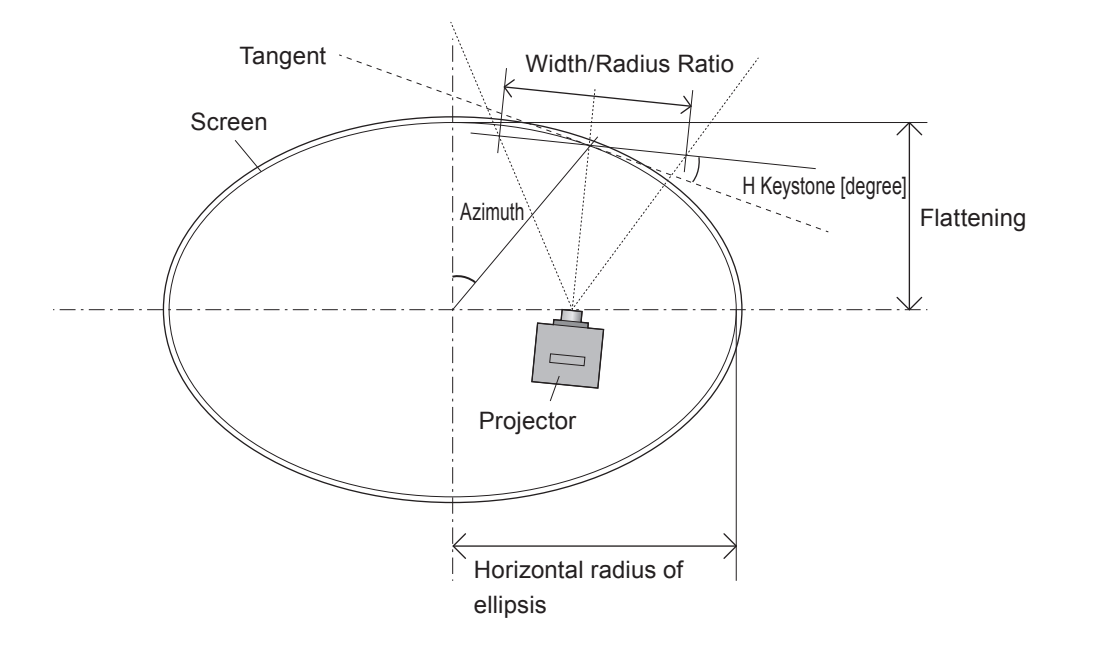

## Example of settings

| Setting item        | Calculation method                                                                    | Setting |
|---------------------|---------------------------------------------------------------------------------------|---------|
| Lens Throw Ratio    | Projection distance ÷ width of image on flat screen                                   | 0.9     |
|                     | = 3 870 mm ÷ 4 300 mm                                                                 |         |
| H Keystone [degree] | Angle formed with tangent of projection center                                        | 14.0    |
| Width/Radius Ratio  | Width of image on flat screen ÷ radius in horizontal direction of ellipsis            | 0.69    |
|                     | = 4 300 mm ÷ 6 200 mm                                                                 |         |
| Flattening          | Radius in vertical direction of ellipsis ÷ radius in horizontal direction of ellipsis | 0.66    |
|                     | = 4 110 mm ÷ 6 200 mm                                                                 |         |
| Azimuth             | Position of projected image center on ellipsis                                        | 40.0    |

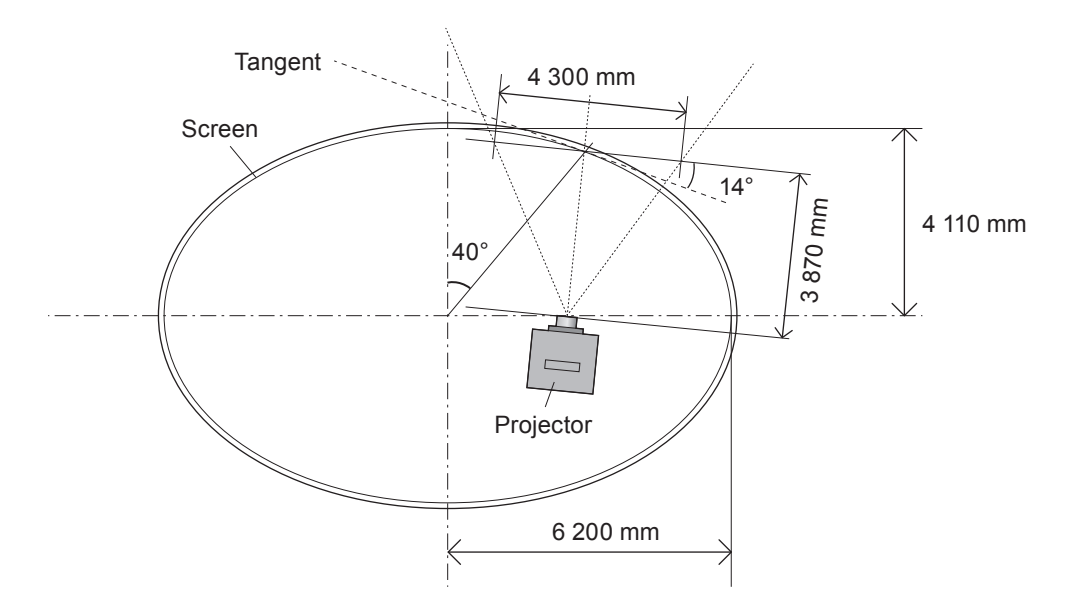

## Spherical screen (spherical correction)

Images are corrected using the spherical shape as the reference with this type of correction.

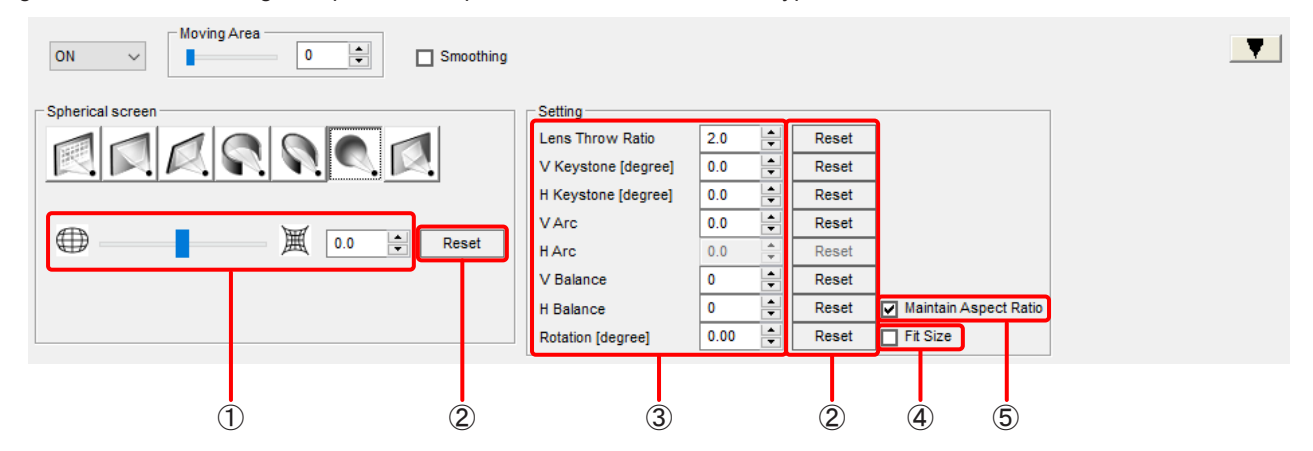

#### (1) Correction pattern adjustment area

Select the settings for vertical arc and horizontal arc here.

#### (2) Reset

Use these to reset the settings that have been changed.

#### **3** Setting

Select the settings for Lens Throw Ratio, V Keystone, H Keystone, V Arc, V Balance, H Balance, and Rotation here.

#### 4 Fit Size

Projected images sometimes protrude beyond the projection area when they are rotated.

When a check mark is entered for Fit Size, the image is reduced to a size in which it can be projected when it exceeds the projection area.

The image will not be reduced if a check mark is not entered.

### **(5)** Maintain Aspect Ratio

When a check mark is entered for Maintain Aspect Ratio, correction is made so that the aspect ratio of the projected image is maintained.

If a check mark is not entered, the aspect ratio is not maintained and correction is made using the entire surface of the display device.

This function can be used only for projectors that have this function.

## **Rotation (rotation correction)**

Images are rotated with this type of correction.

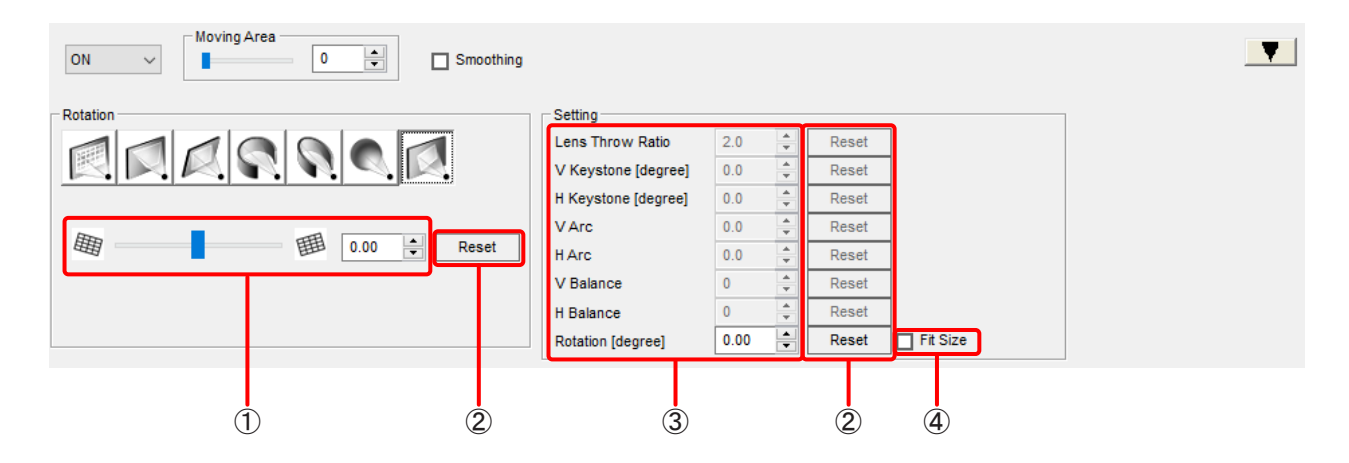

### (1) Correction pattern adjustment area

Select the setting for the gradient here.

2 Reset

Use these to reset the settings that have been changed.

## **3** Setting

Select the setting for the gradient here.

### (4) Fit Size

Projected images sometimes protrude beyond the projection area when they are rotated.

When a check mark is entered for Fit Size , the image is reduced to a size in which it can be projected when it exceeds the projection area.

The image will not be reduced if a check mark is not entered.

# **Content Splitting**

When projecting one content image as a multi-screen by joining the projection screens of multiple projectors connected to a device, set which part of the content image to split and assign to each projector screen.

## Projector Mode

First, set the size, position, and projection angle for each of the projector screens in the multi-screen within the editing area while checking the actual projected image.

## Content Mode

Then, make adjustments so that the content is projected in the multi-screen as intended by setting the size, position, and projection angle of the content images to be arranged in the multi-screen while checking the actual projected image by overlaying it on the projector screen layout set in the editing area.

These adjustments set the setting information to determine which part of a content image to split and which position and at what zoom ratio and angle to project it in the projection screen on the device with each of the projectors connected.

## Note

If Auto Screen Adjustment (geometry correction and edge blending) is performed, content splitting adjustment is performed as well, but additional adjustments cannot be made with respect to those results from this menu. If this menu is selected while the results of Auto Screen Adjustment are applied, a dialog box appears to confirm whether to discard the results of Auto Screen Adjustment and then continue with setting. To perform content splitting again manually, click [OK] and continue the operation of this menu.

## **Contents screen**

## Projector Mode

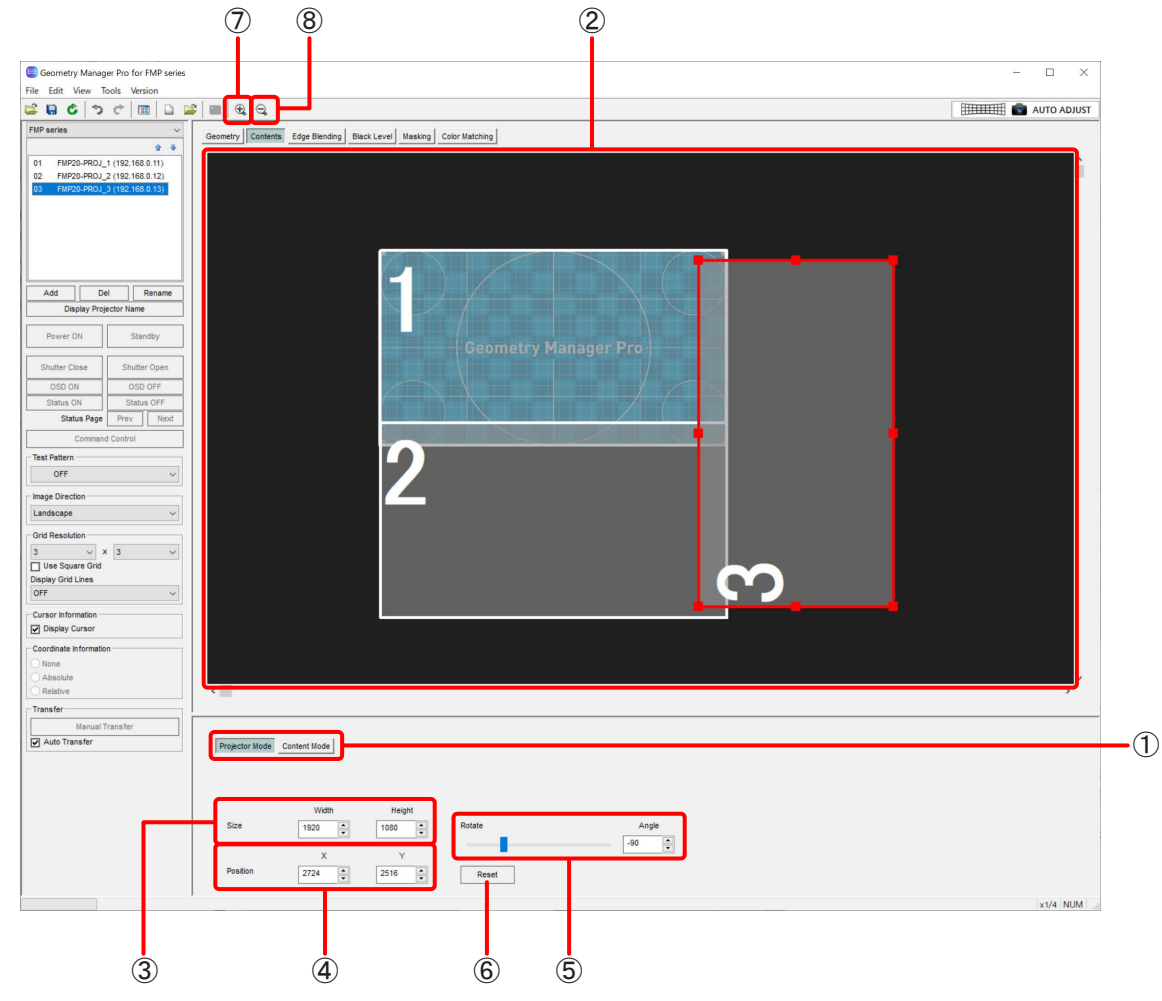

## (1) Switching mode for editing

When setting the size, position, and angle of each projector screen, click the [Projector Mode] button. The projector selected in the projector list is the setting target.

## 2 Editing area

This displays the projector screen of each projector with a device connected as a white line rectangle with the number in the projector list displayed at the top left corner. Construct a multi-screen by selecting the projectors in the projector list and setting the size, position, and shape of each of them with the following procedure.

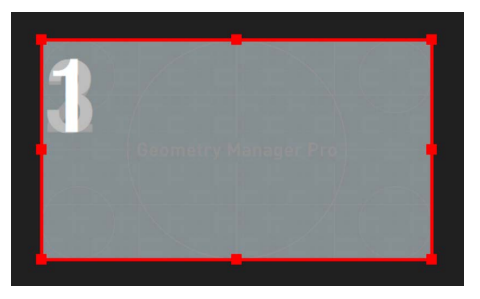

In the initial state, the projection screen of each projector is displayed overlapped as shown in the figure on the left.

The projection screen of the projector selected in the projector list is displayed as a red frame including control points as shown in the figure below. The position can be moved by clicking with the mouse inside the red frame in this state and then dragging.

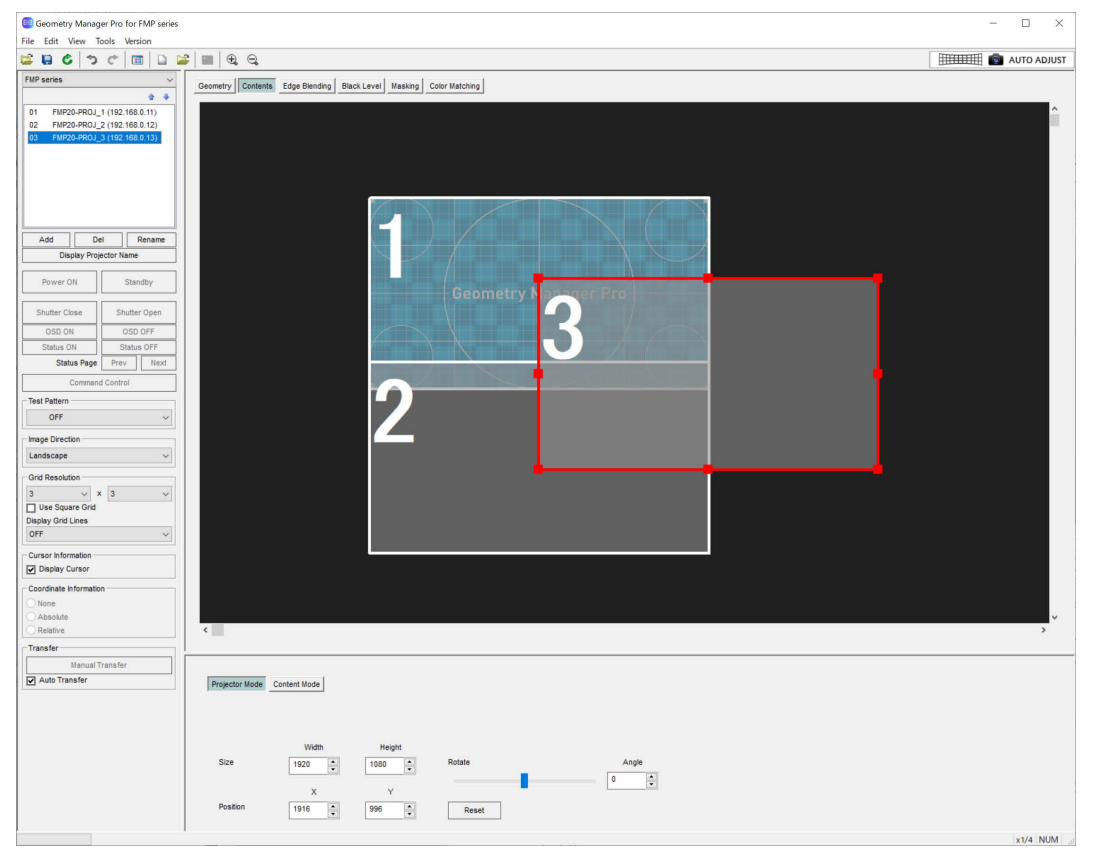

The projection screen of the projector can be enlarged, reduced, or transformed by dragging a control point on the red frame.

• The positioning, enlargement, and transforming of the projection screen can be finely adjusted by entering numerical values in the menus (Size and Position) below the editing area. In addition, the rotation of the projection screen can be set in the Rotate menu.

Dragging the four corners enlarges or reduces while maintaining the shape

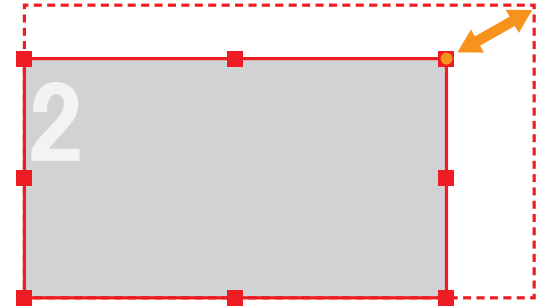

Dragging the control point at the center of a side enlarges and reduces while transforming the rectangle

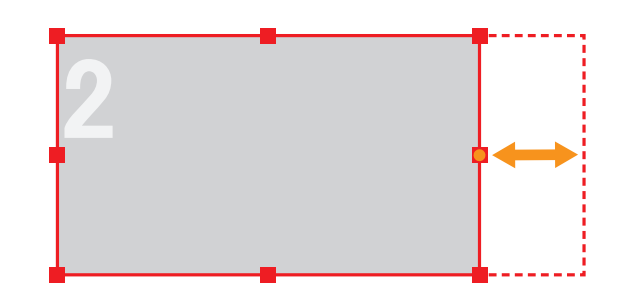

#### 3 Size

When enlarging or reducing the projection screen of the selected projector, set the number of pixels in the horizontal and vertical directions.

Change the size treating the top left vertex (vertex near the displayed number) of the projection screen as the fixed point.

## (4) Position

Specify the position of the projection screen of the selected projector by entering the coordinates (horizontal direction: X, vertical direction: Y) of the top left vertex (vertex near the displayed number) of the projection screen treating the top left corner of the editing screen as the origin (• of arrow in the figure below).

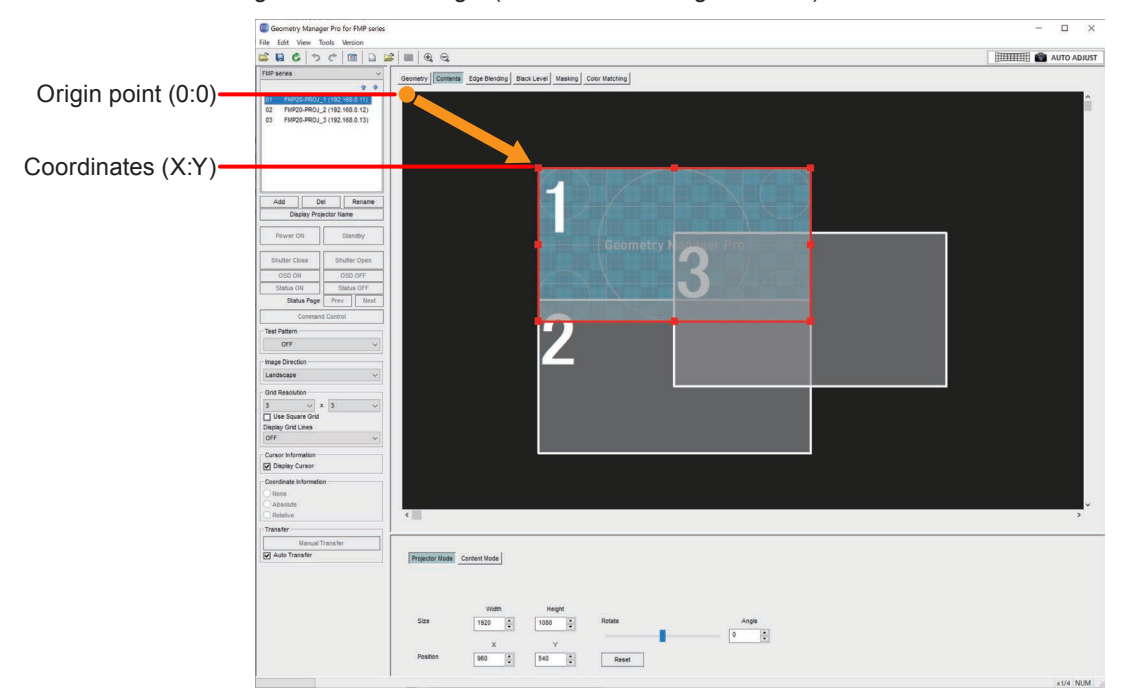

## 5 Rotate

Rotate the projection screen of the selected projector treating the center of that rectangle as the axis. Move the gauge from the center to the left to rotate it counterclockwise, and from the center to the right to rotate it clockwise.

The projection screen can also be rotated by entering an angle in the Angle field. In that case, enter a negative value to rotate it counterclockwise, and a positive value to rotate it clockwise.

## 6 Reset

Cancel the size, position, and shape changes made to the projection screen of the selected projector to return to the initial state.

## 7 Zoom In

Zooms in to the editing area. The maximum magnification ratio is x2.

## 8 Zoom Out

Zooms out the editing area.

# Content Mode

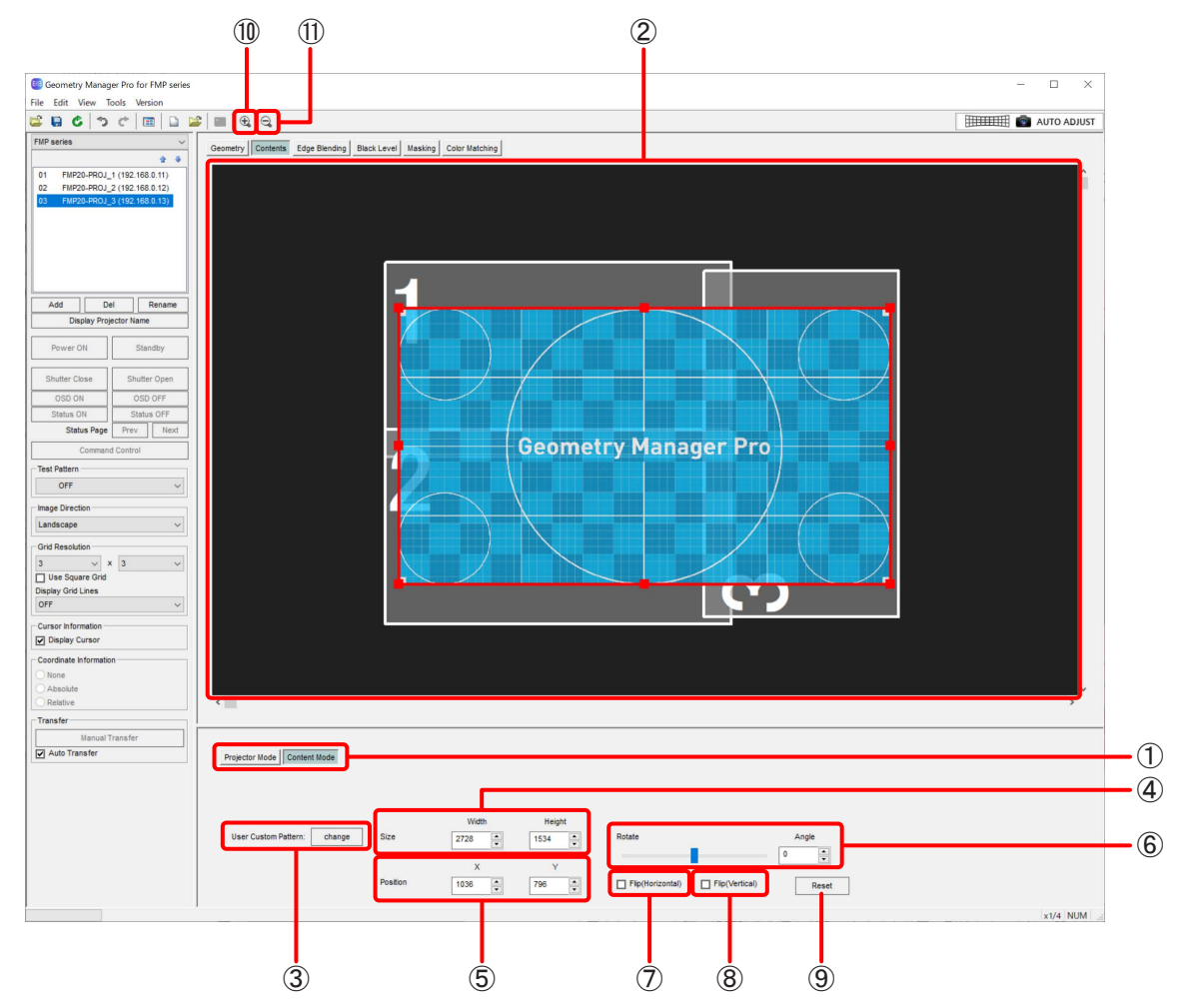

## (1) Switching mode for editing

When setting the size, position, and projection angle of the content images to be arranged in the multi-screen constructed from the projection screens of multiple projectors, click the [Content Mode] button.

## 2 Editing area

This area displays the content image screen overlaying the projection screen (white line rectangle with the projector number at the top left) of the projector. Make adjustments to achieve the intended multi-screen projection by setting the size, position, and shape with the following procedure while viewing the actual projected image.

The position of the content image screen can be moved by clicking with the mouse inside the red frame and then dragging. The content image screen can be enlarged, reduced, or transformed by dragging a control point on the red frame.

• The positioning, enlargement, and transforming of the screen can be finely adjusted by entering numerical values in the menus (Size and Position) below the editing area. The rotation of the projection screen can be set in the Rotate menu, and vertical or horizontal flipping of the image can be set in the Flip (Horizontal) and Flip (Vertical) menus.

Dragging the four corners enlarges or reduces while maintaining the shape

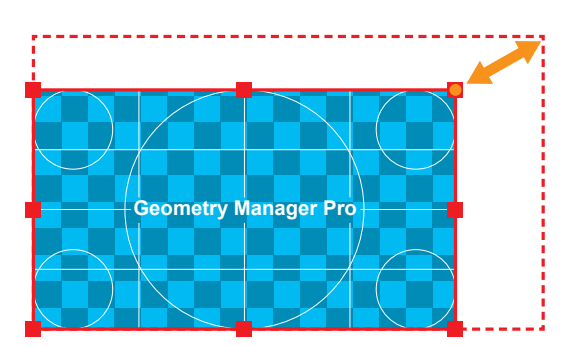

Dragging the control point at the center of a side enlarges and reduces while transforming the rectangle

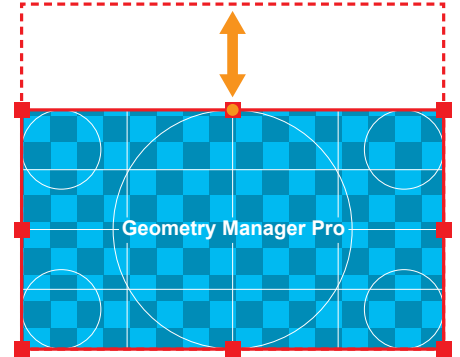

## **③** User Custom Pattern

If you want to change the editing area during content splitting adjustment and the content image displayed during actual projection, you can register a user custom pattern to the device. Click [Add] or [Change] to display a screen for selecting image data for the content image.

To reflect the projection image, select all of the projectors in the projector list and then change Test Pattern to "FMP series User Custom."

| File type | Maximum number<br>of pixels | Other functions                          | Extension |
|-----------|-----------------------------|------------------------------------------|-----------|
| JPEG      | 4096×4096                   | Image format: baseline only              | .jpg      |
|           |                             | Animation: Unsupported                   | .jpeg     |
|           |                             | Color space : YUV420/YUV422/YUV444       |           |
| Bitmap    |                             | Number of bits : 1bit, 4bit, 8bit, 24bit | .bmp      |
|           |                             | Run-length encoding: Unsupported         | .png      |
|           |                             | Bit fields: Unsupported                  |           |
|           |                             | Top to bottom: Unsupported               |           |
|           |                             | Transparent: Unsupported                 |           |
| png       |                             | Number of bits: 24                       | .png      |
|           |                             | Transparent: Unsupported                 |           |

## Specifications of supported image data:

## Note

A test pattern that is registered with this function and then projected is displayed even if you move to another editing menu. To cancel display of the test pattern, perform the operation in the Test Pattern menu of the common operation area.

## 4 Size

When enlarging or reducing the projection screen of the content image screen, set the number of pixels in the horizontal and vertical directions.

Change the size treating the top left vertex of the screen in the upright position as the fixed point. Even if the screen is flipped or rotated, this top left vertex remains a fixed point and does not change.

## 5 Position

Specify the position of the content image screen by entering the coordinates (horizontal direction: X, vertical direction: Y) of the top left vertex of the screen treating the top left corner of the editing screen as the origin.

## Adjustment and Settings

## 6 Rotate

Rotate the content image screen treating the center of that rectangle as the axis.

Move the gauge from the center to the left to rotate it counterclockwise, and from the center to the right to rotate it clockwise.

The content image screen can also be rotated by entering an angle in the Angle field. In that case, enter a negative value to rotate it counterclockwise, and a positive value to rotate it clockwise.

#### **7** Flip (Horizontal)

Horizontally flip the image displayed in the content image screen. If the content image screen is displayed rotated, it will be flipped in the horizontal direction of when there is no rotation.

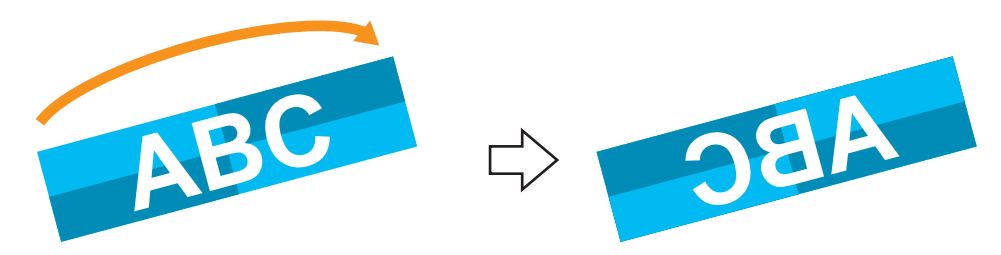

## 8 Flip (Vertical)

Vertically flip the image displayed in the content image screen. If the content image screen is displayed rotated, it will be flipped in the vertical direction of when there is no rotation.

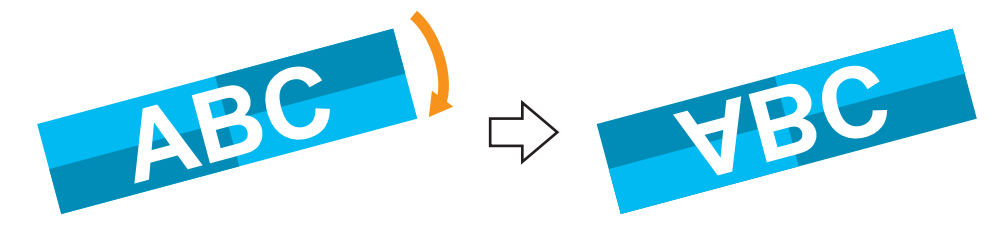

## Note

Check marks can be placed in both Flip (Horizontal) and Flip (Vertical) at the same time.

## (9) Reset

Cancel the size, position, and shape changes made to the content image screen to return to the initial state.

## (10) Zoom In

Zooms in to the editing area. The maximum magnification ratio is x2.

## **1** Zoom Out

Zooms out the editing area.

# **Edge Blending**

The screen joins can be corrected when constructing a multi-screen by joining the projection screens of multiple projectors that are connected via a device. The following two types of operation screen are available to use depending on the way in which multiple projectors are arranged.

• The black level between multiple projectors connected to a device can be adjusted in the "Black Level Adjustment" editing menu.

## Individual Mode

Use this mode when constructing a multi-screen by arranging multiple projectors aligned in either the vertical or horizontal direction or in both directions. Set the necessary joins at the top, bottom, left, and right of each projector by determining the start lines and end lines.

## Multiple Mode

Use this mode when constructing a multi-screen by arranging multiple projectors in various directions (free layout). The joins of screens of a wide variety of shapes can be set.

Note

For details on the edge blending correction procedure when connected to a projector not via a device but directly from this software, refer to the operating instructions for "Geometry Manager Pro Ver.6.7."

## Edge Blending screen

## Individual Mode

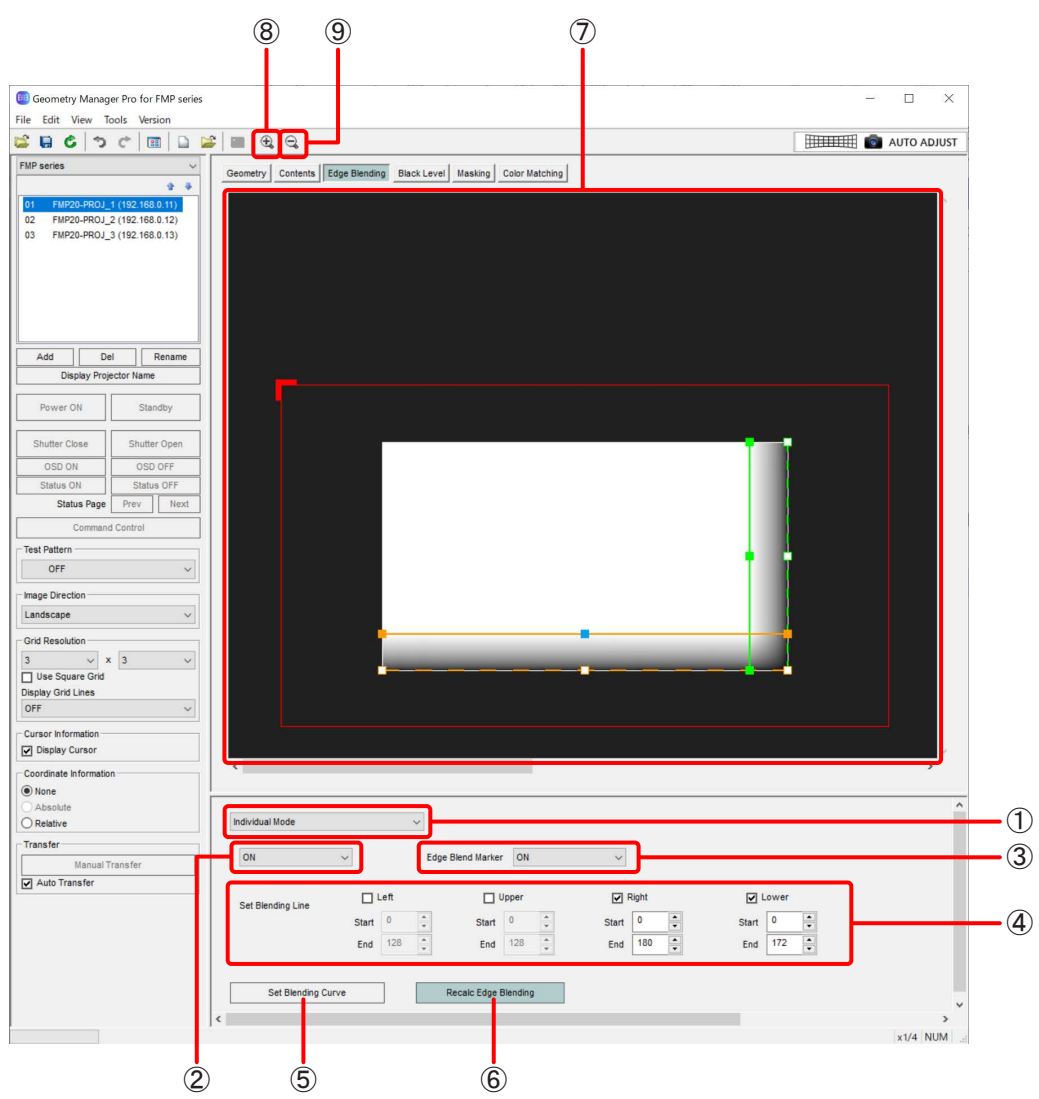

## **Adjustment and Settings**

### (1) Switching mode for editing

Select Individual Mode or Multiple Mode. A different editing mode cannot be set for each projector.

### (2) ON/OFF of edge blending setting for each projector

#### OFF:

The edge blending settings are canceled.

#### ON:

Makes the edge blending settings effective.

## 3 Edge Blend Marker

When this is set to ON, markers (lines) equivalent to those in the editing area are displayed on the images projected from the projector. A start line for edge blending is displayed as a dotted line, and an end line for edge blending is displayed as a solid line (for the line colors, refer to ④).

### (4) Set Blending Line

Set the start lines and end lines for edge blending at the edges of joins in the projector projection area.

#### Left/Upper/Right/Lower:

Place check marks in those check boxes for the projection image edges that correspond to the edges to apply edge blending.

#### Start:

Set the starting position for edge blending.

#### End:

Set the ending position for edge blending.

The display colors of markers differ depending on the edges to be set in Edge Blend Marker. The setting details are as follows when shown in an organized manner.

| Edge to set              | Left edge              | Top edge               | Right edge              | Bottom edge            |
|--------------------------|------------------------|------------------------|-------------------------|------------------------|
| Check box                | Left                   | Upper                  | Right                   | Lower                  |
| Marker display color     | Red                    | Blue                   | Green                   | Orange                 |
| Start position to set in | Distance of start line | Distance of start line | Distance of start line  | Distance of start line |
| Start                    | center point from left | center point from top  | center point from right | center point from      |
|                          | edge                   | edge                   | edge                    | bottom edge            |
| End position to set in   | Distance of end line   | Distance of end line   | Distance of end line    | Distance of end line   |
| End                      | center point from left | center point from top  | center point from right | center point from      |
|                          | edge                   | edge                   | edge                    | bottom edge            |

## 5 Set Blending Curve

Click this button to display the user-defined curve setting screen. (page 60)

#### 6 Recalc Edge Blending

This calculates the adjustment data to send to the device based on the settings of the area to perform the edge blending set in the editing area. The calculation results are displayed in the projector projection area within the editing area, and the brightness gradient is displayed as a grayscale image.

## Adjustment and Settings

## 7 Editing area

Set the area to apply edge blending by operating the adjustment points on the displayed start lines (dotted lines) and end lines (solid lines) with the mouse. The settings configured in the operation area are reflected in this area.

The two end points of a line can be moved to any positions on the outer circumference of the projector projection area. An entire line can be moved by dragging the center point of the line.

An end point or center point selected on a line turns light blue, and its position can be finely adjusted by pressing the cursor keys.

If you right-click an end point of a line, the following menu items for performing line operations are displayed.

#### Enable Bezier:

Curves a start line or end line. The degree of bulge in the curve and the position of the vertex can be set by dragging to move the position of the light blue handle displayed while the corresponding point is selected. Use this function in cases such as setting an area to perform edge blending that matches curved screens.

#### **Disable Bezier:**

This cancels the line curving that was performed with the corresponding point. The curved line is returned to a straight line.

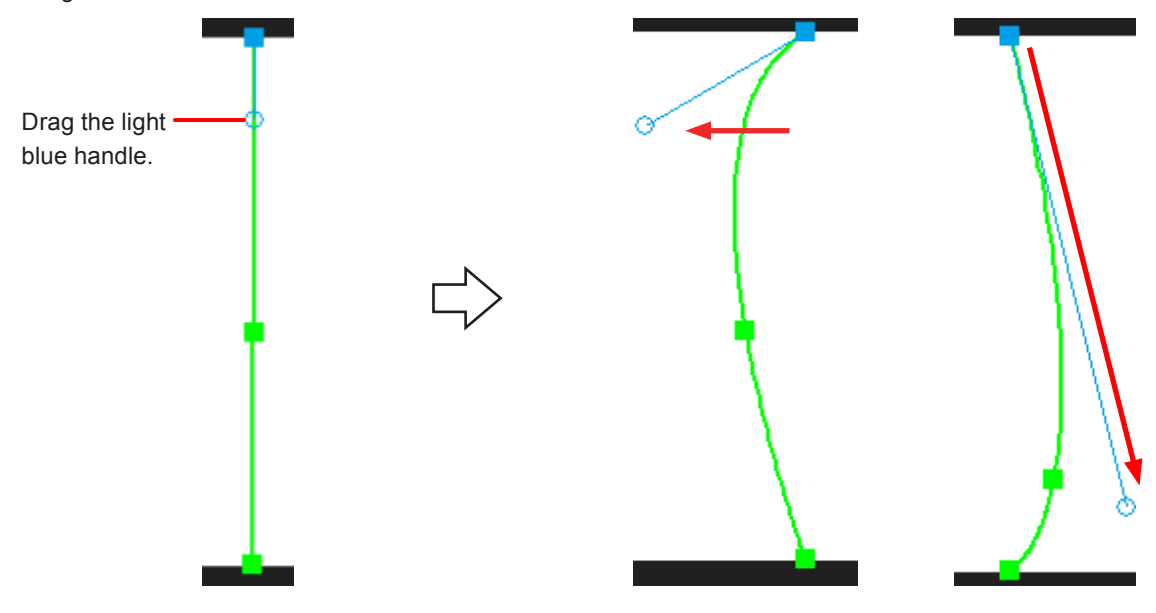

#### 8 Zoom In

Zooms in to the editing area.

(9) Zoom Out

Zooms out the editing area.

# Multiple Mode

| Geometry Manager Pro for FMP series |                                                                                               | - 🗆 🗙                                 |
|-------------------------------------|-----------------------------------------------------------------------------------------------|---------------------------------------|
| File Edit View Tools Version        |                                                                                               |                                       |
| 🗳 🖬 💪 🤊 ୯ 🔳 🗎 🚔                     |                                                                                               | AUTO ADJUST                           |
| FMP series V                        | Geometry Contents Edge Blending Black Level Masking Color Matching                            |                                       |
| *** *************************       |                                                                                               |                                       |
|                                     |                                                                                               |                                       |
| Add Del Rename                      |                                                                                               |                                       |
| Display Projector Name              |                                                                                               |                                       |
| Power ON Standby                    |                                                                                               |                                       |
| Shutter Close Shutter Open          |                                                                                               | · · · · · · · · · · · · · · · · · · · |
| OSD ON OSD OFF                      |                                                                                               |                                       |
| Status ON Status OFF                |                                                                                               |                                       |
| Status Page Prev Next               |                                                                                               |                                       |
| Command Control                     |                                                                                               |                                       |
| Test Pattern                        |                                                                                               |                                       |
| Urr V                               |                                                                                               |                                       |
| Inage Direction                     |                                                                                               |                                       |
| Calif Decembra                      |                                                                                               |                                       |
| 3 V X 3 V                           |                                                                                               |                                       |
| Use Square Grid                     |                                                                                               |                                       |
| Display Grid Lines                  |                                                                                               |                                       |
| Current Information                 |                                                                                               |                                       |
| Display Cursor                      | L                                                                                             | <u>نې</u>                             |
| Coordinate Information              |                                                                                               |                                       |
| None                                |                                                                                               |                                       |
| ORelative                           | worbs woos                                                                                    |                                       |
| Transfer                            | Select ON/OFF and Marker Enable Projectors                                                    |                                       |
| Manual Transfer                     |                                                                                               |                                       |
| Auto Transfer                       | Set Blending Area 🗸 01 FMP20-PR0J_1 - 02 FMP20-PR0J_2 V 🗹 Enable 🗌 Interlocked H 🖉 Interlocke | 4V                                    |
|                                     | Set Reset                                                                                     |                                       |
|                                     |                                                                                               |                                       |
|                                     | Part Blanding Course Description                                                              |                                       |
|                                     | Set biending Curve Recail Lage biending                                                       |                                       |
|                                     |                                                                                               | st/d NUM                              |
|                                     |                                                                                               |                                       |
| Ĭ                                   |                                                                                               |                                       |
| (1)                                 | (3) (4) (2)                                                                                   |                                       |

## (1) Select ON/OFF and Marker Enable Projectors

Click this button to display the setting screen to set edge blending to ON/OFF and marker (line) display equivalent to that in the editing area on the images projected from the projector to ON/OFF for each projector. @ "ON/OFF setting screen of edge blending and marker display for projectors" (page 59)

#### (2) Set Blending Area

Specify the area in which to apply edge blending.

The combination of projectors displayed in the projector list is selected in the pull-down list. In the pull-down menu, all combinations of two projectors created from the projectors connected to the device are displayed in the format of sets of a number in the list and a projector name connected by a hyphen (e.g., "01 PROJECTOR1 - 02 PROJECTOR2"). For all of these combinations, when you have selected a combination to create a join between the screens, place a check mark in the Enable check box and then set the range to apply edge blending in the editing area.

When setting a join between two screens placed at the same angle in the horizontal direction, place a check mark in the Interlocked H check box and then set the edge blending range in the left screen. The edge blending range is set automatically also in the relative positions on the right screen.

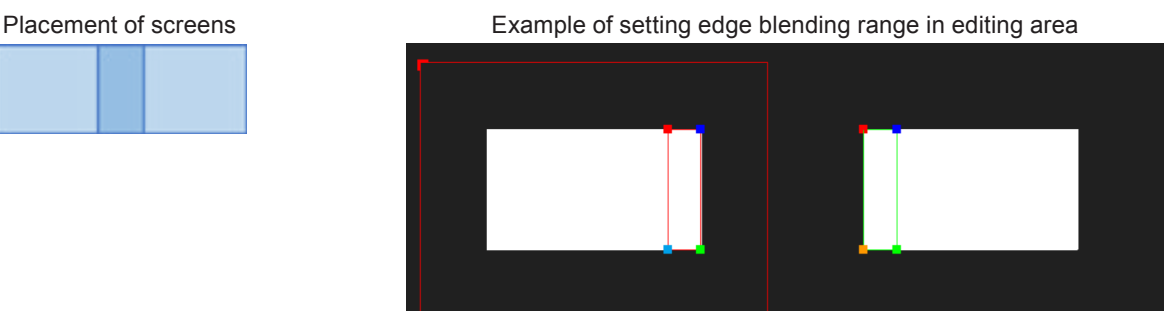

When setting a join between two screens placed at the same angle in the vertical direction, place a check mark in the Interlocked V check box and then set the edge blending range in the left screen. The edge blending range is set automatically also in the relative positions on the right screen.

Placement of screens

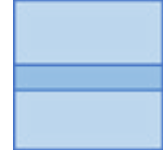

Example of setting edge blending range in editing area

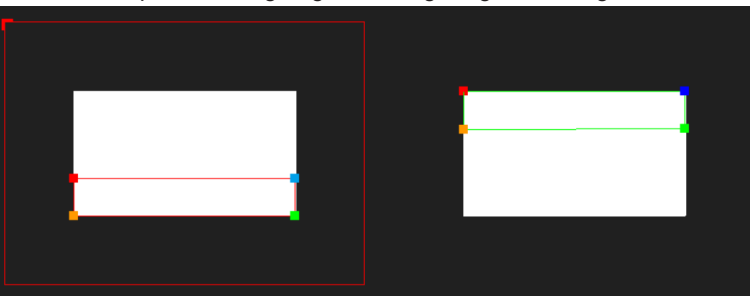

When setting a join between two screens that are misaligned both in the horizontal and vertical directions but placed at the same angle, place check marks in both of the Interlocked H and Interlocked V check boxes and then set the edge blending range in the left screen. The edge blending range is set automatically also in the relative positions on the right screen.

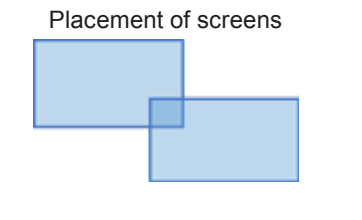

Example of setting edge blending range in editing area

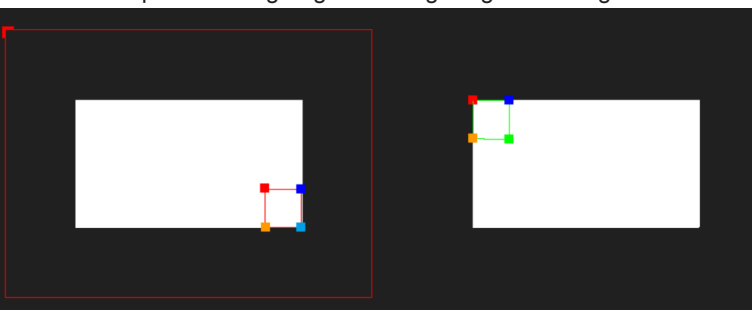

When setting a join between two screens placed at different angles, remove the check marks from both the Interlocked H and Interlocked V check boxes and then set the edge blending range in the screens on each of the left and right. If necessary, add control points to the object with [Add point] and then change the position of each control point according to the shape of the join. For the control points in the four colors of red, blue, green, and orange (control points except points added with Add point) on the left and right screens, make sure that the control points of each color are placed in overlapping positions.

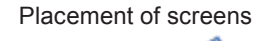

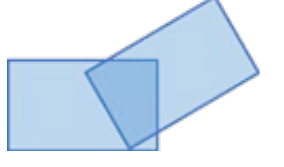

Example of setting edge blending range in editing area

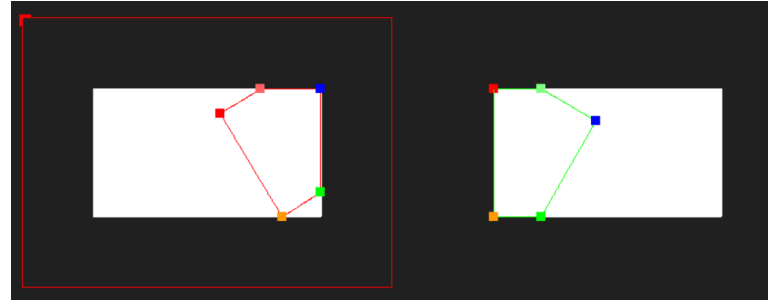

When setting of the edge blending range is finished for the selected projector combination, click the Set button. This adds

the  $\checkmark$  mark to the display of this combination in the pull-down menu. If the setting of a join for the selected projector combination is not necessary, remove the check mark from the Enable

check box and then click the Set button. This adds the  $\checkmark$  mark to the display of this combination in the pull-down menu. Objects to indicate the edge blending area are not displayed in the editing area for a combination with the check mark removed from the Enable check box.

Repeat this operation until the  $\checkmark$  mark is added to all of the projector combinations in the pull-down menu.

#### **3** Set Blending Curve

Click this button to display the user-defined curve setting screen. <sup>(2)</sup> "User-defined curve setting screen" (page 60)

### (4) Recalc Edge Blending

This calculates the adjustment data to send to the device based on the settings of the area to perform the edge blending set in the editing area. The calculation results are displayed in the projector projection area within the editing area, and the brightness gradient is displayed as a grayscale image.

If the  $\checkmark$  mark is not added to all combinations in the pull-down menu of (2) Set Blending Area, this button is grayed out and cannot be operated by clicking.

### 5 Editing area

This area displays the screens of the two projectors of the combination selected in the pull-down menu of ② Set Blending Area arranged on the left and right. If a check mark is added to the Enable check box for that combination, objects with control points in four colors, red, blue, green, and orange, are displayed in the editing area. Specify the range to perform edge blending by changing the placement of the objects and transforming them by dragging these control points to move them. The selected control point is displayed in light blue, and its position can be finely adjusted with the cursor keys (moved one pixel at a time). If you operate a cursor key while holding down the Alt key, the control point will move four pixels at a time.

If a check mark is placed in the Interlocked H or Interlocked V check box in ② Set Blending Area, moving or transforming only the left screen (screen with the red frame) applies the same setting also to the object of the right screen.

#### **Right-clicking**

If you right-click on an edge or point of an object, the following menu items are displayed.

#### Add Point

Add a control point to the right-clicked position. The color of  $\blacksquare$  of a control point is bright red in the left screen, and bright green in the right screen. The number of points that can be added is only one between the four points in red, blue, green, and orange of an object in the initial state. Use this function when setting a complicated join shape for screens at different angles.

#### **Delete Point**

Delete an added control point. The four points in red, blue, green, and orange of an object in the initial state cannot be deleted. Even if you right-click these points, Delete Point will be grayed out and cannot be selected.

#### **Enable Bezier**

If you right-click a control point and then select this item, the two straight lines to the adjacent control points become curved and the degree of that bulge and the position of the vertex can be set by operating the two light blue handles that are displayed. Use this function when, for example, setting an area to perform edge blending that matches curved screens.

#### **Disable Bezier**

Cancel the curving that was performed by Enable Bezier. The curved line is returned to a straight line.

Setting example of Enable Bezier when check mark is placed in the Interlocked V check box

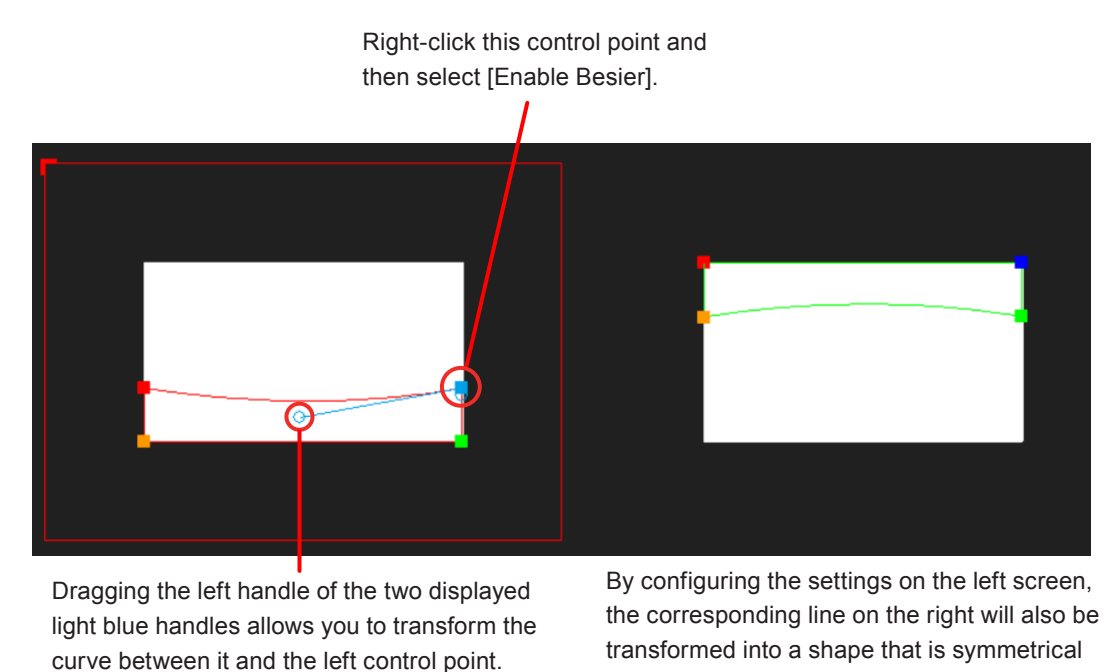

vertically.

## ON/OFF setting screen of edge blending and marker display for projectors

When you click [Select ON/OFF and Marker Enable Projectors], this screen appears. In this screen, set edge marking to ON/ OFF and marker (line) display on the images projected from the projector to ON/OFF for each projector.

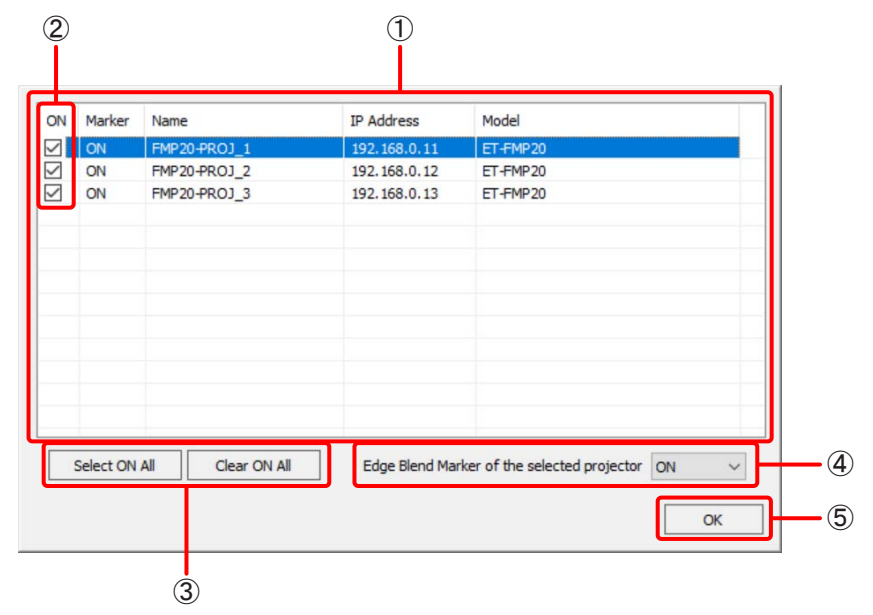

### (1) List of projectors connected to the device

This list displays ON/OFF of edge blending, ON/OFF of marker (line) display, projector name, and IP address of each projector, as well as the model number of the device.

### (2) Projector edge blending ON/OFF check box

Place check marks in the check boxes of the projectors for which to perform edge blending.

#### **3** Select ON All / Clear ON All

Use these buttons to place check marks in all projector edge blending ON/OFF check boxes at once, and remove the check marks from all of them at once.

Place check marks for all projectors by clicking Select ON All, or remove the check marks for all projectors by click Clear ON All.

## (4) Edge Blend Marker of the selected projector

Set marker (line) display to ON/OFF for the projector selected by clicking in the projector list.

(5) ок

Set the configured settings in the device and close this screen.

## User-defined curve setting screen

When [Set Blending Curve] is clicked, the user-defined curve setting screen is displayed. The gradient (brightness gradient) at which edge blending is performed is set using a gamma curve.

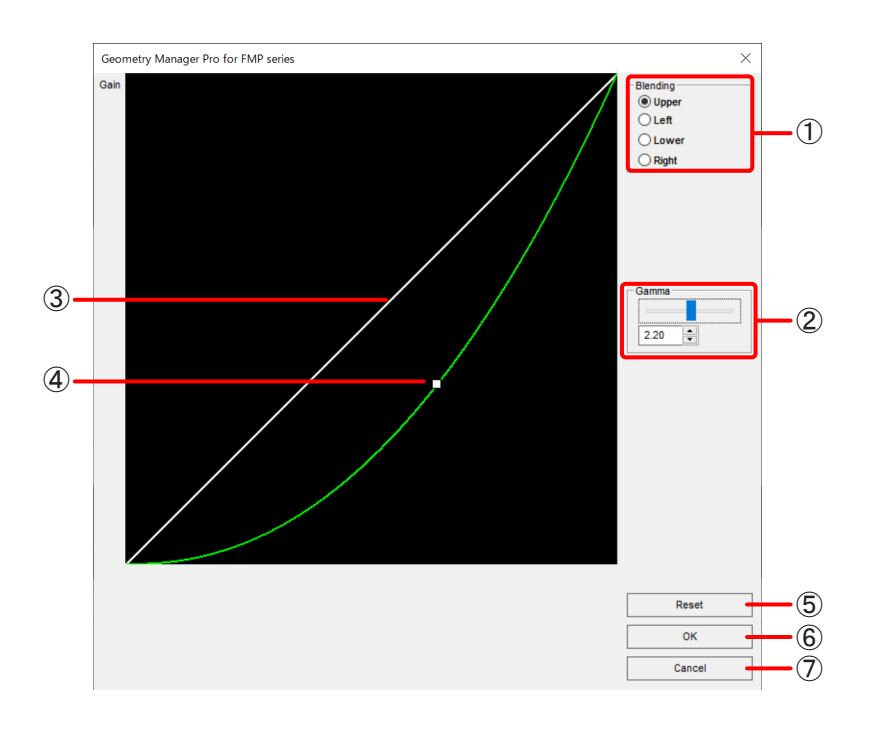

## (1) Blending

The position where the user-defined curve is to be set is selected here. When the user-defined curve setting screen is opened in Multiple Mode, this item is not displayed.

#### (2) Gamma

The user-defined curve is set here.

For numerical value input: Enter a setting from 0.25 to 4.00 (in 0.01 steps).

#### (3) Initial Curve

The initial setting of the user-defined curve is displayed here.

#### (4) Correction Curve

The operation point in the center can be dragged to change the user-defined curve setting (shape of the gamma curve).

#### (5) Reset

Click this to reset the currently displayed user-defined curve setting and return it to the initial value.

#### (6) OK

Click this to reflect the user-defined curve setting and close the user-defined curve screen. The result of this operation is reflected in the calculation when the [Recalc Edge Blending] button is clicked.

#### **(7)** Cancel

Click this to cancel the setting and close the user-defined curve screen.

# **Black Level Adjustment**

If an image that is completely black is projected when a multi-screen has been constructed by joining the projection screens of multiple projectors, a screen join part may become brighter than other parts or differences in the brightness of black may be visible between projectors. By adjusting the black level, you can change the brightness level and coloring when black is projected onto any area of the projection screen of the projector, making the difference in black level less noticeable.

## **Black Level screen**

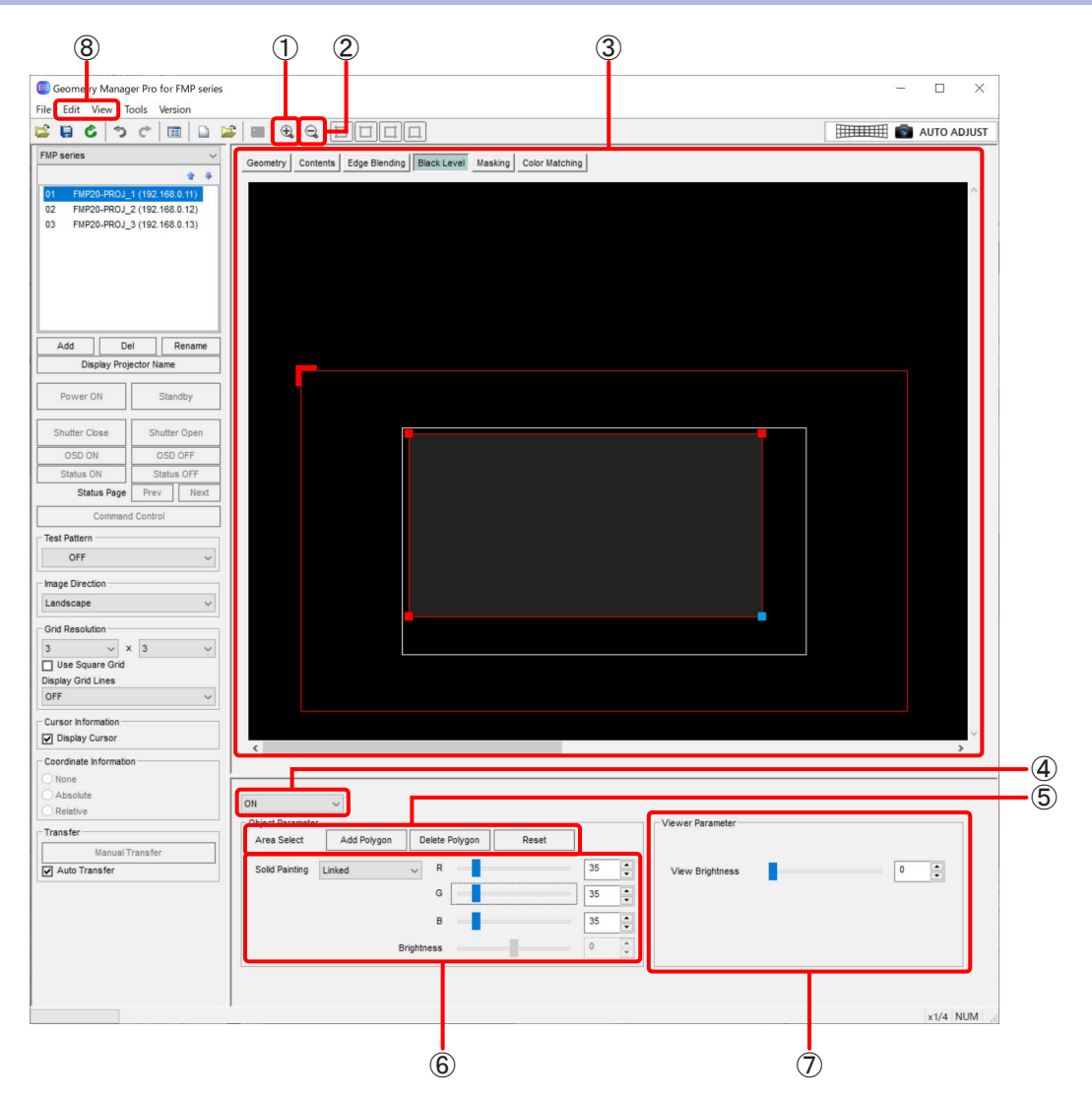

## 1 Zoom In

Zooms in to the editing area.

## 2 Zoom Out

Zooms out the editing area.

## 3 Editing area

Click the operation points to select them, and then drag them to set the position and shape of the area in which to adjust the black level.

The outmost red frame has an L-shaped mark to indicate the image orientation. This mark is shown at the upper left when the Image Direction setting is Landscape, and the location where it is shown also moves depending on the Image Direction setting.

The inner white frame displays the projection screen of the projector. The black level adjustment data that was loaded with Open File or loaded from the device is displayed in the projection screen, and if the black level adjustment area is already set, that part is displayed in the set brightness and color. These settings can be left as they are and a new black level adjustment area can be added using [Add Polygon] described later, or another black level adjustment area can be added by overlaying it on these settings and then the brightness can be adjusted. If you want to discard the loaded black level settings, execute [Reset Data (Current Tab)] on the File submenu.

## (4) Mode switching

OFF

Black level adjustment is not performed.

## ON

Black level adjustment is enabled.

## **(5)** Object Parameter - Area Select

## Add Polygon

Click this to add a rectangular black level adjustment area to the center of the projected image. You can click in the area with the mouse and then move, transform, or otherwise modify the black level adjustment area with the mouse or cursor keys. In addition, you can set the coloring and brightness of that area by using (6) Solid Painting from that state.

### Black level adjustment operations

When you click [Add Polygon], a rectangular black level adjustment area is added to the center of the projected image. When you click to select the black level adjustment area, control points are displayed at the four corner vertices of the black level adjustment area.

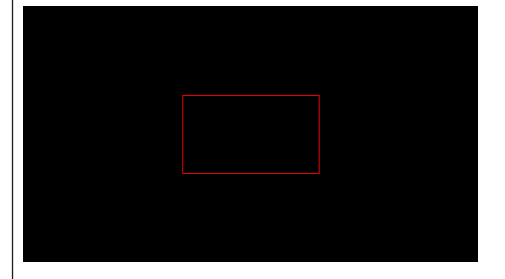

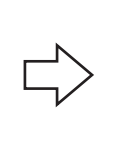

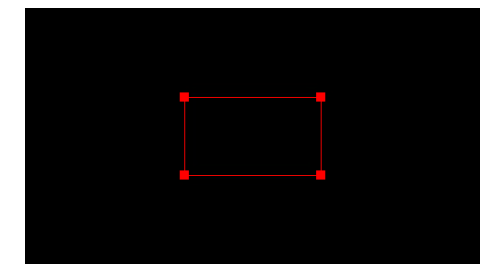

You can drag the black level adjustment area, or press the cursor keys to move it up, down, left, or right.

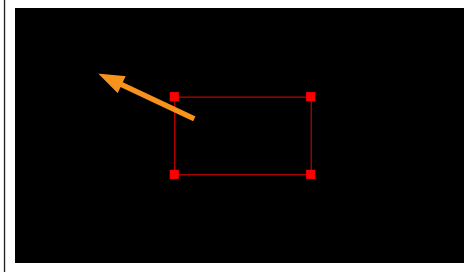

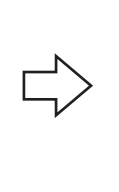

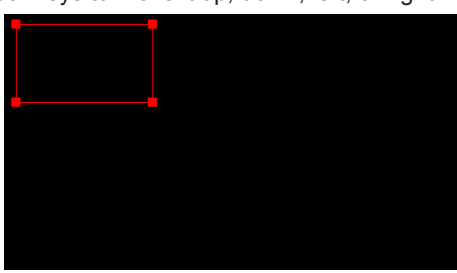

If you click a control point, that control point turns light blue. You can change the shape of the black level adjustment area by dragging the light blue control point or pressing the cursor keys.

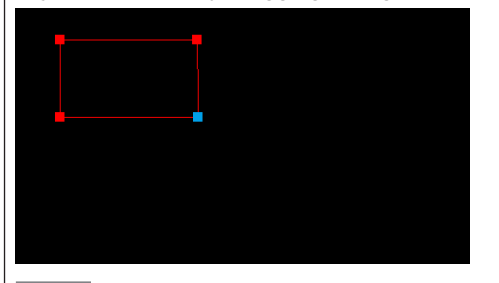

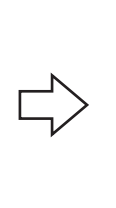

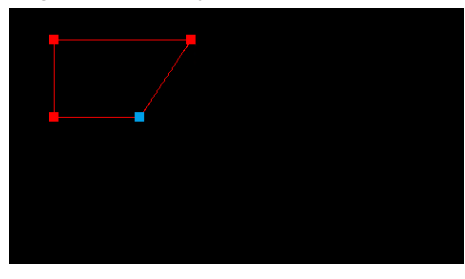

## Note

Each press of a cursor key moves the control point by 1 pixel. Pressing the cursor key while holding down the Alt key moves it in increments of 4 pixels.

### **Right-clicking**

If you right-click on the outer circumference of the black level adjustment area, the following menu items are displayed.

#### Add Point

Add a control point to the right-clicked position. Up to 16 control points can be added to the outer circumference of each black level adjustment area.

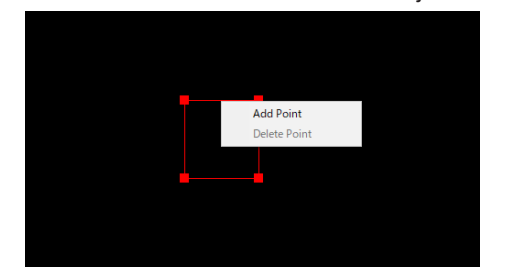

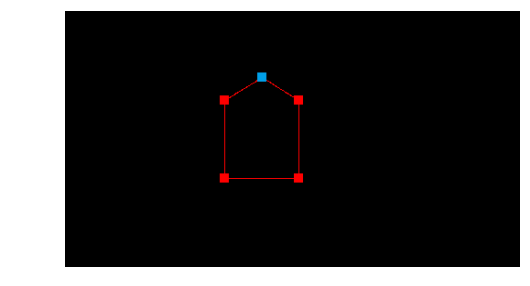

#### **Delete Point**

Delete an added control point. However, when a rectangular black level adjustment area was added with [Add Polygon], the four points that were available from the beginning cannot be deleted.

#### Enable Bezier

If you right-click a control point and then select this item, the two straight lines to the adjacent control points become curved and the degree of that bulge and the position of the vertex can be set by operating the two light blue handles that are displayed.

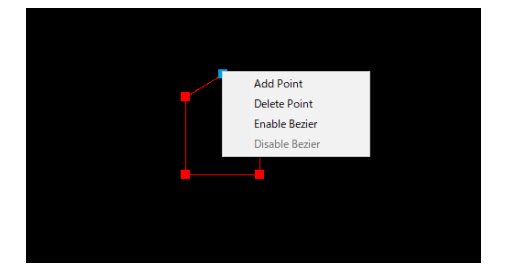

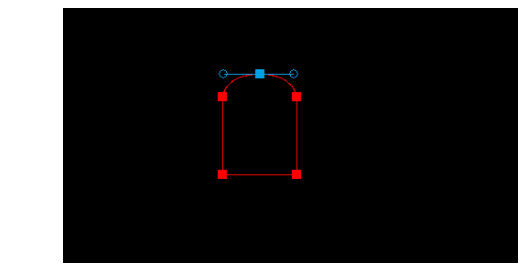

#### **Disable Bezier**

Cancel the curving that was performed by Enable Bezier. The curved shape is returned to the original straight line.

## **Delete Polygon**

Click this to delete the currently selected black level adjustment area.

#### Reset

Click this to reset the brightness and coloring settings (Solid Painting described later) of the currently selected black level adjustment area.

#### 6 Object Parameter - Solid Painting

When setting the coloring for the black level adjustment area specified using Add Polygon, change the color level of each of R (red), G (green), and B (blue) while switching the selection between the following [Independent], [Matched], and [Linked].

| Solid Painting | Linked                 | ~ |
|----------------|------------------------|---|
|                | Independent<br>Matched |   |
|                | Linked                 |   |
|                | Brightness             |   |

#### Independent

Change the coloring by setting the levels of R (red), G (green), and B (blue) independently.

#### Matched

Simultaneously change the levels of all three colors by matching them to a change made to any one of the levels of R (red), G (green), and B (blue). If any one of the levels is changed, the setting values of the other two levels are made the same automatically.

#### Linked

Simultaneously change the levels of all three colors while retaining the differences in the levels set for R (red), G (green), and B (blue). If any one of the levels is changed, the differences in the setting values before the change are retained as is and the other two levels are also changed automatically.

#### Brightness

When setting the brightness for the black level adjustment area specified using Add Polygon, select [Brightness] in the pull-down menu, and increase or decrease the brightness level with the gauge or by numerical value input in [Brightness] at the bottom.

### Note

Only either a coloring setting (Independent, Matched, or Linked) or the brightness setting (Brightness) can be configured for a black level adjustment area.

If you want to change the brightness of part of the area displayed within the editing area of the loaded black level adjustment data or change the brightness of an area containing the black level adjustment area for which the coloring was configured, place a new black level adjustment area over that area and then configure the brightness setting.

## (7) Viewer Parameter

This displays information about the black level adjustment level at the mouse cursor position. Example: x=1636, y=116, R=335, G=35, B=35

#### Values of x and y

The coordinates of the mouse cursor within the projection screen (inside the white frame) indicate the pixel values in the horizontal direction: x and vertical direction: y with the origin at the top left corner of the white frame.

#### Values of R, G, and B

The black level adjustment levels at the position of the mouse cursor within the projection screen (inside the white frame) indicate the color levels of R (red), G (green), and B (blue).

#### **View Brightness**

By increasing the setting value of View Brightness, you can highlight small changes in coloring or brightness within the black level adjustment area to make them more visible in the editing area. Increasing the value makes the display of smaller level (dark level) changes brighter (increases the contrast). This setting is applied only to the editing area. It has no effect on the coloring and brightness of projected images.

## (8) Edit, View

In addition to the menu items described in "Main menu" (page 18), the following menu items can be used on the Black Level screen.

### Edit submenu

### Reset

Click to delete all of the set black level areas (areas added to the editing area by [Add Polygon]).

### **Flip Vertical**

Click to flip vertically the correction status of the entire image.

#### **Flip Horizontal**

Click to flip horizontally the correction status of the entire image.

# **Color Matching**

When constructing a single image using multiple projectors connected to a device, the coloring of the images projected from the projectors may not match. If this is the case, you can match the coloring by adjusting the images from the device that are input to the projectors.

## Note

For details on the color matching / color adjustment procedure when connected to a projector not via a device but directly from this software, refer to the operating instructions for "Geometry Manager Pro Ver.6.7."

## **Color Matching screen**

| - 🕒 🏷 🖒 🛅 🗋 🗋                                                           | 2 🔳              |         |        |            |         |           |        |         |         |              |        | I      | HIII   | E 💼 / |     | JUST |   |
|-------------------------------------------------------------------------|------------------|---------|--------|------------|---------|-----------|--------|---------|---------|--------------|--------|--------|--------|-------|-----|------|---|
| P series                                                                | Geometr          | y Cor   | ntents | Edge Blend | ing Bla | ack Level | Maskin | g Color | Matchin | 9            |        |        |        |       |     | _    | _ |
| FMP20-PROJ_1 (192.168<br>FMP20-PROJ_2 (192.168<br>FMP20-PROJ_3 (192.168 | -3 Colors<br>Red | Red 250 | •      | Green<br>0 | •       | Blue<br>0 | •      |         | Gain    | White<br>252 | •      |        |        |       |     |      |   |
|                                                                         | Green            | 0       | *      | 252        | •       | 0         | •      |         |         | L            |        |        |        |       |     |      | _ |
|                                                                         | Blue             | 0       | •      | 0          | •       | 255       | *      |         |         |              |        |        |        |       |     |      |   |
| Add Del Rename                                                          | -7 Colors        | Red     |        | Green      |         | Blue      |        | Cyan    |         | Magent       | ta     | Yellow |        | White | a   |      |   |
| Display Projector Name                                                  | Red              | 255     | *      | 0          | *       | 0         | *      | 0       | *       | 255          | *<br>* | 255    | *<br>* | 255   | *   |      |   |
| Power ON Standby                                                        | Green            | 0       | *      | 255        | *       | 0         | *      | 255     | *       | 0            | -      | 255    | *      | 255   | *   |      | _ |
|                                                                         | Blue             | 0       | *      | 0          | A<br>T  | 255       | *      | 255     | *       | 255          | *      | 0      | *      | 255   | A V |      |   |
| hutter Close Shutter Open                                               |                  |         |        |            |         |           |        |         |         |              |        |        |        |       |     |      |   |

## 1 Mode

The color matching mode is selected here.

#### OFF

Color matching is not performed.

## 3 Colors

The inconsistencies in the colors are corrected by adjusting three colors (Red, Green and Blue).

#### 7 Colors

The inconsistencies in the colors are corrected by adjusting seven colors (Red, Green, Blue, Cyan, Magenta, Yellow and White).

## 2 3 Colors

The Red, Green and Blue values are set here.

The brightness of the 3 colors can be adjusted at the same time by changing the White value.

The settings take effect when [3 Colors] has been selected as the Mode setting.

The changes can be returned to the initial values (standard values) by clicking the [Reset] button.

## Note

When saving to a setting file or reflecting settings in the device is performed, each value of Red, Green, and Blue is applied treating the setting value of White as the adjustment coefficient (for example, when White is 128, each of Red, Green, and Blue becomes 1/2). When these settings are loaded, the value of White always becomes 255.

#### (3) 7 Colors

The Red, Green, Blue, Cyan, Magenta, Yellow and White values are set here. The settings take effect when [7 Colors] has been selected as the Mode setting. The changes can be returned to the initial values (standard values) by clicking the [Reset] button.

# Masking

Two kinds of masking are available.

## Note

For details on the masking settings when connected to a projector not via a device but directly from this software, refer to the operating instructions for "Geometry Manager Pro Ver.6.7."

# ■ Line Masking

The shape to be masked is set by moving the operation points on the four sides-top, bottom, left and right-of the projected image.

The area to be masked can also be inverted between positive and negative.

# Custom Masking

A freely-shaped mask can be set at any position on the projected image by transforming a polygon or ellipse. The area to be masked can be inverted between positive and negative or the center part can be masked fully and processing can be applied to increase the transmittance toward the periphery.

In addition, you can change the position and size by loading a bitmap in 1-bit monochrome format and setting it as the masking data.

Bitmaps from 8 x 8 pixels to 1 920 x 1 080 pixels (when the resolution of the projector connected to the device is 1 920 x 1 080 dots) or 3 840 x 2 160 pixels (when the resolution of the projector connected to the device is 3 840 x 2 160 dots) are supported.

Files with the \*.bmp and \*.dib extensions are supported.

## **Masking screen**

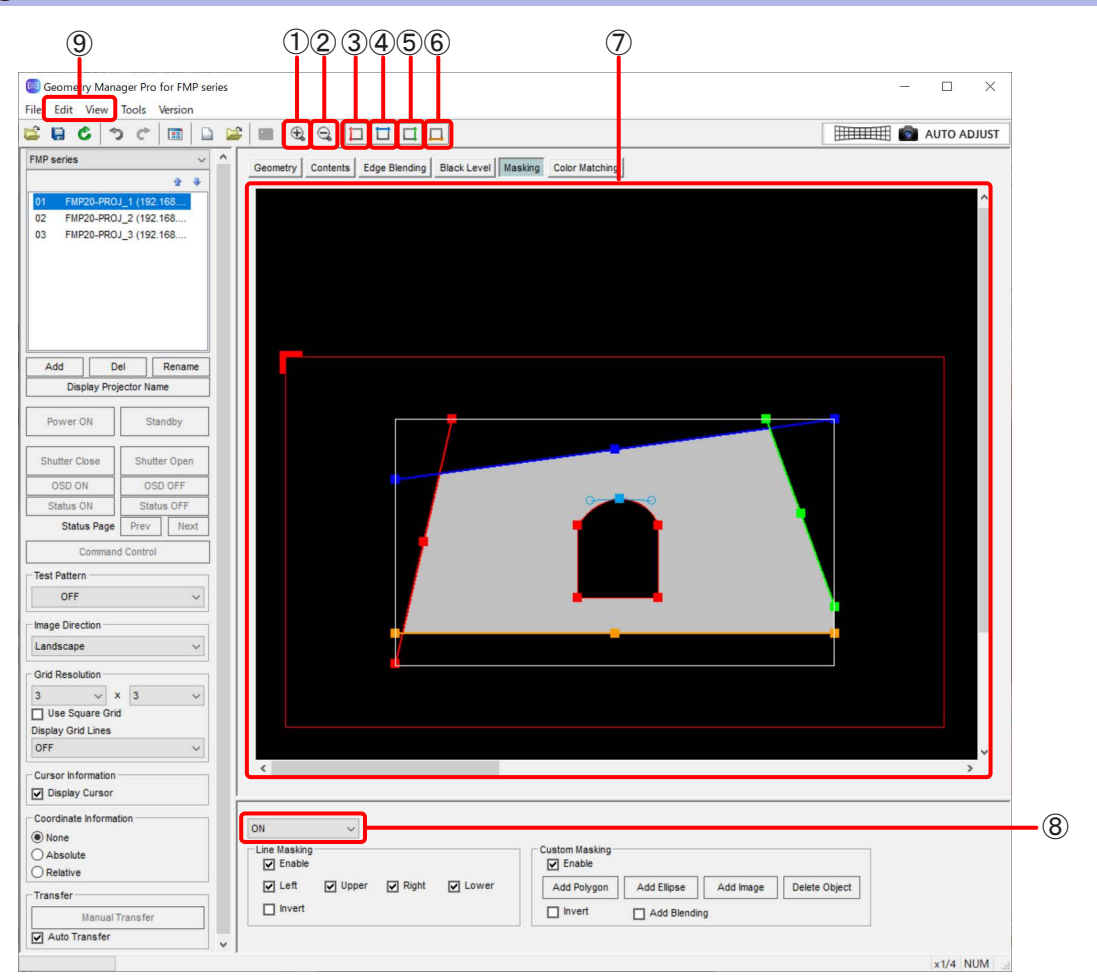

## 1 Zoom In

Zooms in to the editing area.

## 2 Zoom Out

Zooms out the editing area.

## 3 Red

Selects whether the operation points on the left side of the projected image are to be displayed or not displayed. This performs the same operation as [Mask Marker] – [Red] on the View submenu.

## (4) Blue

Selects whether the operation points at the top of the projected image are to be displayed or not displayed. This performs the same operation as [Mask Marker] – [Blue] on the View submenu.

## 5 Green

Selects whether the operation points on the right side of the projected image are to be displayed or not displayed. This performs the same operation as [Mask Marker] – [Green] on the View submenu.

## 6 Orange

Selects whether the operation points at the bottom of the projected image are to be displayed or not displayed. This performs the same operation as [Mask Marker] – [Orange] on the View submenu.

## 7 Editing Area

Click the operation points to select them, and then drag them to form the shape that is to be masked. The outmost red frame has an L-shaped mark to indicate the image orientation. This mark is shown at the upper left when the Image Direction setting is Landscape, and the location where it is shown also moves depending on the Image Direction setting.

The masking adjustment data that was loaded with Open File or loaded from the device is displayed in the projection screen, and if masking is already set, that part is displayed in black and the other parts are displayed in white. You can leave this masking setting as is and add or change new masking setting using Line Masking or Custom Masking described later. If you want to discard the loaded masking settings, execute [Reset Data (Current Tab)] on the File submenu. The inside of the projection image of the editing area turns light gray as a result.

## 8 Mode Switching

OFF: Masking is not performed. ON: Masking is enabled.

## 9 Edit, View

In addition to the menu items described in "Main menu" (page 18), the following menu items can be used on the Masking screen.

## Edit submenu

#### Reset

While Line Masking has been performed, the positions of the operation points are returned to their initial statuses.

While Custom Masking has been performed, all of the set masking areas are deleted.

### **Flip Vertical**

Click to flip vertically the correction status of the entire image.

### **Flip Horizontal**

Click to flip horizontally the correction status of the entire image.

## View submenu

## Masking Marker (Red, Green, Blue, Orange)

Selects whether the operation points of Line Masking are to be displayed or not displayed. The non-displayed operation points are fixed at the positions when the selection was made not to display them.

## Line Masking

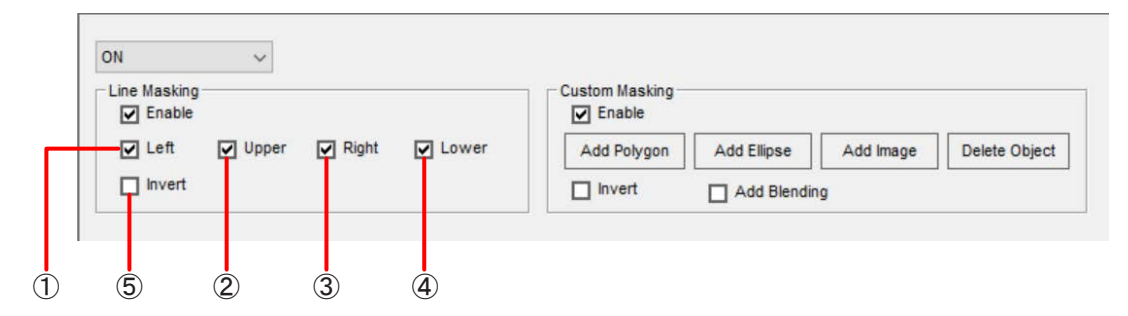

## 1 Left

When a check mark is entered for **Left**, masking based on the operation point on the left side of the projected image is enabled.

### (2) Upper

When a check mark is entered for **Upper**, masking based on the operation point at the top of the projected image is enabled.

### 3 Right

When a check mark is entered for **Right**, masking based on the operation point on the right side of the projected image is enabled.

## 4 Lower

When a check mark is entered for **I** Lower , masking based on the operation point at the bottom of the projected image is enabled.

### (5) Invert

When a check mark is entered for movert, the Line Masking area can be inverted between positive and negative.

## Note

If masking adjustment data that was loaded with Open File or loaded from the device is displayed, placing a check mark in Invert will invert between positive and negative only in the areas that Line Masking is performed, and will not invert between positive and negative in other areas. If you want to invert between positive and negative in areas in the entire projection image other than the areas that Line Masking is performed, execute [Reset Data (Current Tab)] on the File submenu and then configure the settings of Line Masking.

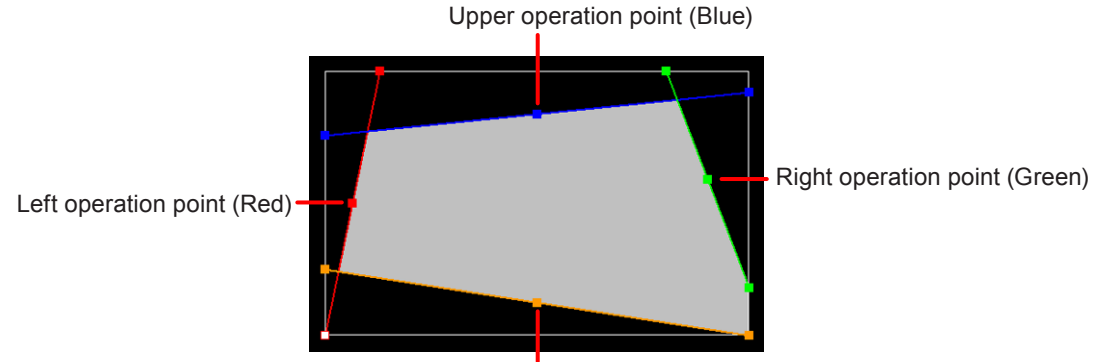

#### Lower operation point (Orange)

The operation points positioned at both ends of each side can be moved only around the outer circumference (along the four sides-top, bottom, left, and right) of the projected image.

When an operation point at the center of a side is moved, it can be moved without changing the angle of the straight line that connects the operation points at both ends of the side.

When the operation points have been selected, they can also be moved by operating the cursor keys on the keyboard.

### **Right-clicking**

Clicking the right-mouse button in the editing area displays a menu with following items.

### Reset, Flip Vertical, Flip Horizontal

The menu functions are the same as with the Edit submenu.

## **Custom Masking**

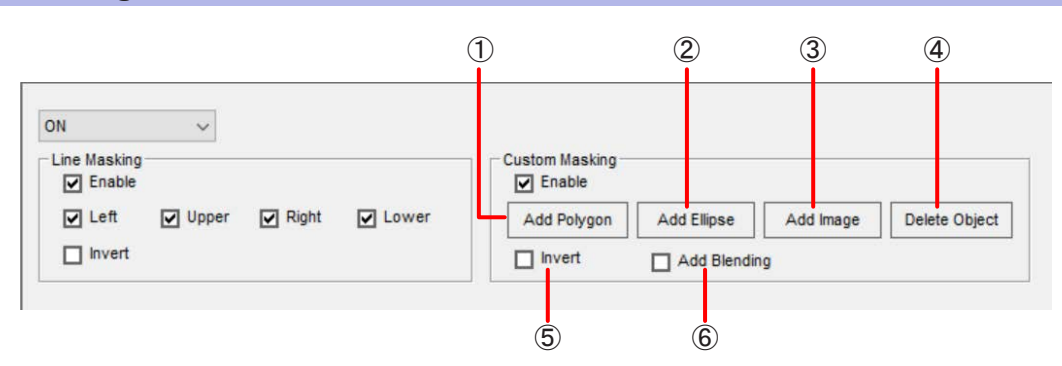

## 1 Add Polygon

Click this to add a rectangular masking area to the center of the projected image.

You can click in the area with the mouse and then move, transform, or otherwise modify the masking area with the mouse or cursor keys.

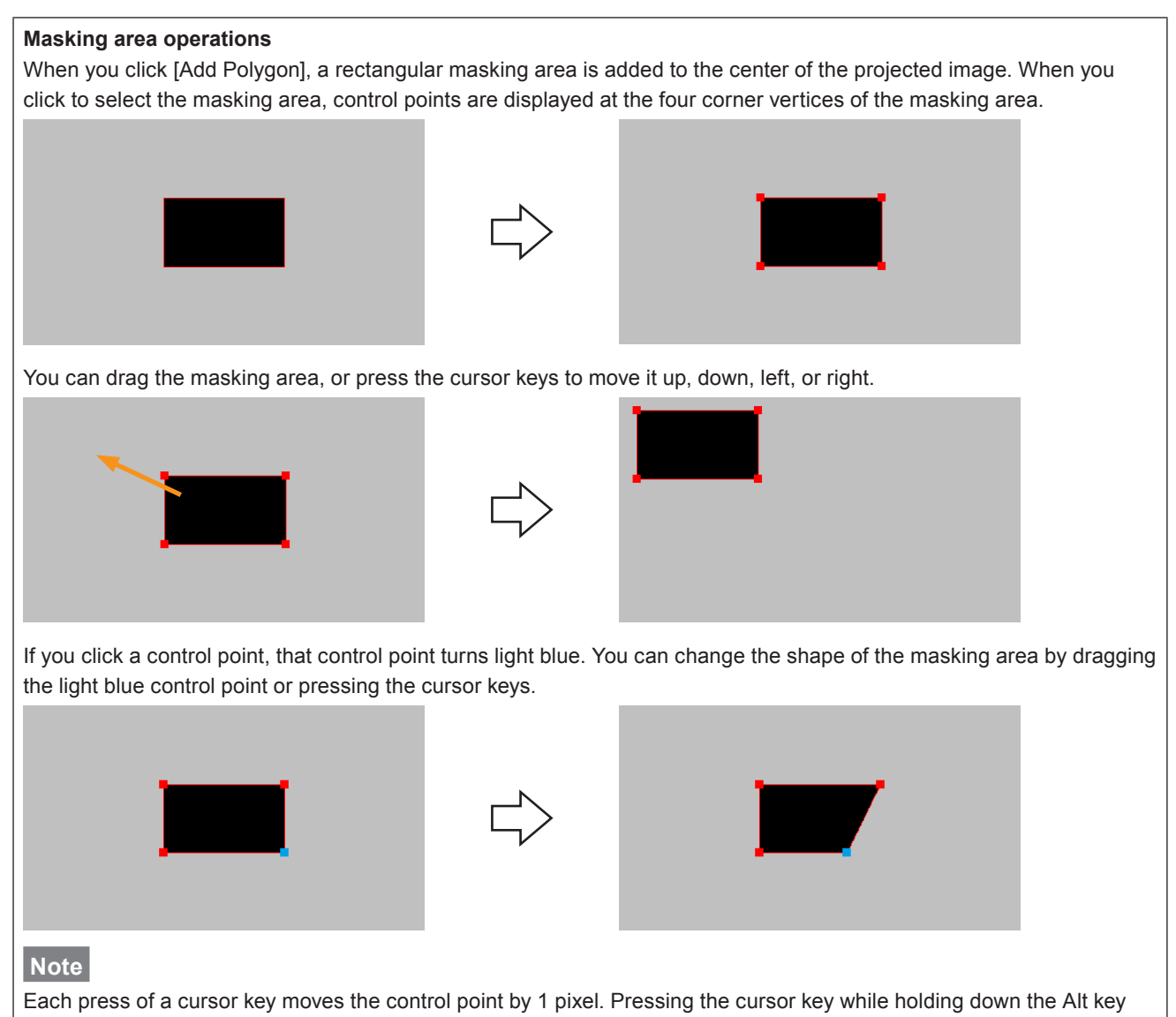
#### **Right-clicking**

If you right-click on the outer circumference of the masking area, the following menu items are displayed.

#### Add Point

Add a control point to the right-clicked position. Up to 16 control points can be added to the outer circumference of each masking area.

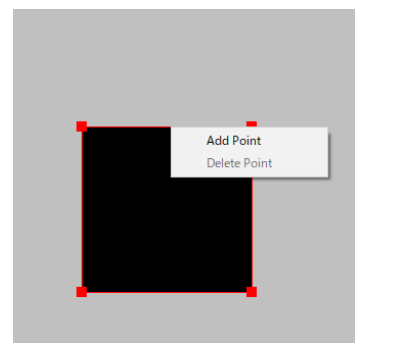

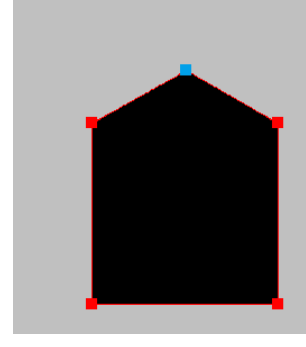

## **Delete Point**

Delete an added control point. However, when a rectangular masking area was added with [Add Polygon], the four points that were available from the beginning cannot be deleted.

#### **Enable Bezier**

If you right-click a control point and then select this item, the two straight lines to the adjacent control points become curved and the degree of that bulge and the position of the vertex can be set by operating the two light blue handles that are displayed.

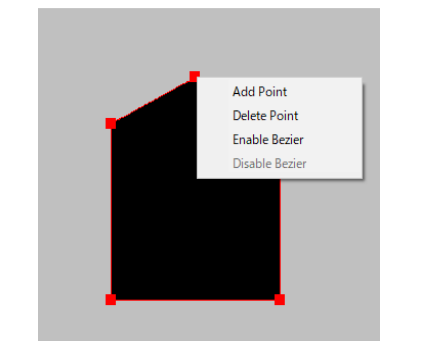

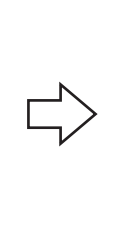

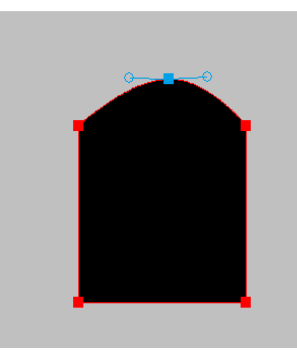

#### **Disable Bezier**

Cancel the curving that was performed by Enable Bezier. The curved shape is returned to the original straight line.

#### (2) Add Ellipse

Click this to add an elliptical masking area to the center of the projected image.

You can click in the area with the mouse and then move, transform, or otherwise modify the masking area with the mouse or cursor keys.

When you click to select inside an elliptical masking area, four control points are displayed.

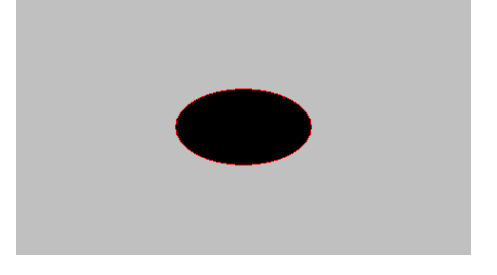

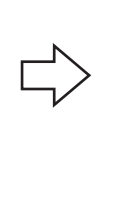

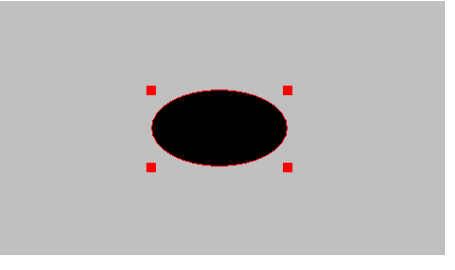

You can change the shape of the ellipse by dragging a control point or pressing the cursor keys.

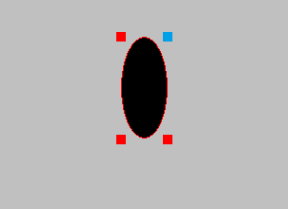

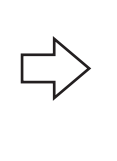

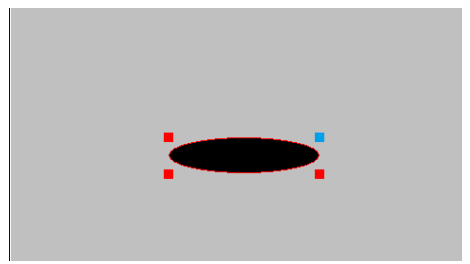

## Note

Each press of a cursor key moves the control point by 1 pixel. Pressing the cursor key while holding down the Alt key moves it in increments of 4 pixels.

#### 3 Add Image

Click this to display the screen to select bitmap data for masking on which you can select an image and place it in the editing area.

The loaded bitmap data can be moved, enlarged, or reduced with mouse operations in the same way as 2. The bitmap data can be moved, enlarged, or reduced in the same way as 2 in a display area with a resolution of 2 880 x 1 620 pixels (when the resolution of the device is 1 920 x 1 080) or 5 760 x 3 240 pixels (when the resolution of the device is 3 840 x 2 160).

#### (4) Delete Object

Click this to delete the currently selected masking area (one added in 1) to 3) above).

## 5 Invert

Place a check mark in this to change the currently selected masking area to an area where the projected image is transmitted without being masked.

Placing a check mark in Invert allows you to change the shape of a masking area by overlaying a transmitted area on another masking area. For example, you can create a masking area that is like a crescent moon with a rectangle on it by placing a large circular masking area and then placing a small circular area with a check mark in Invert on it, and then additionally placing a rectangular masking area on them.

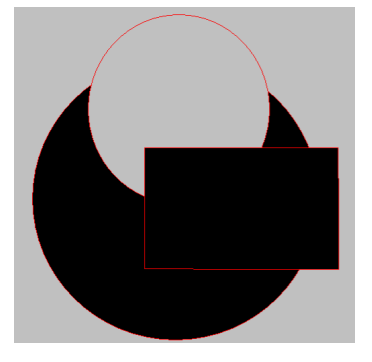

## **Adjustment and Settings**

#### 6 Add Blending

Place a check in this to fully mask the center part of the currently selected masking area and apply processing to increase the transmittance toward the periphery. This processing cannot be applied to a masking area of bitmap data added by Add Image.

#### Initial state with check mark placed in Add Blending

The yellow gauge at the top left of the following figure has been moved to the very left, indicating that the entire area is a masking area.

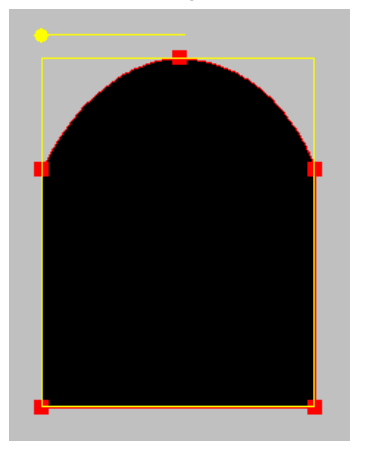

State with yellow gauge moved toward the right

The area fully masked is reduced to the range of the yellow rectangle in the area.

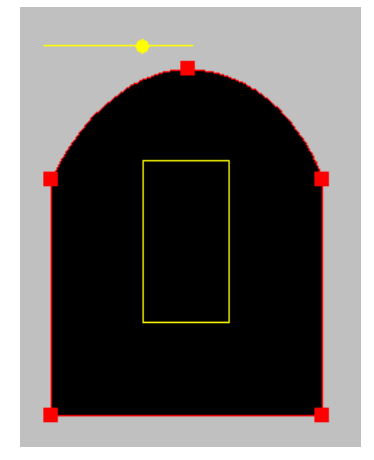

Image of masking area applied to projected image

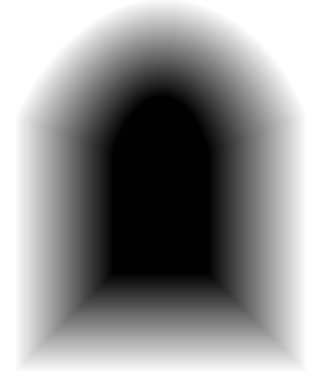

#### **Right-clicking**

Clicking by pressing the right button of the mouse in a location without an added masking area within the editing area displays a menu with the following items.

#### Reset, Flip Vertical, Flip Horizontal

The menu functions are the same as with the Edit submenu.

This allows automatic adjustment of geometry correction, edge blending, and black level to the shape of the screen through use of an externally connected camera.

After performing Auto Screen Adjustment, you can perform further detailed adjustment and correction manually.

#### Note

To use the Auto Screen Adjustment function, prepare a camera separately.

# **Preparing Auto Screen Adjustment**

## Projector connection

Use a LAN cable to connect the projector to the computer.

## Camera connection

Use a USB cable to connect the camera to the computer.

For details on compatible cameras, check the information found on the software download page after logging in to PASS on the following website.

https://docs.connect.panasonic.com/projector/pass

## ■ Connection example

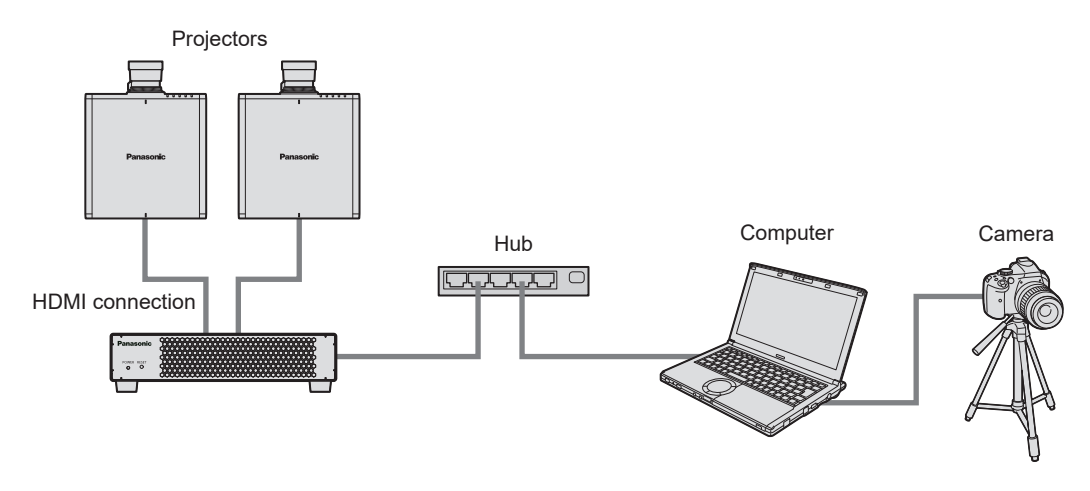

## Note

- Positioning the camera so that it faces the screen directly and performing adjustments will obtain more optimal adjustment results. Adjustment is possible when the camera is facing the screen at an angle, but adjustment may fail or distortion may remain in images after adjustment if the angle is too large.
- Only one camera can be used with the Auto Screen Adjustment function.

# **Compatible screens for Auto Screen Adjustment**

Auto Screen Adjustment may not be performed properly depending on the shape of the screen. If adjustment is not performed properly, perform adjustments manually.

| Compatible sc           | Non-compatible screens   |                                                                              |
|-------------------------|--------------------------|------------------------------------------------------------------------------|
| • Flat                  |                          | Folded                                                                       |
|                         |                          |                                                                              |
| Curved screen           |                          | Folded screen type                                                           |
|                         |                          | <ul> <li>* Individual adjustments for each side are<br/>possible.</li> </ul> |
| Curved in one direction | Curved in two directions |                                                                              |
| Curve changes smoothly  |                          |                                                                              |
|                         |                          |                                                                              |
| S-curve                 | Variable curve type      |                                                                              |

# **Operation flow for Auto Screen Adjustment**

Settings for Auto Screen Adjustment are configured in a wizard format.

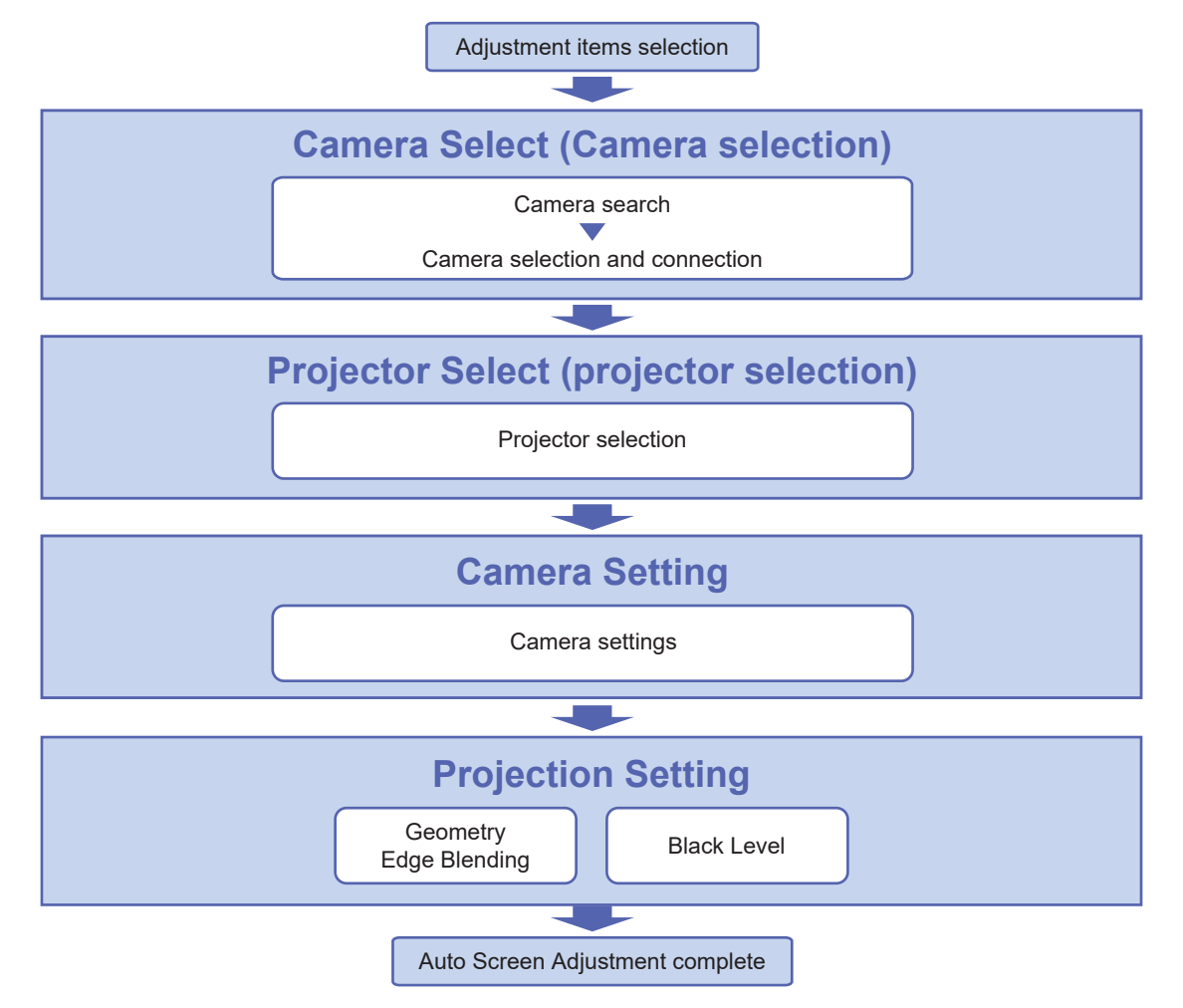

## Auto Screen Adjustment procedure

Starting Auto Screen Adjustment and selecting the adjustment item

**1** Click the [AUTO ADJUST] button in the main screen.

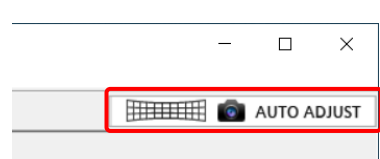

## **2** Click the items you want to adjust.

| Auto Screen Adjustment              |                        |  |
|-------------------------------------|------------------------|--|
| Projector                           | FMP series             |  |
| Click the button you want to adjust | t.                     |  |
|                                     |                        |  |
|                                     | Geometry Edge Blanding |  |
|                                     |                        |  |
|                                     |                        |  |
|                                     | Black Level            |  |
|                                     |                        |  |
|                                     |                        |  |
|                                     |                        |  |
|                                     |                        |  |
|                                     |                        |  |
|                                     |                        |  |
|                                     |                        |  |
|                                     |                        |  |
|                                     |                        |  |

Adjustment items selection screen

- When performing Auto Screen Adjustment for a projector connected to a device (when FMP series is selected in the operation target selection drop-down list of the common operation area), you can select the following two items on the FMP series tab.
  - [Geometry, Edge Blending]

- [Black Level]

When performing Auto Screen Adjustment for a projector connected not via a device but directly from this software, configure the settings while Projectors is selected in the operation target selection drop-down list of the common operation area. For details on the setting procedure in this case, refer to the operating instructions for "Geometry Manager Pro Ver.6.7."

• The subsequent steps and screens that appear in the procedure will vary depending on the selected items.

## Note

- Make sure the device is turned on before starting Auto Screen Adjustment.
- When performing Auto Screen Adjustment for the black level adjustment, do so in an environment where the impact from external lighting will be as low as possible.
- If Auto Screen Adjustment for black level correction is executed for a combination of projectors of different models, matching of the black level with sufficient accuracy may not be possible.
- While setting Auto Screen Adjustment, a progress indicator will appear at the top right of each screen, allowing you to check which step you are currently performing.

#### **Progress indicator**

| Auto Screen Adjustment |               |                  |                |                    | × |
|------------------------|---------------|------------------|----------------|--------------------|---|
|                        | Camera Select | Projector Select | Camera Setting | Projection Setting |   |

## **Camera Select (Camera selection)**

| Auto Screen Adjustment                    |                         |                  |                |                    |    |
|-------------------------------------------|-------------------------|------------------|----------------|--------------------|----|
|                                           | Camera Select           | Projector Select | Camera Setting | Projection Setting |    |
|                                           |                         |                  |                |                    |    |
| at the second state to the second         |                         |                  |                |                    |    |
| Click Search Camera and select the camera | to use.                 |                  |                |                    |    |
| Camera Search                             | ID                      | Model            |                |                    |    |
|                                           | Camera 1                | D5500/D5600      |                |                    |    |
|                                           |                         |                  |                |                    |    |
|                                           |                         |                  |                |                    |    |
|                                           |                         |                  |                |                    |    |
|                                           |                         |                  |                |                    |    |
|                                           |                         |                  |                |                    |    |
|                                           |                         |                  |                |                    |    |
|                                           |                         | Select All       | Clear All      |                    |    |
|                                           |                         |                  |                |                    |    |
| If failed to search camera, plea          | se check the following. |                  |                |                    |    |
| - Is the camera connected cor             | rectly?                 |                  |                |                    |    |
| - Is the camera power-on ?                |                         |                  |                |                    |    |
|                                           |                         |                  |                |                    |    |
|                                           |                         |                  |                |                    |    |
| Click Next to continue.                   |                         |                  |                |                    |    |
|                                           |                         |                  |                |                    |    |
|                                           |                         |                  | _              |                    |    |
|                                           |                         |                  |                | Back Nex           | ct |

## **1** Verify camera connection in the camera connection screen.

1) Click [Camera Search] button.

- The Camera Search screen opens.
- When the search results are displayed, select the camera to use for adjustment from those results.
- If a camera is not displayed in the list, check the following.
  - The camera is properly connected.
  - The camera is turned on.
- Verify that the check boxes of the cameras to be used are selected.
- You can select all the cameras by clicking the [Select All] button, or clear selection of all the cameras by clicking the [Clear All] button.

2) Click [Next].

• To return to the previous screen, click [Back].

## **Projector Select**

## **1** Select the projectors for which to perform correction in the projector selection screen.

The projectors connected to the device are displayed in the list. Select the projectors to which to apply Auto Screen Adjustment.

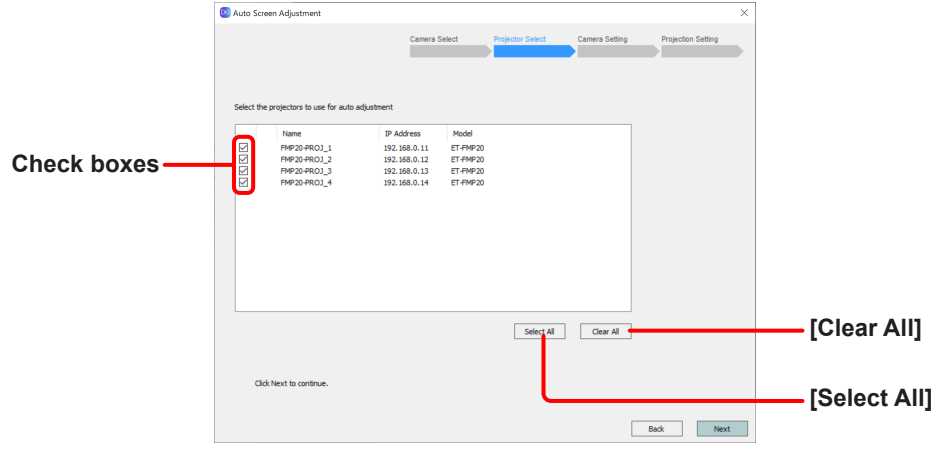

**Projector selection screen** 

- 1) Select the check boxes of the projectors for which you want to perform correction in the connected projectors list.
  - You can select all the projectors by clicking the [Select All] button, or clear selection of all the projectors by clicking the [Clear All] button.
- 2) Click [Next].
  - To return to the previous screen, click [Back].

#### Note

When you click [Next], the geometry correction and edge blending of the devices will be initialized.

- If the following screen is displayed, select the process for the black level of the area to be overlapped and then click [Next].
  - The following screen is displayed if you select [Geometry, Edge Blending] and then select two or more projectors in the projector selection screen.

| Camera Select | Projector Select | Camera Setting | Projection Setting | 3 |
|---------------|------------------|----------------|--------------------|---|
| cessary.)     |                  |                |                    |   |
| cessary.)     |                  |                |                    |   |
| cessary.)     |                  |                |                    |   |
|               |                  |                |                    |   |
|               |                  |                |                    |   |
|               |                  |                |                    |   |
|               |                  |                |                    |   |
|               |                  |                |                    |   |
|               |                  |                |                    |   |
|               |                  |                |                    |   |
|               |                  |                |                    |   |
|               |                  |                |                    |   |
|               |                  |                |                    |   |
|               |                  |                |                    |   |
|               |                  |                |                    |   |
|               |                  | _              |                    |   |
|               |                  |                |                    |   |

Select the process for the black level of the area to be overlapped.

- [Use current settings]: Retain the current (pre-adjustment) black level value.
- [Adjust using the camera]: Adjust the black level using the camera.

When [Next] is clicked, the camera setting screen (page 84) is displayed.

## **Camera Setting**

Configure the camera you will use in the camera setting screen.

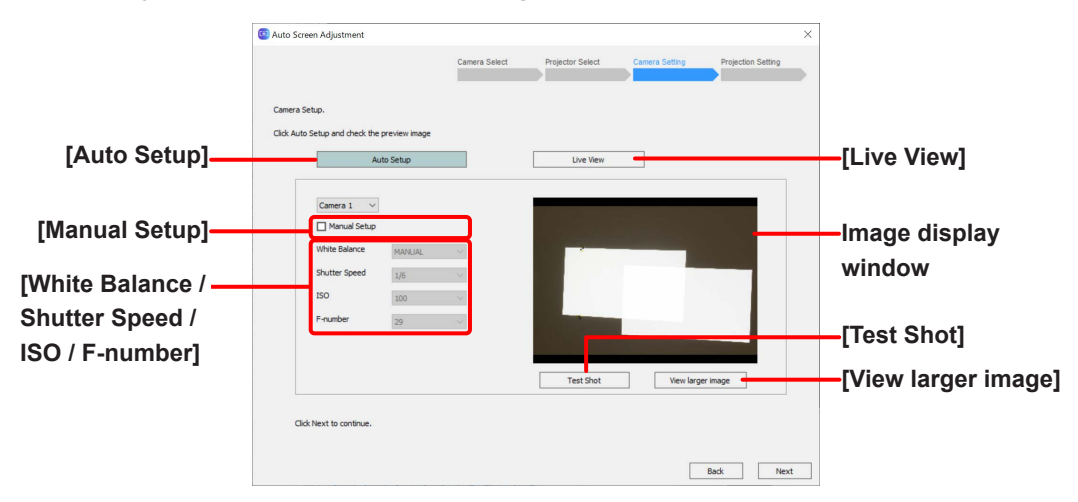

Camera setting screen

- 1) Click the [Auto Setup] button.
  - A test pattern appears on the screen, and camera configuration starts automatically.
  - The setting values configured in step 1) appear in the [White Balance / Shutter Speed / ISO / F-number] fields. You can select the [Manual Setup] check box to configure the setting values manually.
  - If [Black Level] is selected and [Adjust using the camera] was selected in Black Level Setting on page 83, next also set the camera for black level adjustment.
- 2) Capture a test shot.
  - A test shot is captured when you click the [Test Shot] button, and the captured image appears in the image display window. Verify that the entire screen fits within the image display window.
  - When you click the [View larger image] button, the content of the captured image display window is displayed enlarged in another window. If you resize that window, the captured image is also resized while maintaining the aspect ratio.

#### Note

- To obtain the optimal adjustment results, make adjustments so that the target area of the screen fills as much of the captured image display window as possible.
- Adjustment may fail if the target area of the screen does not fit properly within the captured image display window.
- An error message appears if camera configuration fails. In such cases, check the content of the message, click [OK], and configure settings again.
- If the screen is too bright or there is a strong light present, overexposure may occur and adjustment may fail.
- 3) Click [Next].
  - To return to the previous screen, click [Back].

## **Projection Setting**

Adjust the option selected in "Starting Auto Screen Adjustment and selecting the adjustment item" (page 79). Perform the operations by referring to their explanations on the following pages.

- Projector coordinate detection and detection range setting (common)
   "Projector coordinate detection and detection range setting" (Page 85)
   The adjustments are made for each of the selected items after projector coordinate detection finishes.
- When [Geometry, Edge Blending] is selected
   "Geometry and Edge Blending Adjustments" (page 89)
- When "Black Level" is selected
   "Black Level Adjustments" (page 96)

## Projector coordinate detection and detection range setting

## **1** When the following confirmation screen appears, select the detection pattern and click [Next].

When you click [Next], detection of the projection coordinates using the selected detection pattern starts. Select the detection pattern that matches the screen characteristics or camera layout.

[Color]: Pattern recommended for a diffusion type white matte screen.

[Monochrome]: Pattern recommended when using a screen with a narrow viewing angle such as a silver screen or when the camera cannot be placed in front of the screen.

• Click [Back] to return to the previous screen.

| 🔄 Auto Screen / | Adjustment                                                                       |                                                         |                                    |                |           | ×          |
|-----------------|----------------------------------------------------------------------------------|---------------------------------------------------------|------------------------------------|----------------|-----------|------------|
|                 |                                                                                  | Camera Select                                           | Projector Select                   | Camera Setting | Projectio | in Setting |
| NOTICE: Patte   | ern Detection will begin soon.                                                   |                                                         |                                    |                |           |            |
| - Do not oper   | rate the projectors other than this app                                          | lication while the auto adj                             | ustment is working.                |                |           |            |
| - Select the d  | detection pattern.                                                               |                                                         |                                    |                |           |            |
| c               | Color ~                                                                          |                                                         |                                    |                |           |            |
| :               | When using silver screens, it is recomm<br>Depending on the projector model, the | nended to select Monochr<br>e detection pattern that ci | ome.<br>an be selected may be limi | ited.          |           |            |
|                 |                                                                                  |                                                         |                                    |                |           |            |
|                 |                                                                                  |                                                         |                                    |                |           |            |
|                 |                                                                                  |                                                         |                                    |                |           |            |
|                 |                                                                                  |                                                         |                                    |                |           |            |
|                 |                                                                                  |                                                         |                                    |                |           |            |
|                 |                                                                                  |                                                         |                                    |                |           |            |
|                 |                                                                                  |                                                         |                                    |                |           |            |
| d               | lick Next to continue.                                                           |                                                         |                                    |                |           |            |
|                 |                                                                                  |                                                         |                                    |                |           |            |
|                 |                                                                                  |                                                         |                                    |                | Back      | rvext      |

Detection pattern setting screen

# **2** When the projector coordinate detection results appear, check the detection results and click [Next].

• Clicking [Back to Camera Setting] returns to the camera setting screen.

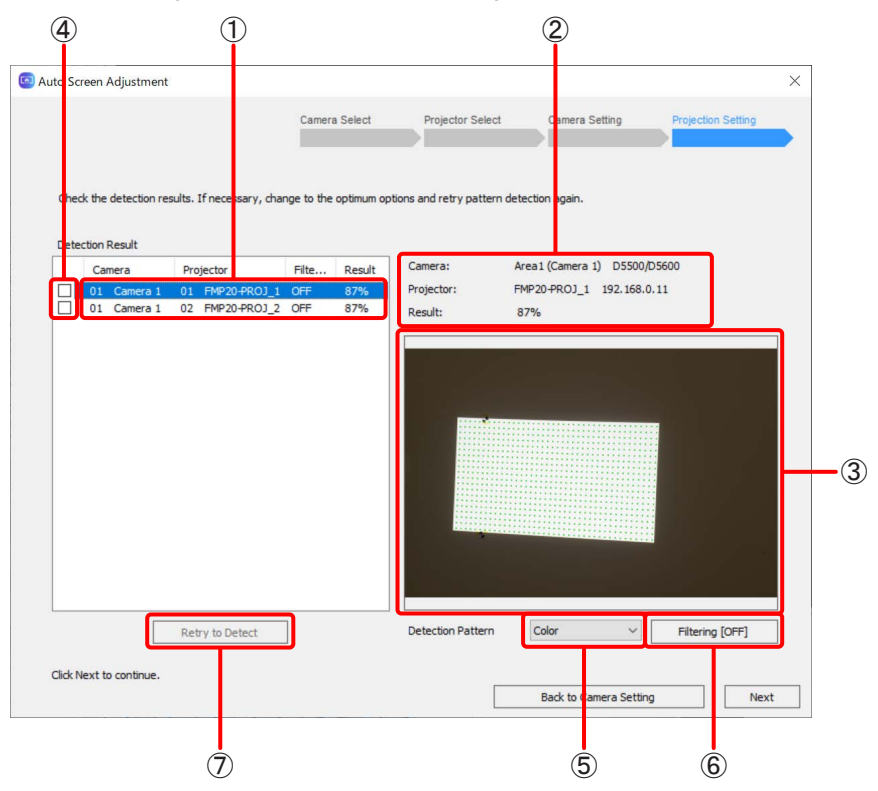

#### (1) Detection result list

The following coordinate detection result details are displayed in the list. Camera ID / Camera name / Projector ID / Projector Name / Detection rate (displayed as %)

### Note

The results of a projector with a low detection rate are displayed in yellow (possible to continue) or red (not possible to continue).

Detection may have failed because the part that should be projected was outside the screen or was not within the capture range of the camera. If necessary, reinstall the camera, click [Back to Camera Setting] to return to the previous screen, and perform projector coordinate detection again.

#### (2) Selected list detailed information

The following detailed information for the currently selected list is displayed.

Camera: Shooting area / Camera name / Model information

- Projector: Projector name and IP address assigned by the device
- Result: Detection rate (displayed as percentage)

#### (3) Selected list coordinate detection point result display

The coordinate detection point result for the currently selected list is displayed.

(4) Coordinate detection retry check box

Select the lists for which to retry coordinate detection.

#### **(5)** Coordinate detection pattern selection

Select the detection pattern to perform coordinate detection again.

[Color]: Pattern recommended for a diffusion type white matte screen.

[Monochrome]: Pattern recommended when using a screen with a narrow viewing angle such as a silver screen or when the camera cannot be placed in front of the screen.

#### 6 Coordinate detection point filtering detection

Specify the area you want to use as coordinate detection points.

### **(7)** Coordinate detection retry

Perform coordinate detection again for the lists with check marks.

## Note

A coordinate detection point filtering specification screen such as the following is displayed by the operation of (6). If walls other than the projection surface are included, such as when projecting onto a wall in an enclosed space, automatic adjustment may fail. In this screen, you can specify the area to perform coordination detection from the capture results of the camera or the areas to exclude from coordination detection.

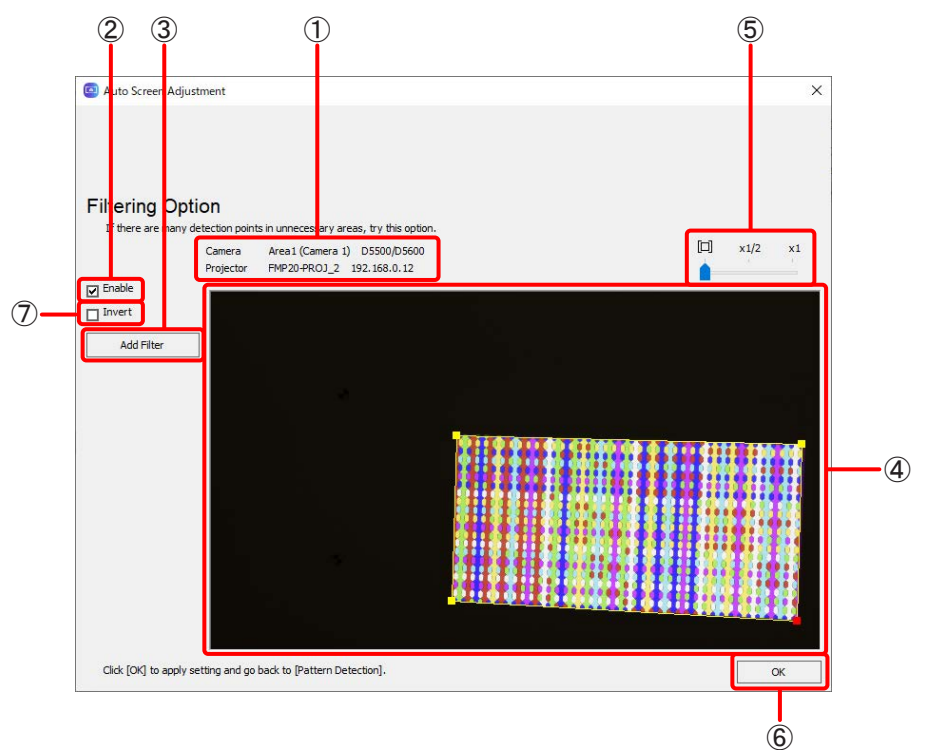

#### Coordinate detection point filtering specification screen

#### (1) Selected list detailed information

The following detailed information for the currently selected list is displayed. Camera: Shooting area / Camera name / Model information Projector: Projector name and IP address assigned by the device

#### (2) Filtering enable setting

Place a check mark in this check box when you want to enable filtering.

3 Add Filter

This adds a filter.

(4) Filter setting screen

This area is for configuring filter settings on the image captured by the camera.

(5) Filter setting screen zoom setting Zoom in the image displayed in the filter setting screen.

#### **(6)** OK button

When setting is finished, click this button to close the coordinate detection point filtering specification screen.

#### (7) Invert (detection exclusion) specification

Place a check mark in this check box to specify an area to be excluded from coordinate detection.

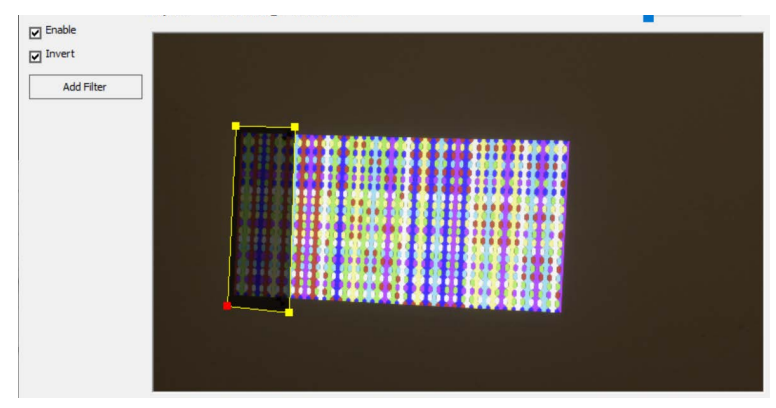

#### Filter editing procedure

Yellow control points are displayed at the four corners of a filter added to the filter setting screen. If you click a control point, that control point turns red, and you can change the shape of the filter area by dragging with the mouse to move the position of the control point.

#### **Right-clicking**

If you right-click on a control point of a filter, the following menu items are displayed.

#### Add Point

This adds a control point. It is added at the point midway to the next control point clockwise.

#### **Delete Point**

Delete the selected control point.

#### **Delete Filter**

Delete the selected filter.

## Geometry and Edge Blending Adjustments

In the screen setting screen, adjust the image to be projected according to the shape of the screen.

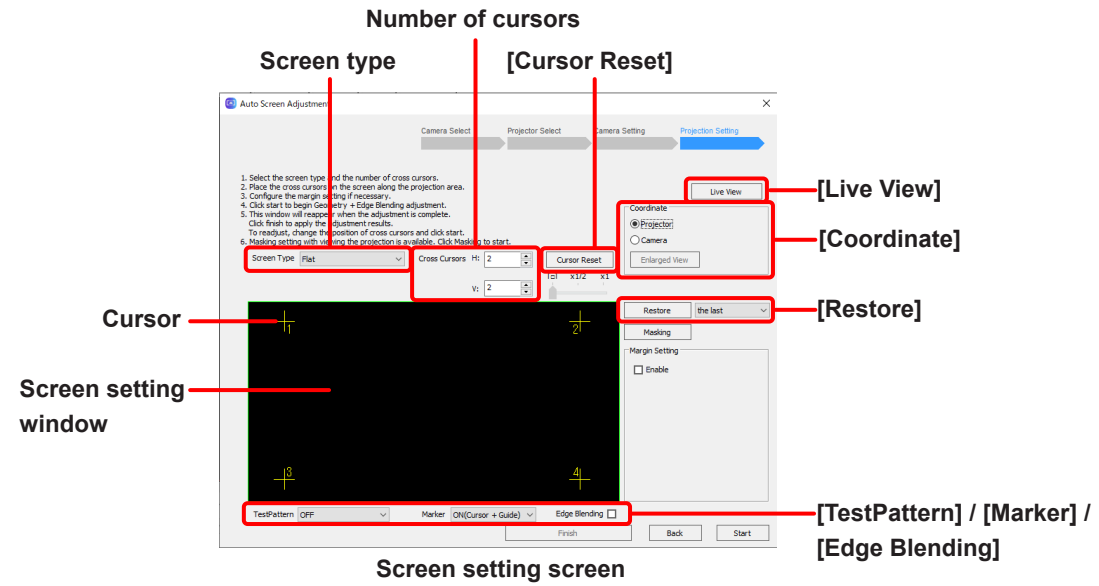

(When [Projector] is selected in [Coordinate])

- 1) Set the screen setting method of the screen in [Coordinate].
  - In the screen setting screen, position the cursors in the screen setting window according to the shape of the screen. In [Coordinate], select one of the following for the display method of this cursor.
     [Projector]: Move the cursors on the projector also in conjunction with the screen setting window.
     [Camera]: Set the cursors on the camera image displayed in the screen setting window.
- 2) Specify the screen type and number of cursors.
  - Select the screen type that matches the shape of the screen. Set the number of cursors according to the shape or curvature of the screen.
    - [Flat]: Flat screen

[Horizontal Curve]: Screen that is curved in the horizontal direction

[Vertical Curve]: Screen that is curved in the vertical direction

[H-V Curve]: Screen that is curved in the horizontal or vertical direction

• The number of cursors that can be selected is a total of 300, with 2 to 100 per side when [Flat] is selected and 3 to 100 per side when other than that is selected.

#### Note

When the software transitions to this screen, a number of cursors calculated from the number of projectors and layout information is set automatically. This value is merely supposed to serve as a guide. Change it to match the shape or curvature of the actual screen.

- 3) Position the cursors in the screen setting window according to the shape of the screen.
  - When [Projector] is selected in [Coordinate], position the cursors while checking the actual screen.
  - When [Camera] is selected in [Coordinate], position the cursors while checking the camera image displayed in the screen setting window.

## Note

Take care not to create large differences in spacing between cursors in the placement on the actual screen. If there are parts with extremely different spacing, you may not be able to obtain the intended adjustment results.

- Position each cursor by dragging them or by using the arrow keys on the keyboard. When using the keyboard, pressing an arrow key while a cursor is selected moves the cursor 8 dots, pressing an arrow key while holding the Ctrl key moves the cursor 1 dot, and pressing an arrow key while holding the Alt key moves the cursor 64 dots.
- You can select the next cursor by pressing the Tab key, or the previous cursor by pressing the Tab key while holding the Shift key.
- You can also select cursors using the number keys on the keyboard.
- If cursor layouts were previously configured, you can restore up to the three most recent cursor layout configurations using the [Restore] button. Select [the last], [the second last], or [the third last] from the pull-down menu to select the configuration you want to restore, and click the [Restore] button.
- To return all cursors to their original positions, click [Cursor Reset].
- The maximum number of cursors that are actually projected on the screen at one time is 100. Up to two digits can be be displayed for numbers on the screen, and the 100th, 200th, and 300th cursors will be displayed as "0." For example, when you want to select the 101st cursor, press the Tab key while the 100th cursor is selected, or enter "101" using the keyboards number keys. The cursors that are projected are switched in groups of 100 in different colors. Cursors 1 to 100 are displayed in yellow, 101 to 200 in cyan, and 201 to 300 in magenta.
- The cursor can be selected and moved while checking the live view images. Click [Live View] and configure the settings in live view.

@ "Live View" (page 99)

- You can check the display using a test pattern by selecting a pattern from the [TestPattern] list. The following test patterns can be selected.
  - [Black] / [White]: Black or white test pattern
  - [CrossHatch(White)] / [CrossHatch(Red)] / [CrossHatch(Green)] / [CrossHatch(Blue)] / [CrossHatch(Cyan)] / [CrossHatch(Magenta)] / [CrossHatch(Yellow)]: Mesh-design test pattern (displayed in the color included in the item name)
  - [FMP series Default] / [FMP series User Custom]: Default test pattern registered in the device or test pattern registered by the user
  - [OFF]: No test pattern
- When [Projector] is selected in [Coordinate], the necessary guide only can be displayed by changing the [Marker] setting. You can select any one of [OFF], [Cursor Only (Cursor)], and [ON (Cursor + Guide)].
- You can switch between displaying with and without blending by placing or removing a check mark in/from [Edge Blending].

## Note

When [ON (Cursor + Guide)] is selected in [Marker], a test pattern is not displayed even if other than [OFF] is selected in [TestPattern].

• When [Camera] is selected in [Coordinate], the screen setting window zoom and [Enlarged View] are enabled. Zooming in the camera image within the screen setting window or clicking [Enlarged View] to display the screen setting window enlarged within a separate window allows you to place the cursor in a more precise position.

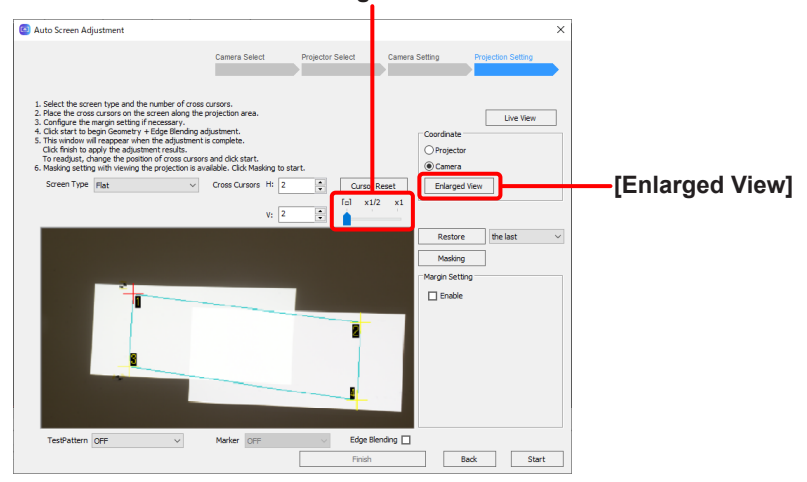

Screen setting window zoom

#### Screen setting screen (When [Camera] is selected in [Coordinate])

- 2 If the content being projected has margins and you want to set the margin area, select the check box next to [Enable] by [Margin Setting] in the check screen setting screen.
  - Setting a screen margin makes it easier to set the position of cursors when making screen settings.
  - Setting of straight margins is possible. Setting of curved margins is not possible.

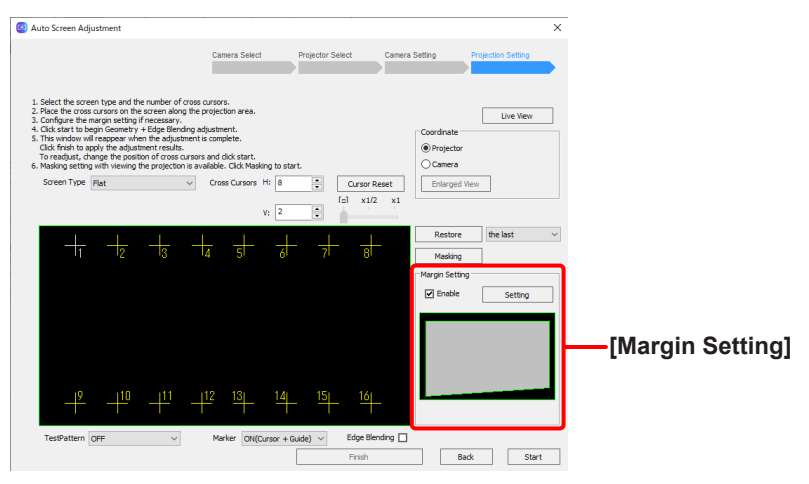

Screen setting screen

- The margin setting screen opens.
  - Select the type for margin with [Margin Type] and then set the margin size as a numeric value.

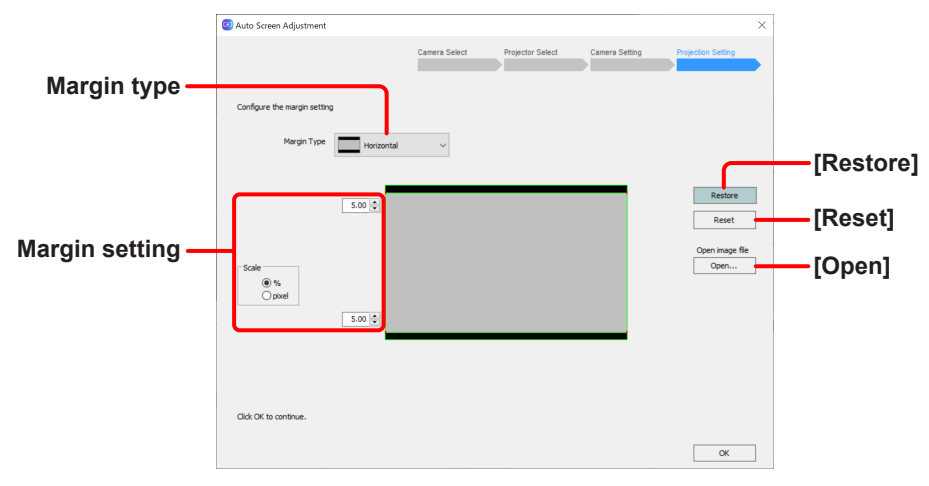

#### Margin setting screen

• Select the margin type.

| [Horizontal]: | Horizontal margins at the top and bottom of the image     |
|---------------|-----------------------------------------------------------|
| [Vertical]:   | Vertical margins at the left and right sides of the image |
| [Custom]:     | Margins other than the above                              |

#### Note

[Auto Masking] for performing masking automatically cannot be selected.

• Specify margins on each side individually. Select either [%] or [pixel] for [Scale] and enter the overall size of the projected content (including margins) in terms of the percentage or number of pixels. Note that the total margin that can be set on any given side cannot exceed 60%.

If [pixel] is selected for [Scale], change the numerical value for [Total resolution] according to the overall content size.

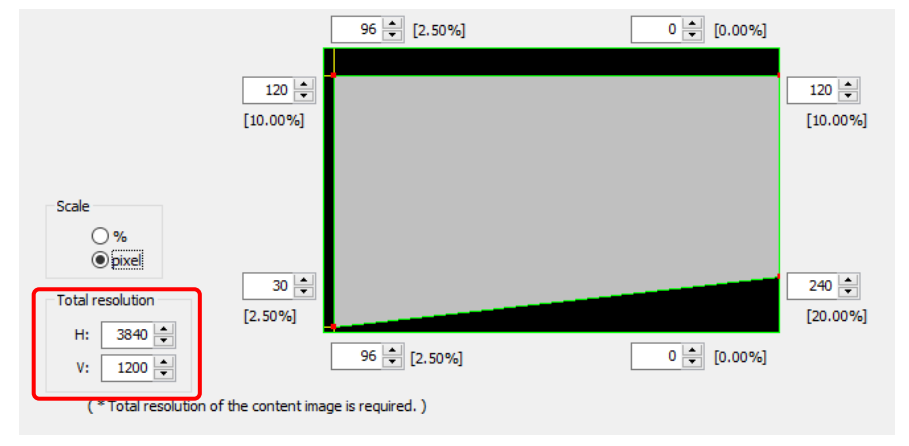

- Click the [Restore] button to restore the margins to the last previously set configuration.
- Click the [Reset] button to return the configured margin size to the initial value (about 5%).

• Click the [Open] button to reads reference image files (files with the extension .bmp or .jpeg).

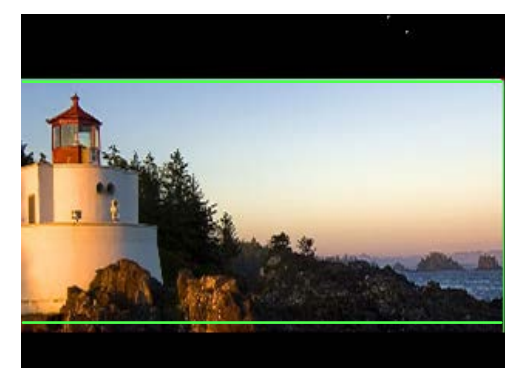

• When done setting the margins, click [OK]. Display returns to the screen setting screen.

# 3 Click [Start].

To save the projector positioning information, click [Start].

- A progress bar appears, and Auto Screen Adjustment for geometry correction and edge blending starts.
- To return to the previous screen, click [Back].

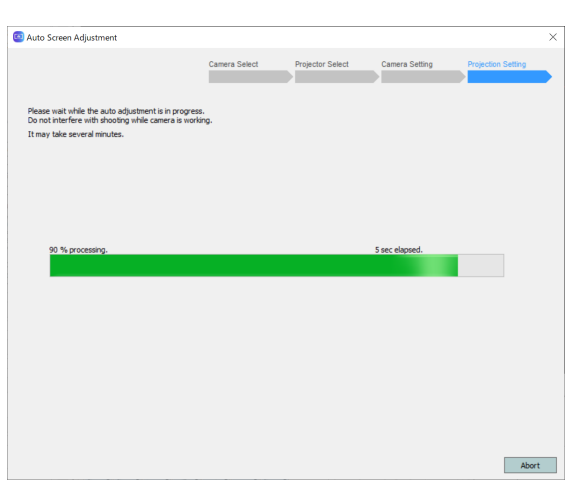

• To cancel Auto Screen Adjustment, click [Abort]. In such cases, click [OK] when the following screen appears.

| Auto Screen Adjustmer                     | nt | ×      |  |  |  |
|-------------------------------------------|----|--------|--|--|--|
| Do you want to interrupt auto adjustment? |    |        |  |  |  |
|                                           | ОК | Cancel |  |  |  |

## Note

If Auto Screen Adjustment completes successfully, the adjustment results are reflected in the projected image and the screen setting screen is redisplayed. To configure the masking settings next, click [Masking] and then go to the procedure described in ""Masking" Adjustment" (page 95). To end setting, go to the next step.

#### 4 Click [Finish] on the screen setting screen.

| Auto Screen Ac                                                                                                    | ljustment                                                                                                    |                                                                                                    |                                     |                |               |                  |                            |         |        | × |
|----------------------------------------------------------------------------------------------------|----------------------------------------------------------------------------------------------------|----------------------------------------------------------------------------------------------------|-------------------------------------|----------------|---------------|------------------|----------------------------|---------|--------|---|
|                                                                                                    |                                                                                                    | Camera                                                                                                    | Select                              | Projector Sele | Cam           | era Setting      | Proje                      | ction S | etting |   |
| <ol> <li>Select the son</li> <li>Place the cross</li> <li>Configure the</li> <li>Click start to b</li> <li>This window w</li> <li>Click finish to a</li> <li>To readjust, c</li> <li>Masking settin</li> </ol> | een type and the number of<br>s cursors on the screen alor<br>margin setting if necessary<br>egin Geometry + Edge Blen<br>ill reappear when the adjus<br>apply the adjustment results<br>hange the position of cross<br>ig with viewing the projection | cross cursors,<br>and the projection a<br>ding adjustment,<br>tment is complete<br>t,<br>cursors and click s<br>n is available. Clic | area.<br>itart.<br>k Masking to sta | rt.            |               | Coorr<br>Pr<br>C | dinate<br>ojector<br>amera | Liv     | e View |   |
| Screen Type                                                                                                    | Flat                                                                                                    | <ul> <li>Cross Cu</li> </ul>                                                                                                    | rsors H: 2                          |                | Cursor Reset  | E                | nlarged View               | ]       |        |   |
|                                                                                                    |                                                                                                    |                                                                                                    | V: 2                                | ÷              | al x1/2 x1    |                  |                            |         |        |   |
| _                                                                                                    |                                                                                                    |                                                                                                    |                                     |                | 1             | F                | lestore                    | the las | t v    | ^ |
| 11                                                                                                    |                                                                                                    |                                                                                                    |                                     |                |               | N                | tasking                    |         |        |   |
|                                                                                                    |                                                                                                    |                                                                                                    |                                     |                |               | Marg             | in Setting                 |         |        |   |
|                                                                                                    |                                                                                                    |                                                                                                    |                                     |                |               |                  | Snable                     |         |        |   |
| - 3                                                                                                    |                                                                                                    |                                                                                                    |                                     |                | 4             |                  |                            |         |        |   |
| TestPattern                                                                                                    | OFF ~                                                                                                    | Marker                                                                                                    | Cursor Only(Cu                      | rsor) 🗸        | Edge Blending | ~                |                            |         |        |   |
|                                                                                                    |                                                                                                    |                                                                                                    |                                     |                | Finish        |                  | Back                       | 1 [     | Start  |   |

When the following screen appears, click [Store] and then click [OK]. The data for the adjustment results up until now is saved in the device.

| Auto Screen Adju                 | stment X                                  |
|----------------------------------|-------------------------------------------|
| This Window w<br>Please select s | ill dose.<br>tore adjustment data or not. |
| <ul> <li>Store</li> </ul>        | ○ Not store                               |
|                                  | OK Cancel                                 |

- To not save the adjustment results to the computer, click [Not store] and then click [OK].
- To change the settings and do the automatic adjustment again, change the settings on the screen setting screen or click [Back] to return to the previous screen, change the settings, and proceed with the settings up to the screen setting screen, and then click [Start] to do the automatic adjustment again.

If [Geometry, Edge Blending] was selected in "Starting Auto Screen Adjustment and selecting the adjustment item" (page 79) and [Use current settings] was selected in the black level adjustment screen (page 83), Auto Screen Adjustment is complete.

In the case of other than the above, go to the procedure of "
Black Level Adjustments" (page 96)".

## Note

• When you click the 🔀 button at the top right of the screen, a confirmation screen for canceling Auto Screen Adjustment appears.

To exit Auto Screen Adjustment, click [OK]. To return to the previous screen, click [Cancel].

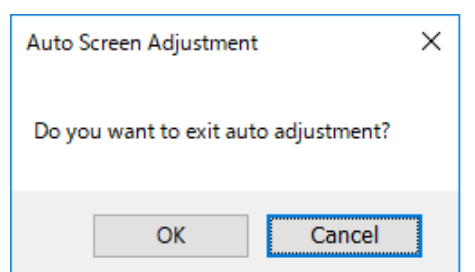

- The cursor layout information configured during Auto Screen Adjustment is stored until the next time you configure the settings.
- To perform detailed adjustment after using Auto Screen Adjustment, perform adjustments manually in the main screen of "Geometry Manager Pro for FMP series".
  - "Adjustment and Settings Geometry Correction" (page 32)

#### "Masking" Adjustment

The masking can be adjusted by placing various shaped masks on the camera image.

## **1** Click [Masking] on the screen setting screen.

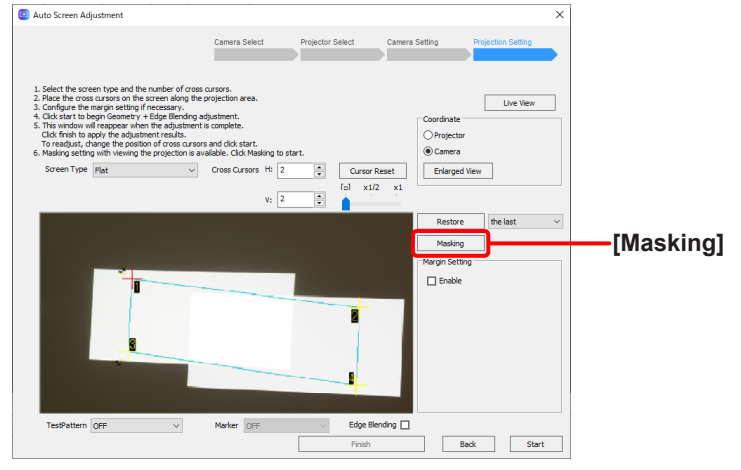

Screen setting screen

The masking adjustment screen appears.

## **2** Add masks.

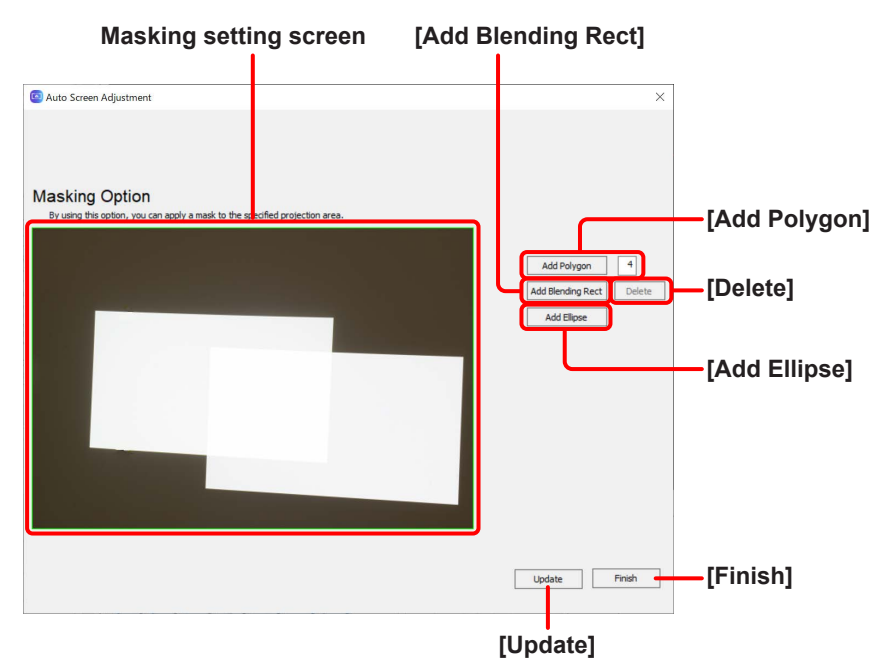

Perform one of the following operations depending on the shape of the masks to be added.

- When adding a polygon mask, enter the number of vertices in the input field beside [Add Polygon] and then click [Add Polygon]. A polygon mask with the specified number of vertices is added to the masking setting screen.
- When adding a rectangular mask with a gradient, click [Add Blending Rect]. A mask with a gradient applied around the rectangle is added to the masking setting screen.

### Auto Screen Adjustment procedure

• When adding a circular mask, click [Add Eclipse]. A circular mask is added to the masking setting screen.

Polygon mask Rectangular mask with gradient Circular mask Circular mask

## ${f 3}$ Adjust the masking by changing the positions and shapes of the masks on the masking setting screen.

• A mask can be moved to any position on the masking setting screen by clicking to select the mask and then dragging it.

#### Note

An added/selected mask is displayed in red, and an unselected mask is displayed in yellow.

- The shape and size of a mask can be changed by dragging the square control points displayed on or around the lines of the mask.
- A rectangular mask with a gradient has a circular control point displayed on the mask. The gradient angle can be changed by dragging this control point.
- If you click to select a mask and then click [Delete], the mask is deleted.

**4** When adjustment of the masking is finished, click [Update] to reflect the masking in the projected image.

**5** Click [Finish].

## Black Level Adjustments

**1** When the following confirmation screen appears, check the content displayed and click [Start].

When you click [Start], the projector settings will change to those displayed on this screen.

• To return to the previous screen, click [Back].

| Auto Screen Adjustment                             |                             |                           |                         |                  | ×     |
|----------------------------------------------------|-----------------------------|---------------------------|-------------------------|------------------|-------|
|                                                    | Camera Select               | Projector Select          | Camera Setting          | Projection Setti | 10    |
|                                                    |                             |                           |                         |                  |       |
| NOTICE: Black Level adjustment will begin soon.    |                             |                           |                         |                  |       |
| - Do not operate the projectors other than this ap | plication while the auto ad | justment is working.      |                         |                  |       |
|                                                    |                             |                           |                         |                  |       |
|                                                    |                             |                           |                         |                  |       |
| - A dark environment is necessary while the auto   | adjustment is working. Ple  | ase do not change the bri | ghtness of the surround | ings.            |       |
|                                                    |                             |                           |                         |                  |       |
|                                                    |                             |                           |                         |                  |       |
|                                                    |                             |                           |                         |                  |       |
|                                                    |                             |                           |                         |                  |       |
|                                                    |                             |                           |                         |                  |       |
|                                                    |                             |                           |                         |                  |       |
|                                                    |                             |                           |                         |                  |       |
| Click start to begin Black Level adjuste           | nent.                       |                           |                         |                  |       |
|                                                    |                             |                           |                         |                  |       |
|                                                    |                             |                           |                         | Back             | Start |
|                                                    |                             |                           |                         |                  |       |

Setting initialization confirmation screen (black level adjustment)

• A progress bar appears, and Auto Screen Adjustment for black level adjustment starts.

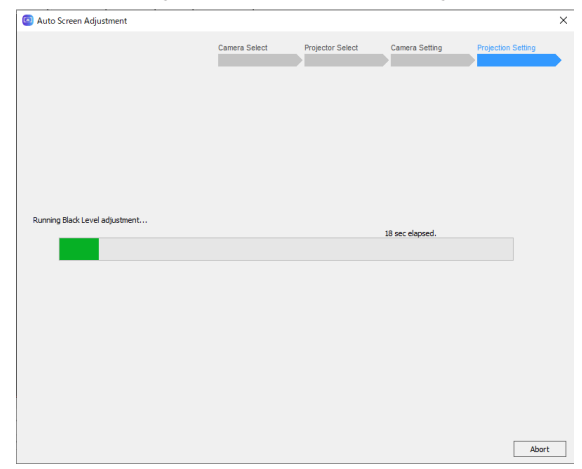

• To cancel Auto Screen Adjustment, click [Abort]. Click [OK] when the following screen appears.

| Auto Screen Adjustmen    | t              | $\times$ |
|--------------------------|----------------|----------|
| Do you want to interrupt | auto adjustmer | nt?      |
|                          | ОК             | Cancel   |

## **2** A message indicating that Auto Screen Adjustment is complete appears.

If [Geometry, Edge Blending] or [Black Level] was selected in "Starting Auto Screen Adjustment and selecting the adjustment item" (page 79), Auto Screen Adjustment is complete.

If you click [Apply] and then click [Finish], the adjustment values are reflected and Auto Screen Adjustment finishes.

• If you want to finish adjustment without reflecting the adjustment values, select [Not Apply] and then click [Finish].

| Auto Screen Adjustment      |                    |        |
|-----------------------------|--------------------|--------|
| Adjustment completed.       |                    |        |
| You can check each color on | the screen.        |        |
| Select Color                | Black $\checkmark$ |        |
| Apply                       | O Not Apply        |        |
|                             |                    |        |
|                             |                    | Field  |
|                             |                    | Finish |

• The following message appears if Auto Screen Adjustment could not be completed and must be performed again. If you click [Continue], Auto Screen Adjustment for the black level is performed again using the current adjustment values as the reference. To exit Auto Screen Adjustment for black level correction, click [Finish].

| Auto Screen Adjustment                                                      |                    |  |  |
|-----------------------------------------------------------------------------|--------------------|--|--|
| The following adjustment could not yet complete in this condition.<br>Black |                    |  |  |
| You can check each color on                                                 | the screen.        |  |  |
| Select Color                                                                | Black $\checkmark$ |  |  |
| Apply                                                                       | ○ Not Apply        |  |  |
| Do you want to continue to g                                                | et better results? |  |  |
|                                                                             | Continue Finish    |  |  |

- You may not be able to obtain adequate adjustment results due to the impact of external lighting, such as when the surroundings are too bright or the brightness has changed In such cases, configure the camera settings again.
- If adequate adjustment results cannot be obtained even after reconfiguring the camera settings, perform black level adjustment manually in the main screen of "Geometric & Setup Management Software (Geometry Manager Pro for FMP series)."

(P "Adjustment and Settings - Black Level Adjustment" (page 61)

## Note

• When you click the × button at the top right of the screen, a confirmation screen for canceling Auto Screen Adjustment appears.

To exit Auto Screen Adjustment, click [OK]. To return to the previous screen, click [Cancel].

| Auto Screen Adjustment               |        |  |  |  |
|--------------------------------------|--------|--|--|--|
| Do you want to exit auto adjustment? |        |  |  |  |
| ОК                                   | Cancel |  |  |  |

- To perform detailed adjustment after using Auto Screen Adjustment, perform adjustments manually in the main screen of "Geometry Manager Pro for FMP series".
  - P "Adjustment and Settings Black Level Adjustment" (page 61)

# **Live View**

Settings can be configured when, for example, it is difficult to go to the site or checking is difficult because the distance from the screen is far, by making installation adjustments while looking at live view images shot with a camera.

## Note

The cameras that can be used with live view are the cameras compatible with Auto Screen Adjustment and some cameras that can connect to the LAN. For details on compatible cameras, check the information found on the software download page after logging in to PASS on the following website.

https://docs.connect.panasonic.com/projector/pass

## **Live View Preparation**

## Camera connection

Use a USB cable or LAN cable to connect the camera to the computer.

# **Live View Procedure**

## **Camera Search screen**

Search for the camera to use in the live view.

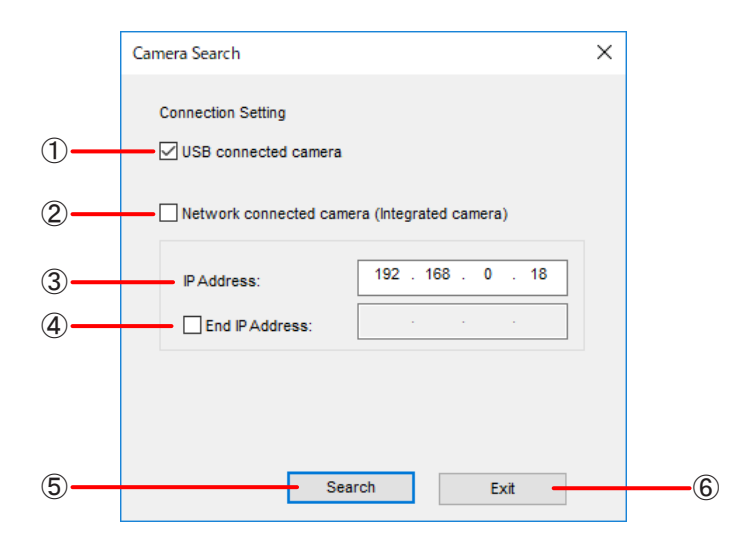

### (1) USB connected camera

Select this when searching for a camera connected by USB.

### (2) Network connected camera

Select this when connecting with a camera connected by LAN. The IP address needs to be specified.

#### (3) IP Address

Enter the IP address of the camera to connect. To search for the camera to connect, enter an IP address for which to start the search.

#### (4) End IP Address

To search for the camera to connect, select the check box and enter the IP address for which to end the search.

## **Live View**

## 5 Search / Connect

When a search for the camera to connect is performed, the search starts according to the entered information. When a search for the camera to connect is not performed, an attempt is made to connect with the camera according to the entered information and the Live View screen appears if the connection is successful. If the connection is successful, the Camera Search screen closes.

#### 6 Exit

Cancel the connection with the camera and close the Camera Search screen.

## **Camera List screen**

When the camera search is completed, the Camera List screen appears.

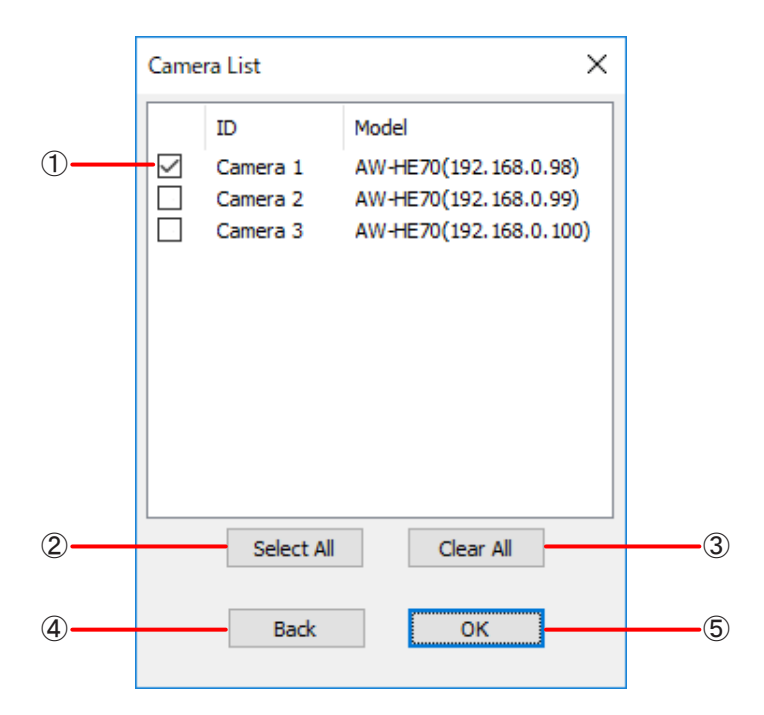

#### 1 List of cameras to connect

Displays a list of cameras that were detected by the search.

2 Select All

Select all the detected cameras.

3 Clear All

Clear the selection of all detected cameras.

(4) Back

Return to the Camera Search screen.

(5) OK

Connect with the selected cameras and display the Live View screen.

## Live View screen

If the connections with the cameras are established correctly, the Live View screen appears.

If you resize the window, the Live View screen is also resized while maintaining the aspect ratio. However, it cannot be made smaller than the original window.

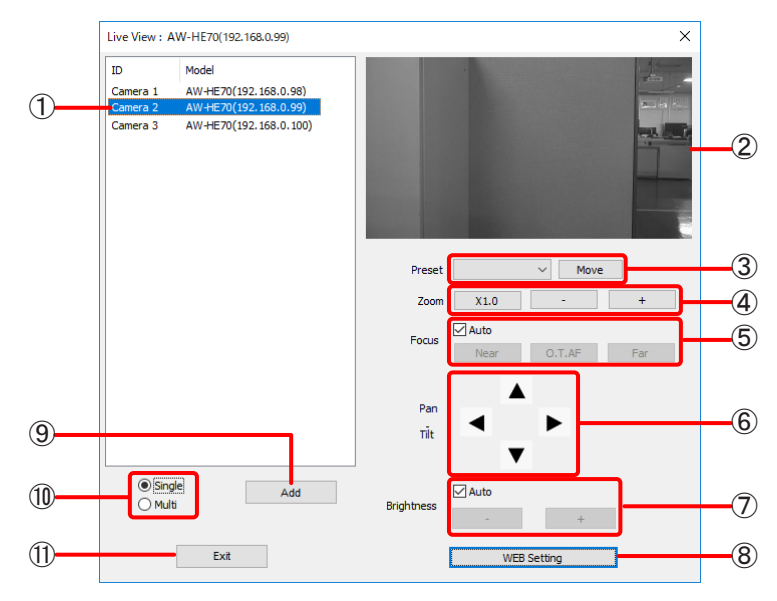

When cameras with LAN connections

## 1 Camera list

Displays a list of the cameras connected with this application.

#### (2) Live View screen

This shows live view images of the selected camera.

3 Preset

Move the camera to the pan, tilt, focus, and zoom settings of the selected preset position.

(4) Zoom

Set the camera zoom.

5 Focus

Set the camera focus.

6 Pan Tilt

Set the camera pan/tilt.

(7) Brightness

Set the camera brightness.

8 WEB Setting

Open the Web browser to configure the camera settings.

## Note

The preset settings of the camera need to be configured from the Web browser screen.

9 Add

Add a camera.

(10) Single/Multi Selection

Switch live view display to a single camera only or multiple cameras.

(1) Exit

Close this screen and exit live view.

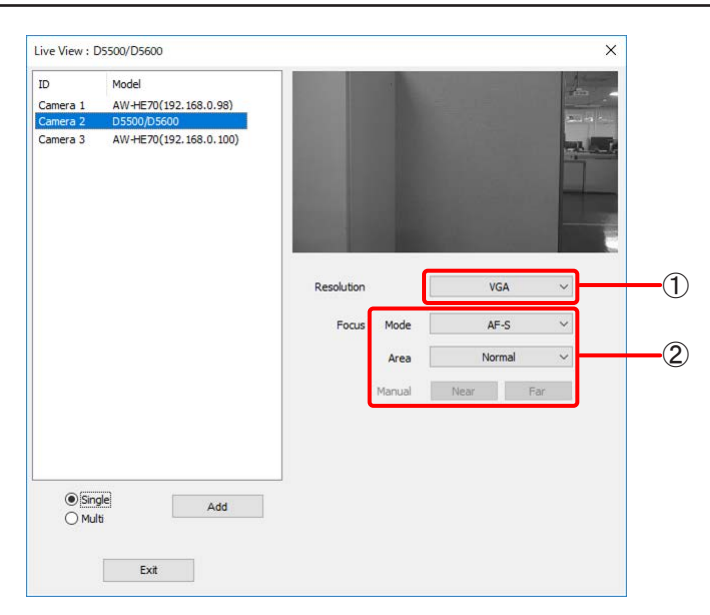

When cameras with USB connections

## (1) Resolution

Set the resolution of live view images. The setting is fixed to [VGA].

## Note

Even if you change the resolution, the display size of the Live View screen does not change. Display is enlarged or reduced to fit this range.

## 2 Focus

Set the camera focus.

#### Mode:

Set the focus operation mode.

#### Area:

Set the AF area.

#### Manual:

Adjust the focus when [Mode] is [AF-S].

#### Note

- When focus adjustment is performed, the operation may not be noticeable due to the corresponding amount of change being extremely small.
- This is disabled when [Mode] is [Manual]. Adjust the focus by turning the focus ring of the lens when this mode is set.

#### **Live View**

You can also check the live view images of multiple cameras at the same time.

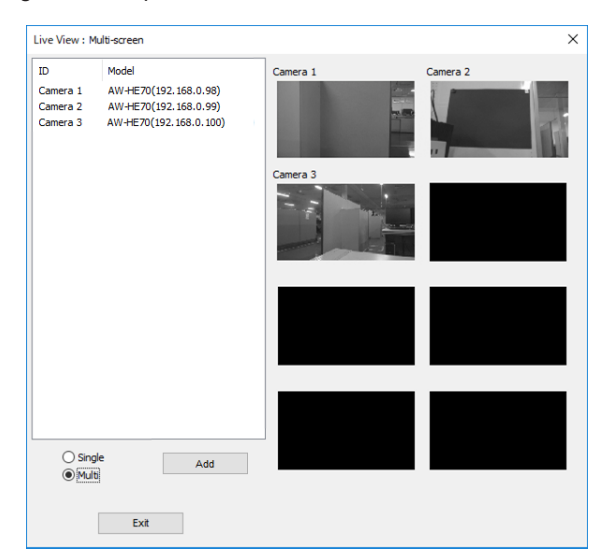

#### Note

- Live view continues even if Auto Screen Adjustment is started.
- However, live view images may temporarily disappear during various shooting with the Auto Screen Adjustment function.
- The live view images of all of the cameras in the camera list are displayed in the live view of multiple cameras. However, when there are multiple cameras with USB connections connected, the following restrictions apply to the live view of multiple cameras.
  - If a camera with a USB connection is selected immediately before switching to the live view of multiple cameras, the live view images of the cameras with USB connections that were not selected will be displayed all black.
  - If a camera with a LAN connection is selected immediately before switching to the live view of multiple cameras, the live view images of the cameras with USB connections except the camera with a USB connection that has the smallest ID number will be displayed all black.
- Display with live view of multiple cameras is slow compared with live view of a single camera.
- The live view images of multiple cameras cannot be resized even by resizing the window.

# **Operation by Gamepad**

Operation using a gamepad is supported for some functions of this application. This enables intuitive operation since you do not need to make adjustments while alternately looking at the projected images and computer screen.

Operation by gamepad is not possible for a projector connected via a device. Operation by gamepad is possible only when connected directly to a projector from this software. For details on the operating procedure in this case, refer to the operating instructions for "Geometry Manager Pro Ver.6.7."

# **Frequently Asked Questions**

Check the following points once more before requesting repair. This information is for when connected via a device. When connected to a projector not via a device but directly, refer to the operating instructions for "Geometry Manager Pro Ver.6.7."

#### Device is not recognized.

- Has the device's power been turned on?
- Have the units been connected properly? I "Preparation" (page 10)
- Has the device's network been set up correctly? I "Setting the Device" (page 10)
- Does the number of projectors connected via a device exceed 99?

#### No connection can be made between my device and my computer

• When Windows Firewall has been detected

Enter "Windows Defender Firewall" in the search box of the taskbar and select [Windows Defender Firewall] in the results. Is this software registered in [Allow an app or feature through Windows Defender Firewall]?

If it is not, add this software in [Allow an app or feature through Windows Defender Firewall].

- Adding procedure
- 1. Enter "Windows Defender Firewall" in the search box of the taskbar and then select [Windows Defender Firewall] in the displayed search results.
- 2. When the <Windows Defender Firewall> window appears, click [Allow an app or feature through Windows Defender Firewall].
- When the <Allow apps to communicate through Windows Defender Firewall> window appears, click [Change settings] → [Allow another app...].
- 4. When the <Add an app> dialog box appears, select [Geometry Manager Pro for FMP series] and click the [Add] button.

If [Geometry Manager Pro for FMP series] is not in the list, click [Browse], select [GeometryGUI.exe], and click [Open]. [Geometry Manager Pro for FMP series] or [GeometryGUI] appears in the [Apps] column.

- 5. [Geometry Manager Pro for FMP series] or [GeometryGUI] appears in the [Allowed apps and features] column.
- 6. Select [Private] or [Public] for the network you want to allow connection to and click to select the check box.
- 7. Click [OK] in the <Allow apps to communicate through Windows Defender Firewall> window.
- 8. This software will now be added to the Windows Defender Firewall's exception application list.

#### <When another firewall has been detected>

Are any firewall-containing applications installed?

If any applications which contain firewalls are installed, the installation may not complete.

(The firewall function may activate without launch of the application if the application has already been installed.)

If this occurs, firewall settings must be changed in order to allow connection to the network.

See the User's Manuals for all applications containing firewalls to perform these settings.

#### Messages that appear when an attempt to uninstall or update the software is made

<Is the "Warning 1910. Could not remove ..." message displayed?>

If an NVIDIA driver is installed on the computer, the following message may appear.

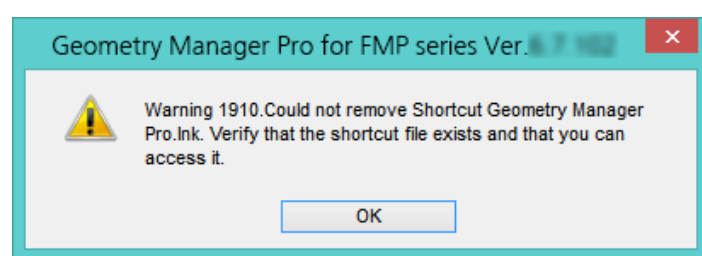

Click [OK] to continue an uninstall or update procedure.

Although uninstalling the software will also remove the desktop shortcut icons, they will be regenerated when you start up the computer next time. Manually delete the shortcut icons.

#### Files cannot be saved.

- Has an attempt been made to save a file that includes values that exceed the range which can be set in the device?
- Is there enough free memory on the hard disk?
- Do you have the authority to access the folder in which the file is to be saved?

#### Files cannot be loaded.

• Settings files (\*.prj) saved when they were used by connecting with a projector without using a device cannot be loaded when connected to a device.

#### Image correction cannot be performed.

- Have settings been sent to the device that exceed the range which can be set in the device?
- Is the device turned on?

#### The bitmap used for masking purposes cannot be loaded.

- Has an attempt been made to load bitmap data which is not in the 1-bit monochrome format?
- Does the bitmap have the appropriate size?
   Bitmaps smaller than 8 x 8 pixels and bitmaps larger than 1 920 x 1 080 pixels (when the resolution of the projector is 1 920 x 1 080 dots) or 3 840 x 2 160 pixels (when the resolution is other than the aforementioned) cannot be used for masking.

#### Cannot connect to the camera (Auto Screen Adjustment).

- Is the camera turned on?
- Is the camera connected to the computer properly?
- Is there a large number of data files stored on the SD card inserted in the camera?
   If camera connection fails, try removing the SD card and performing the camera connection settings again.
- If there is any SD card inserted in the computer or there is any device other than a camera connected via USB, remove them all and then reconfigure the settings.

#### The image does not fit exactly on flat screens (Auto Screen Adjustment).

- The projected image may not match the edges of the screen exactly if the screen is sagging.
  - If the top and bottom edges are off:
  - In the screen setting screen, set the screen type to [Horizontal Curve], and specify at least 3 cursors according to the shape of the screen.
  - If the left and right edges are off:
  - In the screen setting screen, set the screen type to [Vertical Curve], and specify at least 3 cursors according to the shape of the screen.

#### Geometry correction results in an images that appears curved (Auto Screen Adjustment).

This occurs on soft curved screens and on screens with heavy sag.
 Correction is performed so that the image appears straight from the point of view of the camera.
 Position to the camera so that it is as close as possible to directly facing the screen.

#### An exposure adjustment error occurs on the camera (Auto Screen Adjustment).

• If the projector is too bright or the screen's gain is high, for example, an exposure adjustment error may occur during camera settings configuration.

In such cases, attach an ND filter to the camera lens, or lower the brightness of the projector before performing adjustment again.

# Trademarks

- Microsoft and Windows are registered trademarks or trademarks of Microsoft Corporation in the United States and/or other countries.
- The terms HDMI, HDMI High-Definition Multimedia Interface, HDMI Trade dress and the HDMI Logos are trademarks or registered trademarks of HDMI Licensing Administrator, Inc.
- Other company names, product names or other names noted in this manual are trademarks or registered trademarks of the respective companies. Note that (and TM marks are not indicated in the text of this manual.

## Note

- Unauthorized use or reproduction of part or all of this software and manuals is strictly prohibited.
- Panasonic Projector & Display Corporation cannot be held liable for any effects resulting from the use of this software and manuals.
- Panasonic Projector & Display Corporation reserves the right to revise this software specifications and manual contents without notice.

# **Panasonic Projector & Display Corporation**

Web Site : https://docs.connect.panasonic.com/projector © Panasonic Projector & Display Corporation 2025